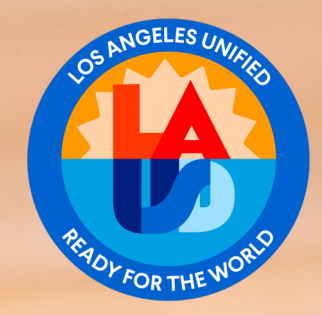

### Schools Front End (SFE) Budget Development Training

Presented by: School Fiscal Services Branch

# Purpose

During this training session, you will learn how to use Schools Front End (SFE) during the Budget Development period to implement your school's budget for the upcoming fiscal year.

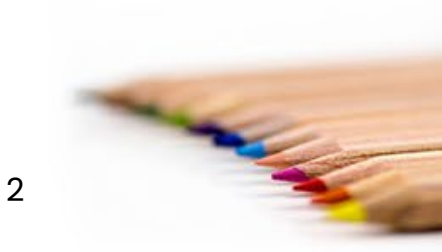

# **Training Objectives**

By the end of this session, you will be able to:

- 1. Understand key budget concepts used in Schools' Front End.
- 2. Understand Schools Front End features and terms.
- 3. Enter budget adjustments in Schools Front End.
- 4. Print the School Budget Signature Form.
- 5. Delete a Work in Progress in Schools Front End.

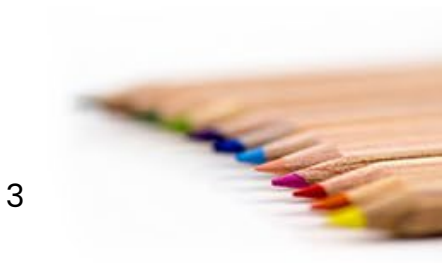

# Agenda

Key Budget Concepts Schools Front End (SFE) Features and Terms

Entering Budgets in SFE Printing the School Budget Signature Form

Deleting a Work in Progress (WIP) in SFE

4

# Key Budget Concepts

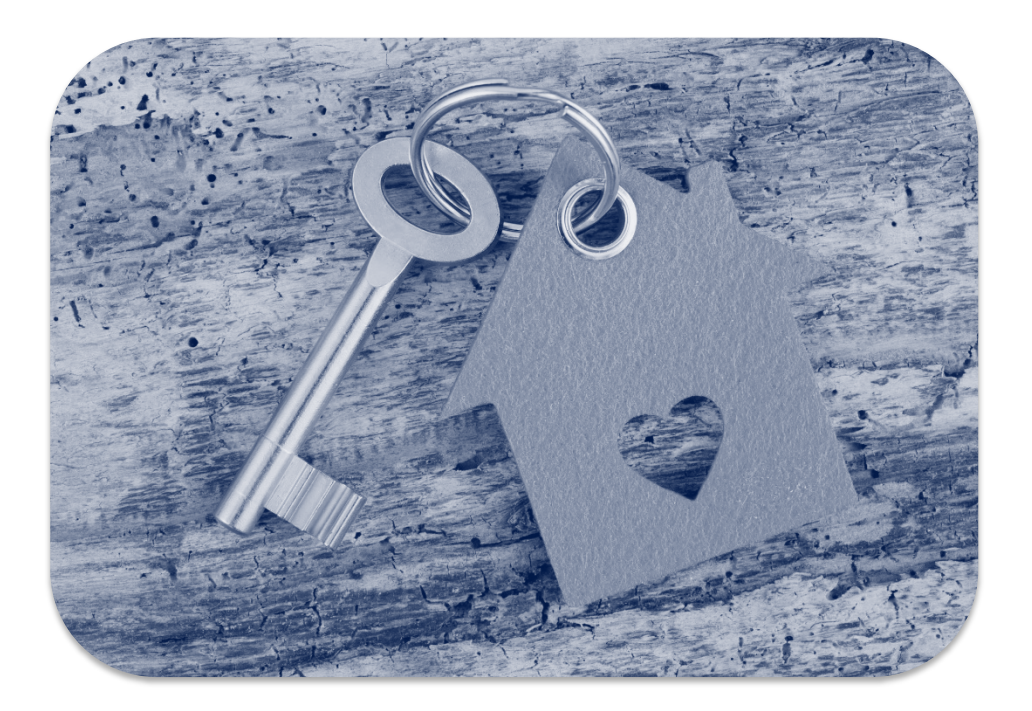

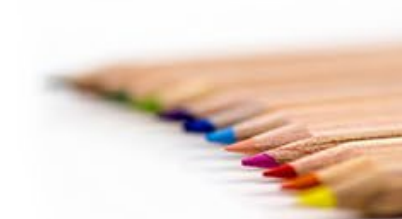

5

### **Key Concepts**

#### **Funding Line**

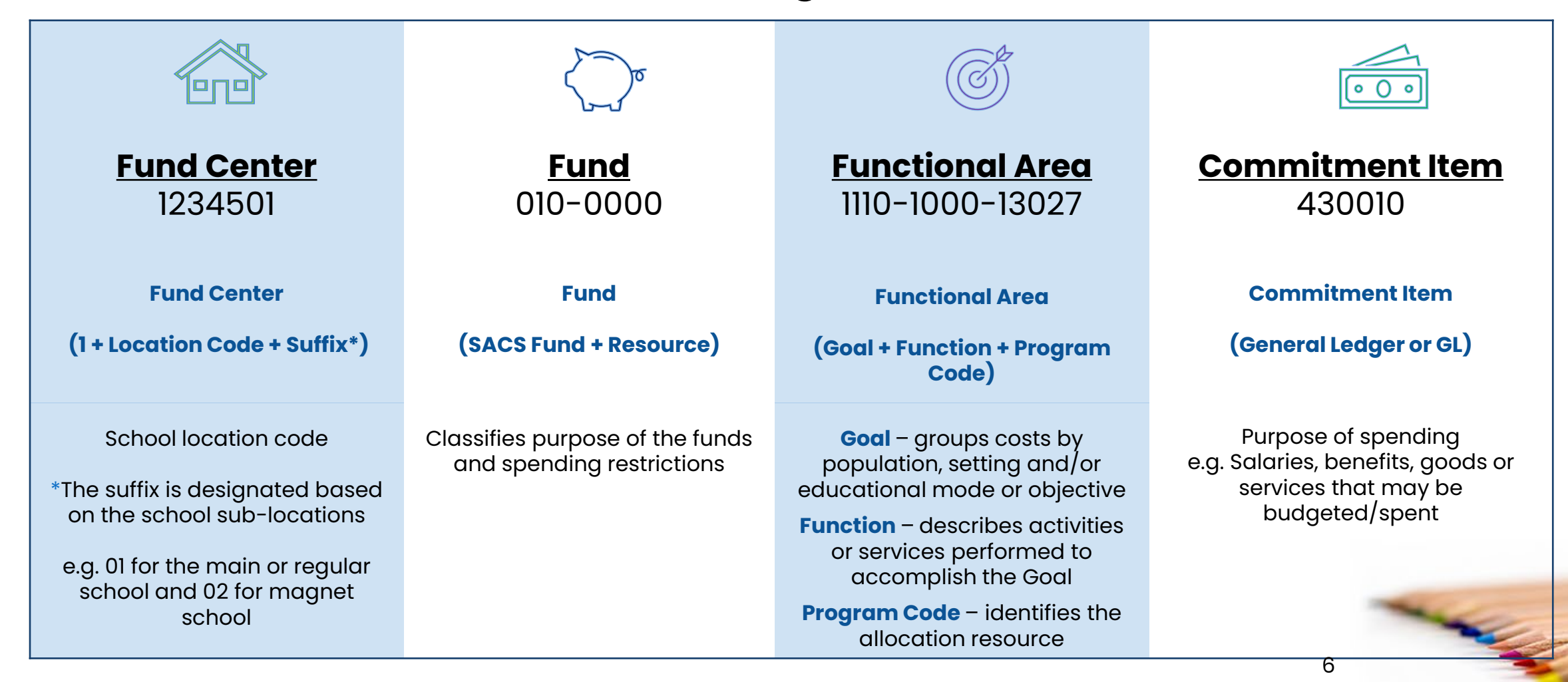

#### **Key Concepts** Fund and Functional Area Translator

The SAP Fund and Functional Area Translator provides a suggested fund/functional area with the input of a commitment item or GL Account and a Program Code.

|                                                                                                    | SAP Fund and Functional Area Wizard                                                                                                    |
|----------------------------------------------------------------------------------------------------|----------------------------------------------------------------------------------------------------|
| Welcome JOHN DOE                                                                                           | Posting Date 01/04/2024                                                                                                    |
| Home Financials/Budget Human I                                                                             | GL Account 430001 General Supplies 1 Enter GL Account (also known as Commitment Item)                                                                                           |
| Home   Universal Worklist                                                                                  | OR<br>Product Category                                                                                                    |
| Upcoming Dates                                                                                             | Program Code 13027 General Fund School Program 2 Enter Program Code                                                                                                    |
| Detailed Navigation                                                                                        | Find Suggested Fund and Functional Area -> Click Find Suggested Fund and Functional Area                                                                                        |
| Upcoming Dates     Help Zone                                                                               | Functional Area 1110-1000-13027 General Fund Sch Program                                                                                                    |
| SAP Business Workplace                                                                                     | Fund 010-0000 GF-Unrestricted                                                                                                    |
| <ul> <li>Time Statement</li> <li>Account String Wizard</li> <li>Fund/Functional Area Translator</li> </ul> | Note: This offers only a suggested Functional Area. For categorical programs, please refer to your categorical guidelines to make sure the appropriate Functional Area is used. |
|                                                                                                    | Clear                                                                                                    |

7

### Key Concepts

#### **Fund and Functional Area Guide**

The information below may be used as a general guide to budget positions and supplemental salaries.

| Fund     | Func Area       | Job Classifications                                          |
|----------|-----------------|--------------------------------------------------------------|
| 010-XXXX | 1110-1000-XXXXX | Teachers, Instructional Aides, Special Ed Assts              |
| 010-XXXX | 1110-2420-XXXXX | Librarians, Library Aides                                    |
|          |                 | Counselors, AP Sec Counseling Svcs                           |
| 010-XXXX | 1110-3110-XXXXX | Itin PSA, Itin PSW, Itin Psych, Itin Stud & Fam Resource Nav |
| 010-XXXX | 1110-3140-XXXXX | Itin Nurses                                                  |
| 010-XXXX | 1110-2700-XXXXX | Principals, Assistant Principals and Clerical Staff          |
| 010-2222 | 1110-2100-2222  | Certificated Out of Classroom Assignments (Coordinators)     |
| 010-7777 | 1110-2100-77777 |                                                              |
| 010-XXXX | 1110-8100-XXXXX | School Police                                                |

### **Key Concepts**

#### **Budget Adjustment Process**

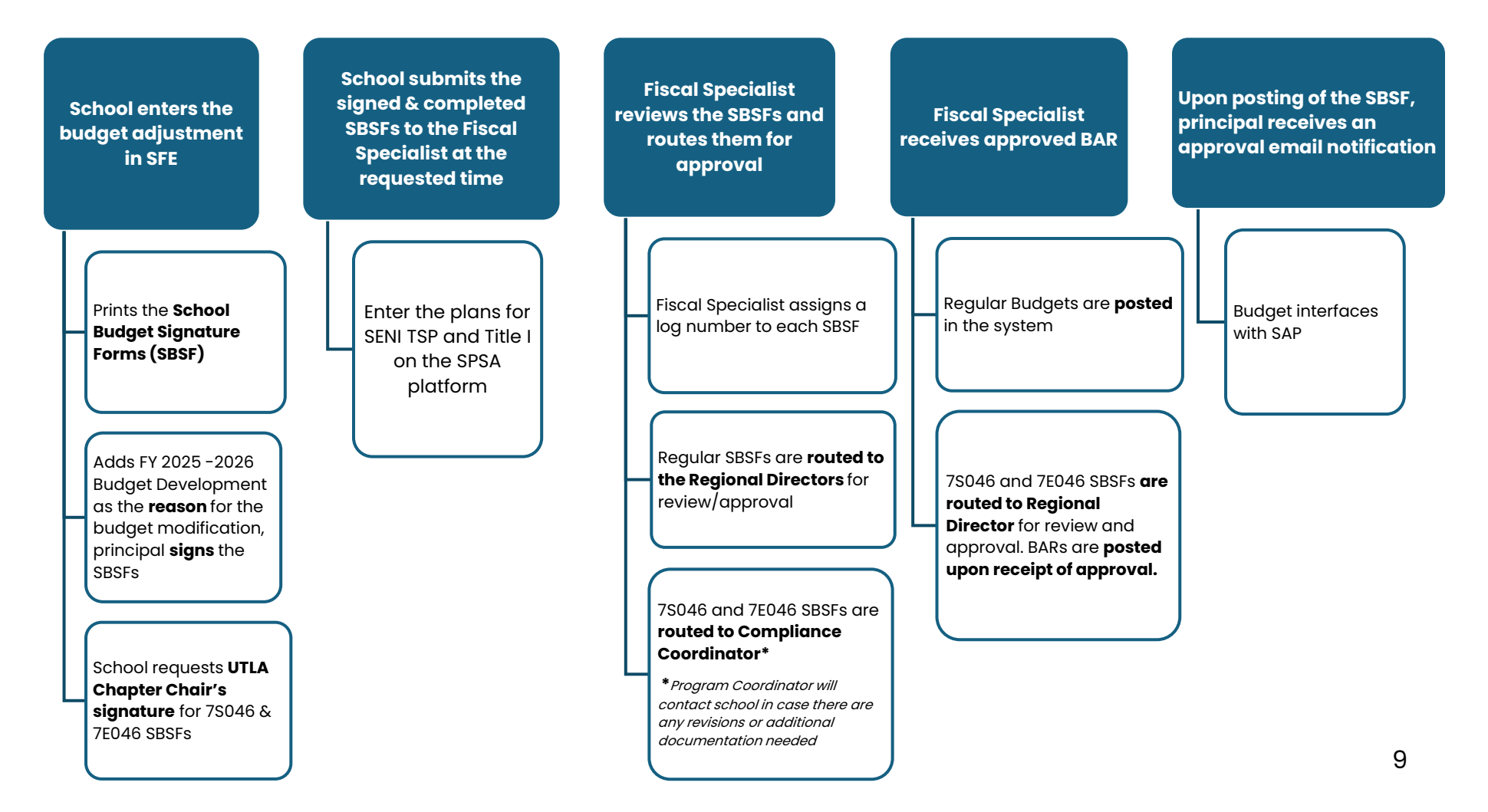

## **SFE Features and Terms**

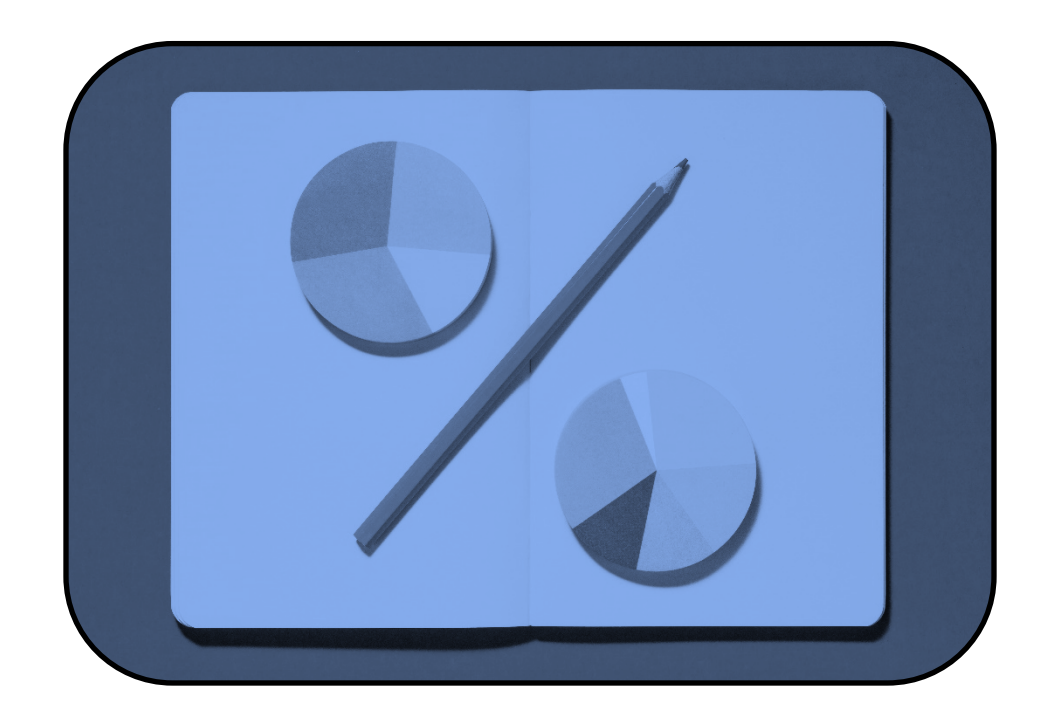

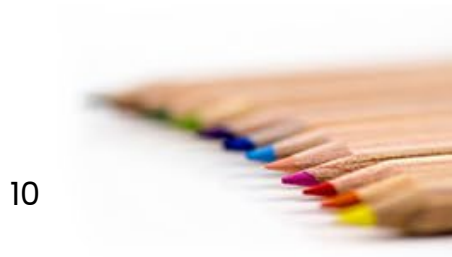

#### **SAP Access and Roles**

#### SAP Portal link: https://bts.lausd.net/irj/portal

Path: Financials/Budget >SAP Budget – School Front End> School Budget Planning and Maintenance

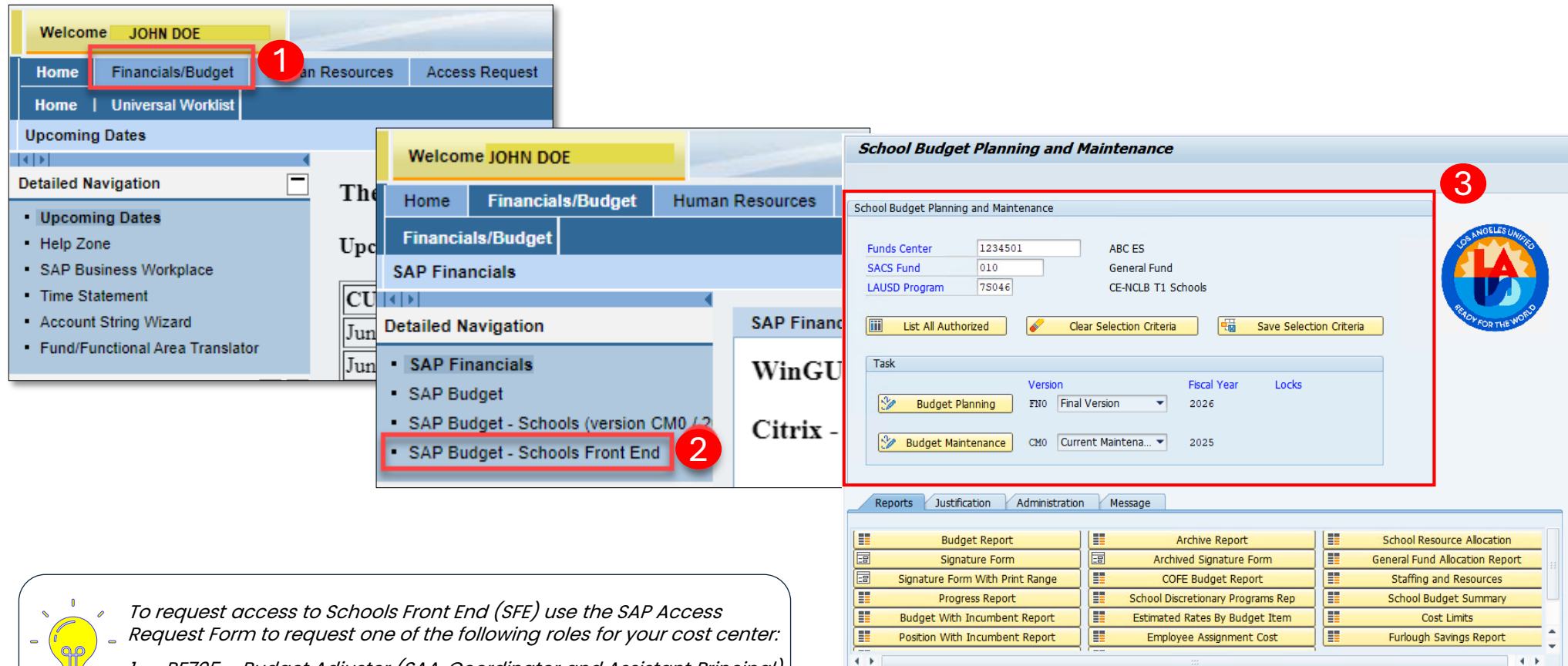

11

- 1. RF705 Budget Adjuster (SAA, Coordinator and Assistant Principal)
- 2. RF706 School Budget Submitter (Principal)

### **Budget Version**

•

|                                                                                                    | School Budget Planning and N                                                                                                    | Maintenance                                             |                            |              |
|----------------------------------------------------------------------------------------------------|----------------------------------------------------------------------------------------------------|---------------------------------------------------------|----------------------------|--------------|
| Enter Fund<br>Center, SACS<br>Fund, and<br>Program.                                                             | School Budget Planning and Maintenance         Funds Center       1234501         SACS Fund       010         LAUSD Program       75046         IIII       List All Authorized | ABC ES<br>General Fund<br>CE-NCLB T1 Schools            | Click Save Selection       | on Criteria. |
| Choose the Version:                                                                                             | Task                                                                                                    |                                                         |                            |              |
| Budget Planning -FN0 -<br>used for Budget<br>Development; locked<br>during the remainder<br>of the school year. | Version<br>ENO Final<br>Budget Maintenance CMO Curre                                                                                                    | Fiscal Year Locks<br>Version    2026 ent Maintena  2025 |                            |              |
| Budget Maintenance -                                                                                            | Reports Justification Administration                                                                                                    | n Message                                               |                            |              |
| CM0 – used throughout                                                                                           | Budget Report                                                                                                    | Archive Report                                          | School Resource Allocation |              |
| adjust the current                                                                                              | Signature Form With Print Range                                                                                                    | COFE Budget Report                                      | Staffing and Resources     |              |
| school vear's budaet.                                                                                           | Progress Report                                                                                                    | School Discretionary Programs Rep                       | School Budget Summary      |              |
|                                                                                                    | Budget With Incumbent Report                                                                                                    | Estimated Rates By Budget Item                          | Cost Limits                |              |
|                                                                                                    | Position With Incumbent Report                                                                                                    | Employee Assignment Cost                                | Furlough Savings Report    |              |
|                                                                                                    | ( ) [                                                                                                    |                                                         | 4 >                        |              |

| Schoo                                                                                                  | ol Bud                                                                                         | get Planning                                                                                                    |                                              |                                               |                                                                     | - 02                                                             |                                                                                                    |                                                                                                    |                             |                                    |                                           |                                                                    |                                                           |                                                                                       |     |
|----------------------------------------------------------------------------------------------------|------------------------------------------------------------------------------------------------|----------------------------------------------------------------------------------------------------|----------------------------------------------|-----------------------------------------------|---------------------------------------------------------------------|------------------------------------------------------------------|----------------------------------------------------------------------------------------------------|----------------------------------------------------------------------------------------------------|-----------------------------|------------------------------------|-------------------------------------------|--------------------------------------------------------------------|-----------------------------------------------------------|---------------------------------------------------------------------------------------|-----|
| 🖉 Submit                                                                                               | t For App                                                                                      | roval 🖆 Warnings 🗞                                                                                                    | ° Cost                                       | Limits                                        | 📅 Delete V                                                          | VIP                                                              | ้อ                                                                                                    |                                                                                                    |                             |                                    |                                           |                                                                    |                                                           |                                                                                       |     |
| ANOTLO                                                                                                 | S LOUP                                                                                         | Funds Center 12345                                                                                                    | 501                                          | _                                             | ABC ES                                                              |                                                                  |                                                                                                    |                                                                                                    |                             |                                    | Chang                                     | e Type                                                             | Scho                                                      | ol Change                                                                             | •   |
|                                                                                                    | 2                                                                                              | SACS Fund/Rsrc 010 /                                                                                                    | 301                                          | 0                                             | General F                                                           | und<br>T1 Cabaal                                                 | L .                                                                                                    |                                                                                                    |                             |                                    | Status                                    |                                                                    | Work                                                      | CIN Progress                                                                          | _`  |
|                                                                                                    |                                                                                                | Version IN0                                                                                                    | 2                                            |                                               | Einal Versi                                                         | in School                                                        | 15                                                                                                    |                                                                                                    |                             |                                    | Total                                     | locatio                                                            | <b>n</b> [                                                | 524 188                                                                               | 00  |
| AL.                                                                                                    |                                                                                                | Fiscal Year 2026                                                                                                    |                                              |                                               | 11101 4 613                                                         |                                                                  |                                                                                                    |                                                                                                    |                             |                                    | Total B                                   | Budget                                                             | Amt                                                       | 524,188                                                                               | .00 |
| TOP/OR TH                                                                                              | AE MOT                                                                                         |                                                                                                    |                                              |                                               |                                                                     |                                                                  |                                                                                                    |                                                                                                    |                             |                                    | Total 0                                   | Offeren                                                            | ce [                                                      | 0.                                                                                    | .00 |
| Itom                                                                                                   | Dacad Dr                                                                                       | Non-Itom Raced De                                                                                                    | licte                                        | 1/.                                           | unde Ulet                                                           |                                                                  |                                                                                                    |                                                                                                    | -                           |                                    |                                           |                                                                    |                                                           |                                                                                       |     |
| Add New                                                                                                | v Item Ba                                                                                      | ised Detail Line                                                                                                    | sudii                                        | Y Appro                                       | IVAIS [ HISU                                                        | ory r                                                            | lotes y Hea                                                                                                    | der Details                                                                                                    | Keasor                      | n                                  |                                           |                                                                    | Validat                                                   | e Detail                                                                              | _   |
| Add New<br>Line Type                                                                                   | v Item Ba                                                                                      | ised Detail Line                                                                                                    | sudii                                        |                                               | Goal Fu                                                             | Inction                                                          | Position                                                                                                    | Temp Posit                                                                                                    | ion                         |                                    | Cle                                       | ar<br>Entry                                                        | Validato                                                  | e Detail                                                                              |     |
| Add New<br>Line Type                                                                                   | v Item Ba                                                                                      | ised Detail Line                                                                                                    | sudii                                        |                                               | Goal Fu                                                             |                                                                  | Position                                                                                                    | Temp Posit                                                                                                    | ion                         |                                    | Cle<br>Add E                              | ar<br>Entry                                                        | Validat                                                   | e Detail<br>Validate                                                                  |     |
| Add New<br>Line Type                                                                                   | v Item Ba<br>e It<br>Bud It                                                                    | Ised Detail Line                                                                                                    | Goal                                         | Funct                                         | Goal Fu                                                             | Inction                                                          | Position                                                                                                    | Temp Posit                                                                                                    | Reason<br>ion<br>PStat      | Hr/Day                             | Cle<br>Add E<br>Day/                      | ar<br>Entry                                                        | Validato                                                  | e Detail<br>Validate<br>Total Cost                                                    |     |
| Add New<br>Line Typ                                                                                    | v Item Ba<br>e It<br>Bud It                                                                    | Bud Item Description                                                                                                    | Goal                                         | Funct                                         | Goal Fu<br>Position<br>30528729                                     | Cmmt                                                             | Position Start Date 07/01/2025                                                                                                    | Temp Posit                                                                                                    | PStat                       | Hr/Day<br>6.0                      | Cle<br>Add E<br>Day/<br>5.0               | ar<br>intry<br>FTE<br>1.00                                         | Fund %                                                    | e Detail<br>Validate<br>Total Cost                                                    |     |
| Add New<br>Line Type<br>ine T I<br>POSITN I                                                            | v Item Baseu De<br>v Item Baseu De<br>ne Item Baseu De<br>Bud It<br>107762<br>107762<br>117361 | Bud Item Description<br>TCHR AST DEG TK NW/2<br>TCHR AST DEG TK NW/2                                                                                                    | Goal<br>1110                                 | Funct<br>1000<br>2100                         | Goal Fu<br>Position<br>30528729<br>30530441                         | Cmmt<br>110005                                                   | Position Start Date 07/01/2025 07/01/2025                                                                                                    | Temp Posit                                                                                                    | PStat C                     | Hr/Day<br>6.0<br>4.0               | Cle<br>Add E<br>Day/<br>5.0               | ar<br>intry<br>FTE<br>1.00<br>0.67                                 | Validate                                                  | e Detail<br>Validate<br>Total Cost<br>0.00                                            |     |
| Add New<br>Line Type<br>                                                                               | v Item Ba<br>e It<br>Bud It<br>107762<br>107762<br>117361<br>27785                             | Bud Item Description<br>TCHR AST DEG TK NW/2<br>TCHR AST DEG TK NW/2<br>CAT PRG AD C1T 27/11<br>COMMUNITY REP C                                                                         | Goal<br>1110<br>1110<br>1110                 | Funct<br>1000<br>2100<br>2100                 | Goal Fu<br>Position<br>30528729<br>30530441<br>30528728<br>30528728 | Cmmt<br>110005<br>190001<br>290001                               | Position Start Date 07/01/2025 07/01/2025 07/01/2025 07/01/2025                                                                                                    | Temp Posit<br>Comp Posit<br>Comp Posit<br>Comp Posit<br>Next<br>Comp Posit<br>Next<br>Comp Posit<br>Next<br>Comp Posit<br>Comp Posit | PStat I<br>C<br>C<br>C      | Hr/Day<br>6.0<br>3.0<br>6.0        | Cle<br>Add E<br>Day/<br>5.0<br>5.0<br>5.0 | ar<br>intry<br>FTE<br>1.00<br>0.67<br>0.50<br>0.75                 | Validato<br>Fund %<br>100.00<br>100.00<br>100.00<br>50.00 | e Detail<br>Validate<br>Total Cost<br>0.00<br>0.00<br>0.00                            |     |
| Add New<br>Line Type<br>ine T 1<br>POSITN 1<br>POSITN 1<br>POSITN 1<br>POSITN 2<br>OTH-L               | v Item B:<br>e It<br>Bud It<br>107762<br>107762<br>117361<br>27785<br>40239                    | Bud Item Description<br>TCHR AST DEG TK NW/2<br>TCHR AST DEG TK NW/2<br>CAT PRG AD CIT 27/11<br>COMMUNITY REP C<br>FOTENTIAL ENDING VAR                                                 | Goal<br>1110<br>1110<br>1110<br>1110         | Funct<br>1000<br>2100<br>2100<br>1000         | Goal Fu<br>Position<br>30528729<br>30530441<br>30528728<br>30528727 | Crimit<br>110005<br>190001<br>290001<br>430098                   | Position Start Date 07/01/2025 07/01/2025 07/01/2025 07/01/2025 07/01/2025                                                                                                    | Temp Posit<br>End Date<br>07/01/2025<br>07/01/2025<br>07/01/2025<br>07/01/2025<br>06/30/2026                                                                                                    | PStat C<br>C<br>C<br>C      | Hr/Day<br>6.0<br>3.0<br>6.0        | Cle<br>Add E<br>Day/<br>5.0<br>5.0<br>5.0 | FTE<br>1.00<br>0.67<br>0.50<br>0.75<br>0.00                        | Fund %<br>100.00<br>100.00<br>50.00                       | e Detail<br>Validate<br>Total Cost<br>0.00<br>0.00<br>0.00<br>0.00<br>15,726.00       | •   |
| Add New<br>Line Type<br>POSITN 1<br>POSITN 1<br>POSITN 1<br>POSITN 1<br>POSITN 2<br>OTH-L 4            | Bud It<br>Bud It<br>107762<br>107762<br>117361<br>27785<br>40239<br>40261                      | Bud Item Description<br>TCHR AST DEG TK NW/2<br>TCHR AST DEG TK NW/2<br>CAT PRG AD CIT 27/11<br>COMMUNITY REP C<br>POTENTIAL FNDING VAR<br>PENDING DISTRIBUTION                         | Goal<br>1110<br>1110<br>1110<br>1110<br>1110 | Funct<br>1000<br>2100<br>2100<br>1000<br>1000 | Goal Fu<br>Position<br>30528729<br>30530441<br>30528728<br>30528727 | Cmmt<br>110005<br>190001<br>290001<br>430098<br>430009           | Position Start Date 07/01/2025 07/01/2025 07/01/202 07/01/202 07/01/20 07/01/202 07/01/202 07/01/202 07/01/202 07/01/20 | Temp Posit                                                                                                    | PStat I<br>c<br>c<br>c<br>c | Hr/Day<br>6.0<br>4.0<br>3.0<br>6.0 | Cle<br>Add E<br>Day/<br>5.0<br>5.0<br>5.0 | FTE<br>1.00<br>0.67<br>0.50<br>0.75<br>0.00<br>0.00                | Validate<br>Fund %<br>100.00<br>100.00<br>50.00           | e Detail<br>Validate<br>Total Cost<br>0.00<br>0.00<br>0.00<br>15,726.00<br>508,462.00 | •   |
| Add New<br>Line Type<br>new Type<br>POSITN 1<br>POSITN 1<br>POSITN 1<br>POSITN 1<br>OTH-L 4<br>OTH-L 4 | v Item Ba<br>e It<br>Bud It<br>107762<br>107762<br>117361<br>27785<br>40239<br>40261           | Bud Item Description<br>TCHR AST DEG TK NW/2<br>TCHR AST DEG TK NW/2<br>TCHR AST DEG TK NW/2<br>CAT PRG AD CIT 27/11<br>COMMUNITY REP C<br>POTENTIAL FNDING VAR<br>PENDING DISTRIBUTION | Goal<br>1110<br>1110<br>1110<br>1110<br>1110 | Funct<br>1000<br>2100<br>2100<br>1000         | Goal Fu<br>Position<br>30528729<br>30530441<br>30528728<br>30528727 | Cmmt<br>110005<br>190001<br>290001<br>430098<br>430009           | Position<br>Start Date<br>07/01/2025<br>07/01/2025<br>07/01/2025<br>07/01/2025<br>07/01/2025                                                                                                    | Temp Posit                                                                                                    | PStat C<br>C<br>C<br>C      | Hr/Day<br>6.0<br>4.0<br>3.0<br>6.0 | Cle<br>Add E<br>Day/<br>5.0<br>5.0<br>5.0 | ar<br>intry<br>1.00<br>0.67<br>0.50<br>0.75<br>0.00<br>0.00        | Validato<br>Fund %<br>100.00<br>100.00<br>50.00           | e Detail<br>Valdate<br>Total Cost<br>0.00<br>0.00<br>0.00<br>15,726.00<br>508,462.00  | •   |
| Add New<br>Line Typ<br>POSITN 1<br>POSITN 1<br>POSITN 1<br>POSITN 2<br>OTH-L 4                         | v Item Bi<br>e It<br>Bud It<br>107762<br>107762<br>107762<br>117361<br>27785<br>40239<br>40261 | Bud Item Description<br>TCHR AST DEG TK NW/2<br>TCHR AST DEG TK NW/2<br>TCHR AST DEG TK NW/2<br>CAT PRG AD CIT 27/11<br>COMMUNITY REP C<br>POTENTIAL FNDING VAR<br>PENDING DISTRIBUTION | Goal<br>1110<br>1110<br>1110<br>1110<br>1110 | Funct<br>1000<br>2100<br>2100<br>1000         | Goal Fu<br>Position<br>30528729<br>30530441<br>30528728<br>30528727 | Cmmt<br>110005<br>190001<br>290001<br>430098<br>430009           | Position<br>Start Date<br>07/01/2025<br>07/01/2025<br>07/01/2025<br>07/01/2025<br>07/01/2025                                                                                                    | Temp Posit<br>➡ Next<br>End Date<br>07/01/2025<br>07/01/2025<br>07/01/2025<br>06/30/2026<br>06/30/2026                                                                                                    | PStat I<br>C<br>C<br>C      | Hr/Day<br>6.0<br>4.0<br>3.0<br>6.0 | Cle<br>Add E<br>Day/<br>5.0<br>5.0        | ar<br>Entry<br>1.00<br>0.67<br>0.50<br>0.75<br>0.00                | Validato<br>Fund %<br>100.00<br>100.00<br>50.00           | e Detail<br>Validate<br>Total Cost<br>0.00<br>0.00<br>0.00<br>15,726.00<br>508,462.00 | •   |
| Add New<br>Line Typ<br>POSITN 1<br>POSITN 1<br>POSITN 1<br>POSITN 2<br>OTH-L 4                         | Bud It<br>Bud It<br>107762<br>107762<br>117361<br>27785<br>40239<br>40261                      | Bud Item Description<br>TCHR AST DEG TK NW/2<br>TCHR AST DEG TK NW/2<br>CAT PRG AD C1T 27/11<br>COMMUNITY REP C<br>POTENTIAL FNDING VAR<br>PENDING DISTRIBUTION                         | Goal<br>1110<br>1110<br>1110<br>1110         | Funct<br>1000<br>2100<br>2100<br>1000         | Goal Fu<br>Position<br>30528729<br>30530441<br>30528728<br>30528727 | Cmmt<br>110005<br>110005<br>190001<br>290001<br>430098<br>430009 | Position<br>Start Date<br>07/01/2025<br>07/01/2025<br>07/01/2025<br>07/01/2025<br>07/01/2025                                                                                                    | Temp Posit<br>Next<br>End Date<br>07/01/2025<br>07/01/2025<br>07/01/2025<br>06/30/2026<br>06/30/2026                                                                                                    | PStat I<br>C<br>C<br>C<br>C | Hr/Day<br>6.0<br>4.0<br>3.0<br>6.0 | Cle<br>Add E<br>Day/<br>5.0<br>5.0        | ar<br>intry<br>FTE<br>1.00<br>0.67<br>0.50<br>0.75<br>0.00<br>0.00 | Validato<br>Fund %<br>100.00<br>100.00<br>50.00           | e Detail<br>Validate<br>Total Cost<br>0.00<br>0.00<br>0.00<br>15,726.00<br>508,462.00 |     |

#### 1. Menu Bar

#### 2. Action buttons

#### 3. Budget Information

- Fund Center,
- Program Information,
- Version and Fiscal Year

#### 4. Change Type/Budget Status

#### **5. Allocation Information**

- Total Allocation,
- Total Amount Budgeted, and
- Total Difference

| c 🖸 Subm                                                               | . F                                                             |                                                                                                    | Cart                                                 | 1 Jacobie                            | - Delete 1                                   | L/TD                                                     |                                                                                  |                                                                                  |                  |                          |                          |                                              |                                               |                                                   |            |
|------------------------------------------------------------------------|-----------------------------------------------------------------|----------------------------------------------------------------------------------------------------|------------------------------------------------------|--------------------------------------|----------------------------------------------|----------------------------------------------------------|----------------------------------------------------------------------------------|----------------------------------------------------------------------------------|------------------|--------------------------|--------------------------|----------------------------------------------|-----------------------------------------------|---------------------------------------------------|------------|
|                                                                        | it For App                                                      | oroval 🔒 🖬 Warnings 🖓                                                                                                    | °Cost                                                | Limits                               | U Delete V                                   | NIP                                                      |                                                                                  |                                                                                  |                  |                          |                          |                                              |                                               |                                                   |            |
| NOTL                                                                   | 15 1000                                                         | Funds Center 1234                                                                                                    | 501                                                  |                                      | ABC ES                                       |                                                          |                                                                                  |                                                                                  |                  |                          | Chang                    | е Туре                                       | Scho                                          | ol Change                                         | -          |
| 3                                                                      | 1-10                                                            | SACS Fund/Rsrc 010                                                                                                    | 301                                                  | 0                                    | General F                                    | und                                                      |                                                                                  |                                                                                  |                  |                          | Status                   |                                              | Work                                          | c In Progress                                     | -          |
| 6 H                                                                    | <b>A a</b>                                                      | LAUSD Program 7504                                                                                                    | 5                                                    |                                      | CE-NCLB                                      | T1 Schoo                                                 | ls                                                                               |                                                                                  |                  |                          |                          |                                              |                                               |                                                   |            |
| U                                                                      |                                                                 | Version FN0                                                                                                    |                                                      |                                      | Final Vers                                   | ion                                                      |                                                                                  |                                                                                  |                  |                          | Total /                  | Allocatio                                    | n                                             | 524,188                                           | .00        |
| SRYOY FORT                                                             | HE WORD                                                         | Fiscal Year 2026                                                                                                    |                                                      |                                      |                                              |                                                          |                                                                                  |                                                                                  |                  |                          | Total B                  | Budget                                       | Amt                                           | 524,188                                           | .00        |
|                                                                        |                                                                 |                                                                                                    |                                                      |                                      |                                              |                                                          |                                                                                  |                                                                                  | _                |                          | Total (                  | Differen                                     | ce                                            | 0                                                 | .00        |
| Item                                                                   | Based De                                                        | tail Non-Item Based De                                                                                                    | tail                                                 | Appro                                | ovals   Hist                                 | tory 1                                                   | lotes   Hea                                                                      | der Detais                                                                       | Reaso            | n                        |                          |                                              |                                               |                                                   | _          |
| Add No.                                                                | u Itom Da                                                       | red Datai Lina                                                                                                    |                                                      |                                      |                                              |                                                          |                                                                                  |                                                                                  |                  |                          |                          |                                              | Validat                                       | a Dobal                                           |            |
| Line Tur                                                               | Transition Transition                                           | am                                                                                                    |                                                      |                                      | Coal D                                       | unction                                                  | Docition                                                                         | Tomo Bost                                                                        | ion              | 6                        | / de                     |                                              | Valuac                                        | e Decai                                           |            |
| Line Typ                                                               |                                                                 | .еm                                                                                                    |                                                      | _                                    | GOAL FU                                      | Incoon                                                   | Posicion                                                                         | Next                                                                             | Jon              | - ┣                      |                          | ar<br>Totor                                  | (h)                                           | Validate                                          |            |
|                                                                        |                                                                 |                                                                                                    |                                                      |                                      |                                              |                                                          |                                                                                  | Vext                                                                             |                  |                          |                          | Entry                                        | <u> </u>                                      | validate                                          |            |
|                                                                        | 0.17                                                            |                                                                                                    |                                                      | Funct                                | Docition                                     | Cmmt                                                     | Chart Date                                                                       | End Date                                                                         | PStat            | Hr/Day                   | David                    | ETE                                          | Evend of                                      | Total Cost                                        | 111        |
| Line T                                                                 | Bud It                                                          | Bud Item Description                                                                                                    | Goal                                                 | runce                                | POSICION                                     |                                                          | Stalt Date                                                                       |                                                                                  |                  | 111/009                  | Udy/                     |                                              | Fund %                                        | TOLALCOSL                                         |            |
| Line T                                                                 | Bud It<br>107762                                                | Bud Item Description<br>TCHR AST DEG TK NW/2                                                                                                    | Goal<br>1110                                         | 1000                                 | 30528729                                     | 110005                                                   | 07/01/2025                                                                       | 07/01/2025                                                                       | с                | 6.0                      | 5.0                      | 1.00                                         | 100.00                                        | 0.0                                               | ( •        |
| Line T<br>POSITN                                                       | Bud It<br>107762<br>107762                                      | Bud Item Description<br>TCHR AST DEG TK NW/2<br>TCHR AST DEG TK NW/2                                                                                            | Goal<br>1110<br>1110                                 | 1000<br>1000                         | 30528729<br>30530441                         | 110005<br>110005                                         | 07/01/2025<br>07/01/2025                                                         | 07/01/2025                                                                       | c<br>c           | 6.0<br>4.0               | 5.0                      | 1.00                                         | 100.00<br>100.00                              | 0.0                                               | •          |
| Line T<br>POSITN<br>POSITN<br>POSITN                                   | Bud It<br>107762<br>107762<br>117361                            | Bud Item Description<br>TCHR AST DEG TK NW/2<br>TCHR AST DEG TK NW/2<br>CAT PRG AD C1T 27/11                                                                    | Goal<br>1110<br>1110<br>1110                         | 1000<br>1000<br>2100                 | 30528729<br>30530441<br>30528728             | 110005<br>110005<br>190001                               | 07/01/2025<br>07/01/2025<br>07/01/2025                                           | 07/01/2025<br>07/01/2025<br>07/01/2025                                           | c<br>c<br>c      | 6.0<br>4.0<br>3.0        | 5.0<br>5.0<br>5.0        | 1.00<br>0.67<br>0.50                         | 100.00<br>100.00<br>100.00                    | 0.0                                               | ( <b>*</b> |
| Line T<br>POSITN<br>POSITN<br>POSITN<br>POSITN                         | Bud It<br>107762<br>107762<br>117361<br>27785                   | Bud Item Description<br>TCHR AST DEG TK NW/2<br>TCHR AST DEG TK NW/2<br>CAT PRG AD C1T 27/11<br>COMMUNITY REP C                                                 | Goal<br>1110<br>1110<br>1110<br>1110                 | 1000<br>1000<br>2100<br>2100         | 30528729<br>30530441<br>30528728<br>30528727 | 110005<br>110005<br>190001<br>290001                     | 07/01/2025<br>07/01/2025<br>07/01/2025<br>07/01/2025                             | 07/01/2025<br>07/01/2025<br>07/01/2025<br>07/01/2025                             | c<br>c<br>c<br>c | 6.0<br>4.0<br>3.0<br>6.0 | 5.0<br>5.0<br>5.0<br>5.0 | 1.00<br>0.67<br>0.50<br>0.75                 | Fund %<br>100.00<br>100.00<br>100.00<br>50.00 | 0.0<br>0.0<br>0.0<br>0.0                          | ( ▲<br>( ▼ |
| Line T<br>POSITN<br>POSITN<br>POSITN<br>POSITN<br>BOTH-L               | Bud It<br>107762<br>107762<br>117361<br>27785<br>40239          | Bud Item Description<br>TCHR AST DEG TK NW/2<br>TCHR AST DEG TK NW/2<br>CAT PRG AD CIT 27/11<br>COMMUNITY REP C<br>POTENTIAL FNDING VAR                         | Goal<br>1110<br>1110<br>1110<br>1110<br>1110         | 1000<br>1000<br>2100<br>2100<br>1000 | 30528729<br>30530441<br>30528728<br>30528727 | 110005<br>110005<br>190001<br>290001<br>430098           | 07/01/2025<br>07/01/2025<br>07/01/2025<br>07/01/2025<br>07/01/2025               | 07/01/2025<br>07/01/2025<br>07/01/2025<br>07/01/2025<br>06/30/2026               | c<br>c<br>c<br>c | 6.0<br>4.0<br>3.0<br>6.0 | 5.0<br>5.0<br>5.0<br>5.0 | 1.00<br>0.67<br>0.50<br>0.75<br>0.00         | 100.00<br>100.00<br>100.00<br>50.00           | 0.0<br>0.0<br>0.0<br>0.0<br>15,726.0              |            |
| Line T<br>LPOSITN<br>LPOSITN<br>LPOSITN<br>LPOSITN<br>SOTH-L<br>LOTH-L | Bud It<br>107762<br>107762<br>117361<br>27785<br>40239<br>40261 | Bud Item Description<br>TCHR AST DEG TK NW/2<br>TCHR AST DEG TK NW/2<br>CAT PRG AD CIT 27/11<br>COMMUNITY REP C<br>POTENTIAL FNDING VAR<br>PENDING DISTRIBUTION | Goal<br>1110<br>1110<br>1110<br>1110<br>1110         | 1000<br>1000<br>2100<br>2100<br>1000 | 30528729<br>30530441<br>30528728<br>30528727 | 110005<br>110005<br>190001<br>290001<br>430098<br>430009 | 07/01/2025<br>07/01/2025<br>07/01/2025<br>07/01/2025<br>07/01/2025<br>07/01/2025 | 07/01/2025<br>07/01/2025<br>07/01/2025<br>07/01/2025<br>06/30/2026<br>06/30/2026 | c<br>c<br>c<br>c | 6.0<br>4.0<br>3.0<br>6.0 | 5.0<br>5.0<br>5.0<br>5.0 | 1.00<br>0.67<br>0.50<br>0.75<br>0.00<br>0.00 | 100.00<br>100.00<br>100.00<br>50.00           | 0.0<br>0.0<br>0.0<br>0.0<br>15,726.0<br>508,462.0 |            |
| POSITN<br>POSITN<br>POSITN<br>POSITN<br>POSITN<br>COTH-L<br>COTH-L     | Bud It<br>107762<br>107762<br>117361<br>27785<br>40239<br>40261 | Bud Item Description<br>TCHR AST DEG TK NW/2<br>TCHR AST DEG TK NW/2<br>CAT PRG AD C1T 27/11<br>COMMUNITY REP C<br>POTENTIAL FNDING VAR<br>FENDING DISTRIBUTION | Goal<br>1110<br>1110<br>1110<br>1110<br>1110<br>1110 | 1000<br>1000<br>2100<br>2100<br>1000 | 30528729<br>30530441<br>30528728<br>30528727 | 110005<br>110005<br>190001<br>290001<br>430098<br>430009 | 07/01/2025<br>07/01/2025<br>07/01/2025<br>07/01/2025<br>07/01/2025<br>07/01/2025 | 07/01/2025<br>07/01/2025<br>07/01/2025<br>07/01/2025<br>06/30/2026<br>06/30/2026 | c<br>c<br>c<br>c | 6.0<br>4.0<br>3.0<br>6.0 | 5.0<br>5.0<br>5.0        | 1.00<br>0.67<br>0.50<br>0.75<br>0.00<br>0.00 | 100.00<br>100.00<br>100.00<br>50.00           | 0.0<br>0.0<br>0.0<br>0.0<br>15,726.0<br>508,462.0 |            |
| Line T<br>POSITN<br>POSITN<br>POSITN<br>POSITN<br>ROTH-L<br>ROTH-L     | Bud It<br>107762<br>107762<br>117361<br>27785<br>40239<br>40261 | Bud Item Description<br>TCHR AST DEG TK NW/2<br>TCHR AST DEG TK NW/2<br>CAT PRG AD C1T 27/11<br>COMMUNITY REP C<br>POTENTIAL FNDING VAR<br>PENDING DISTRIBUTION | Goal<br>1110<br>1110<br>1110<br>1110<br>1110         | 1000<br>1000<br>2100<br>2100<br>1000 | 30528729<br>30530441<br>30528728<br>30528727 | 110005<br>110005<br>190001<br>290001<br>430098<br>430009 | 07/01/2025<br>07/01/2025<br>07/01/2025<br>07/01/2025<br>07/01/2025               | 07/01/2025<br>07/01/2025<br>07/01/2025<br>07/01/2025<br>06/30/2026<br>06/30/2026 | c<br>c<br>c      | 6.0<br>4.0<br>3.0<br>6.0 | 5.0<br>5.0<br>5.0        | 1.00<br>0.67<br>0.50<br>0.75<br>0.00<br>0.00 | 100.00<br>100.00<br>100.00<br>50.00           | 0.0<br>0.0<br>0.0<br>0.0<br>15,726.0<br>508,462.0 |            |
| Line T<br>POSITN<br>POSITN<br>POSITN<br>POSITN<br>ROTH-L<br>BOTH-L     | Bud It<br>107762<br>107762<br>117361<br>27785<br>40239<br>40261 | Bud Item Description<br>TCHR AST DEG TK NW/2<br>TCHR AST DEG TK NW/2<br>CAT PRG AD CIT 27/11<br>COMMUNITY REP C<br>POTENTIAL FNDING VAR<br>PENDING DISTRIBUTION | Goal<br>1110<br>1110<br>1110<br>1110<br>1110         | 1000<br>1000<br>2100<br>2100<br>1000 | 30528729<br>30530441<br>30528728<br>30528727 | 110005<br>110005<br>190001<br>290001<br>430098<br>430009 | 07/01/2025<br>07/01/2025<br>07/01/2025<br>07/01/2025<br>07/01/2025<br>07/01/2025 | 07/01/2025<br>07/01/2025<br>07/01/2025<br>07/01/2025<br>06/30/2026<br>06/30/2026 | C<br>C<br>C      | 6.0<br>4.0<br>3.0<br>6.0 | 5.0<br>5.0<br>5.0        | 1.00<br>0.67<br>0.50<br>0.75<br>0.00         | 100.00<br>100.00<br>100.00<br>50.00           | 0.0<br>0.0<br>0.0<br>0.0<br>15,726.0<br>508,462.0 |            |

- 6. Add New Item Based Detail Line
- 7. Validate Detail
- 8. Budget Information
- 9. Difference Column
- **1**0. Information Messages

2

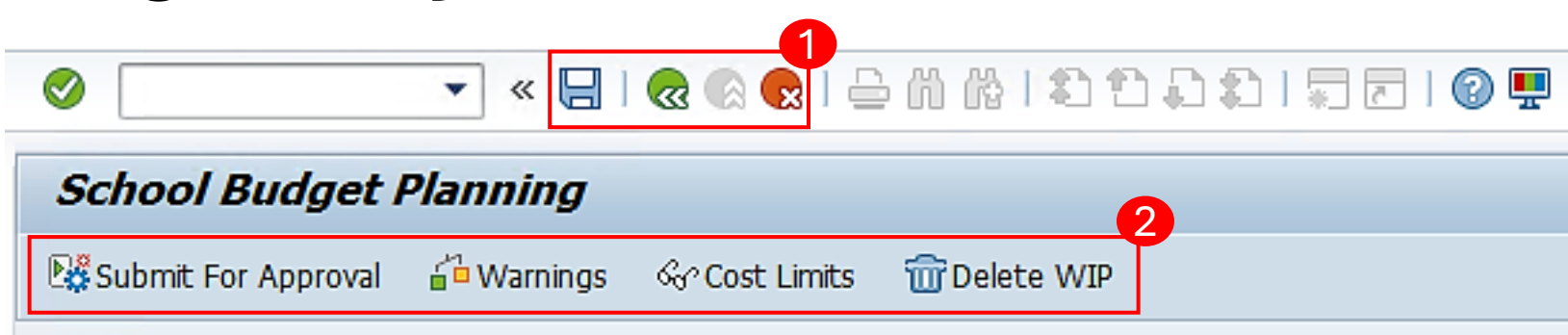

- 🔚 Saves changes and returns the user to the SFE home screen
- Revision of the second second seco
- Cancels the last action and navigates back to the previous screen

Submit For Approval - Allows the user to submit the budget adjustment (available to administrators only)

Warnings - Displays incumbent warning (e.g. position being closed is not vacant)

& Cost Limits - Displays cost limits based on program guidelines (indirect, PD, IMA, etc.), if applicable

Trelete WIP - Allows the user to delete a Work in Progress (WIP) and return to the last approved budget

| School Bud              | lget Planning                                                             | ,                                             |                                                               |    |                                                              |               |                                                |
|-------------------------|---------------------------------------------------------------------------|-----------------------------------------------|---------------------------------------------------------------|----|--------------------------------------------------------------|---------------|------------------------------------------------|
| 📲 Submit For App        | oroval 🔓 Warning                                                          | gs හි Cost Limits                             | T Delete WIP                                                  |    |                                                              |               |                                                |
| RECEIPTION OF THE STATE | Funds Center<br>SACS Fund/Rsrc<br>LAUSD Program<br>Version<br>Fiscal Year | 1234501<br>010 / 3010<br>75046<br>FN0<br>2026 | ABC ES<br>General Fund<br>CE-NCLB T1 Schools<br>Final Version | -1 | Change Type<br>Status<br>Total Allocation<br>Total Budget Am | Schoo<br>Work | I Change   In Progress  524,188.00  524,188.00 |
| OF FOR THE WOR          |                                                                           |                                               |                                                               |    | Total Difference                                             |               | 0.00                                           |

- 1. School and Budget Information Fund Center, Fund, Program, Budget Version, and Fiscal Year
- 2. Total Allocation should equal the Total Budget Amount. Total Difference should be zero.

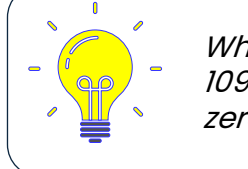

When the intent is to move funds between the TSP programs (10552, 10947, 10948, 10949), the combination of budget adjustments must result in a Total Difference of zero in order to be considered balanced.

| Add New Item Based Detail Line       Validate Detail         Line Type       Item       Goal       Function       Position       Clear         Next       Clear       Add Entry       Image: Clear       Image: Clear |        |                                                                                        |              |      |       |          |        |            |            |       |        |      |      |        |              |
|----------------------------------------------------------------------------------------------------|--------|----------------------------------------------------------------------------------------|--------------|------|-------|----------|--------|------------|------------|-------|--------|------|------|--------|--------------|
| Line T                                                                                                    | Bud It | Bud Item                                                                               | Description  | Goal | Funct | Position | Cmmt   | Start Date | End Date   | PStat | Hr/Day | Day/ | FTE  | Fund % | Total Cost 👖 |
| 1POSITN                                                                                                    | 107762 | TCHR AST                                                                               | DEG TK NW/2  | 1110 | 1000  | 30528729 | 110005 | 07/01/2025 | 07/01/2025 | с     | 6.0    | 5.0  | 1.00 | 100.00 | 0.00 📤       |
| 1POSITN                                                                                                    | 107762 | TCHR AST                                                                               | DEG TK NW/2  | 1110 | 1000  | 30530441 | 110005 | 07/01/2025 | 07/01/2025 | с     | 4.0    | 5.0  | 0.67 | 100.00 | 0.00 🚬       |
| 1POSITN                                                                                                    | 117361 | CAT PRG                                                                                | AD C1T 27/11 | 1110 | 2100  | 30528728 | 190001 | 07/01/2025 | 07/01/2025 | с     | 3.0    | 5.0  | 0.50 | 100.00 | 0.00         |
| 1POSITN                                                                                                    | 27785  | COMMUNIT                                                                               | Y REP C      | 1110 | 2100  | 30528727 | 290001 | 07/01/2025 | 07/01/2025 | с     | 6.0    | 5.0  | 0.75 | 50.00  | 0.00         |
| 30TH-L 40239 POTENTIAL ENDING VAR 1110 1000 430098 07/01/2025 06/30/2026 0.0.0 0.00 15.726.00                                                                                                    |        |                                                                                        |              |      |       |          |        |            |            |       |        |      |      |        |              |
| 30TH-L                                                                                                    | 40239  | 30TH-L 40259 FOLMITAL FREING VAR 1110 1000 430096 07/01/2025 06/30/2026 0.00 15,726.00 |              |      |       |          |        |            |            |       |        |      |      |        |              |

- 1. New budget lines are added by completing the New Item Based Detail Line area and clicking the *Add Entry* button.
- 2. Existing budget lines display in the bottom portion of the screen and may be modified as needed.

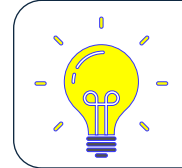

Information can only be entered in the white-shaded fields.

Clicking in some fields in SFE will give you access to a matchbox. The matchbox will provide a dropdown menu of options for filling in the field.

F

| Line 1                                                                 | Line Type 7 Entries                                                                                                    | < |
|------------------------------------------------------------------------|----------------------------------------------------------------------------------------------------|---|
| BudLnTyp                                                               | Short Description                                                                                                    |   |
| 1POSITN<br>2OTHS-L<br>2OTHS-M<br>2OTHS-O<br>3OTH-L<br>3OTH-M<br>3OTH-O | Position Requistion<br>Other Salary Items L<br>Other Salary Items M<br>Other Salary Items O<br>Other Budget Limited<br>Other Budget MultiYr<br>Other Budget Ongoing |   |
|                                                                        |                                                                                                    |   |

୶ୖୖୖୖୖୖୖୖୖୖୖୖୖୖୖୖ୕

|             | ٥                    |           |          |
|-------------|----------------------|-----------|----------|
| 🖻 Budget It | em 28 Entries        |           |          |
| Bud Item    | Item Description     | Cmmt item | Indirect |
| 40005       | OTHER BOOKS          | 420010    |          |
| 40124       | NON-CAP FOULP CLSBM  | 440001    |          |
| 40125       | NON-CAP EOUIP-OTHER  | 440001    |          |
| 40127       | GEN SUPPLIES TECHNO  | 430001    |          |
| 40183       | MAIN/OPER SUPPLIES   | 430003    |          |
| 40230       | NEGATIVE ALLOCATION  | 430077    |          |
| 40261       | PENDING DISTRIBUTION | 430009    |          |
| 40269       | SUPPLMTL INSTRL MAT  | 430010    |          |
| 40322       | SALARY INCREASE      | 430077    |          |
| 40330       | SAL INC-SEIU         | 430009    |          |
| 40335       | H&W/BENEFIT ADJ      | 430009    |          |
| 40346       | PEND DIST 2ND ALLOCA | 430009    |          |
| 50002       | CONTR INSTRL SVC     | 580030    |          |
| 50003       | OTH NON INSTRL CONT  | 580002    |          |
| 50058       | ADMISSION TICKET     | 580005    |          |
| 50059       | MILEAGE              | 520001    |          |
| 50073       | PARENT CONF ATTND    | 520002    |          |
| 50080       | STAFF CONF ATTEND    | 520002    |          |
| 50118       | DUES & MBRSHP/STF    | 530001    |          |
| 50133       | RENTAL/LEASE EQUIP   | 560011    |          |
| 50147       | MAINTENANCE OF EQUIP | 560006    |          |
| 50161       | PRS SER CONT NON INS | 580001    |          |
| 50174       | CURRICULAR TRIPS     | 580012    |          |
| 50243       | SOFTWARE LICNS MAINT | 580020    |          |
| 50254       | PHONEEXP-TI OFC/PRNT | 590001    |          |
| 50255       | CNTRCTSUBARGMNTS>25K | 510010    |          |
| 50256       | RENTL/LEASE EQP-INST | 560011    |          |
| JRABE-60    | RES FOR ANTCPTD BAL  | 430077    |          |

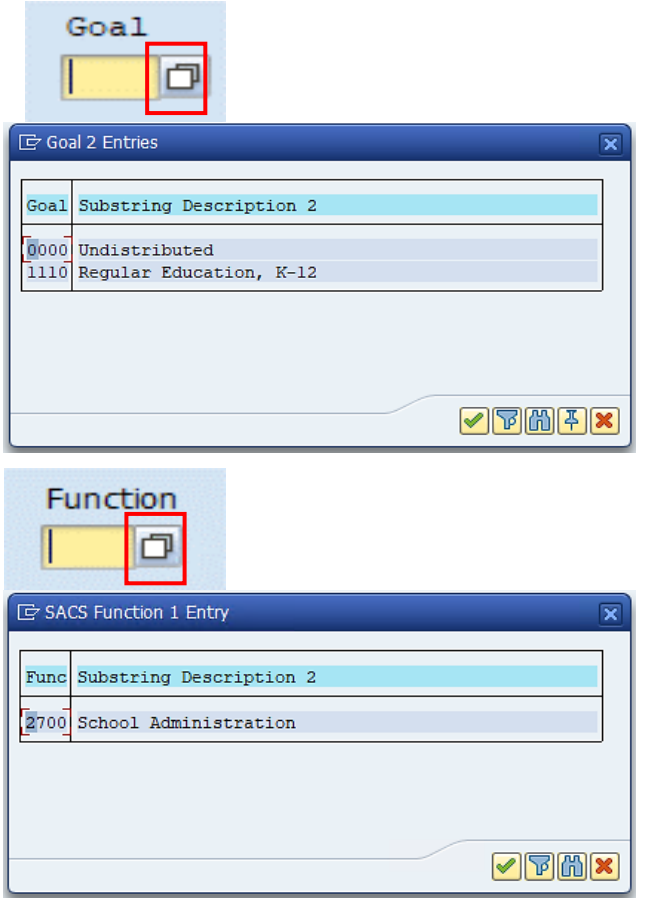

| Line T  | Bud It | Bud Item Description | Goal | Funct | Position | Cmmt   | Start Date | End Date   | PStat | Hr/Day | Day/ | FTE  | Fund % | Total Cost 📑 |
|---------|--------|----------------------|------|-------|----------|--------|------------|------------|-------|--------|------|------|--------|--------------|
| 1POSITN | 107762 | TCHR AST DEG TK NW/2 | 1110 | 1000  | 30528729 | 110005 | 07/01/2025 | 07/01/2025 | с     | 6.0    | 5.0  | 1.00 | 100.00 | 0.00 📥       |
| 1POSITN | 107762 | TCHR AST DEG TK NW/2 | 1110 | 1000  | 30530441 | 110005 | 07/01/2025 | 07/01/2025 | с     | 4.0    | 5.0  | 0.67 | 100.00 | 0.00 🗡       |
| 1POSITN | 117361 | CAT PRG AD C1T 27/11 | 1110 | 2100  | 30528728 | 190001 | 07/01/2025 | 07/01/2025 | с     | 3.0    | 5.0  | 0.50 | 100.00 | 0.00         |
| 1POSITN | 27785  | COMMUNITY REP C      | 1110 | 2100  | 30528727 | 290001 | 07/01/2025 | 07/01/2025 | с     | 6.0    | 5.0  | 0.75 | 50.00  | 0.00         |
| 30TH-L  | 40239  | POTENTIAL FNDING VAR | 1110 | 1000  |          | 430098 | 07/01/2025 | 06/30/2026 |       |        |      | 0.00 |        | 15,726.00    |
| 30TH-L  | 40261  | PENDING DISTRIBUTION | 1110 | 1000  |          | 430009 | 07/01/2025 | 06/30/2026 |       |        |      | 0.00 |        | 508,462.00   |
|         |        |                      |      |       |          |        |            |            |       |        |      |      |        |              |

Clicking the *PStat* matchbox will provide the dropdown menu

#### **Position Status:**

- Active activates a position and calculates the cost of the position based on its attributes, and effectivity dates
- **Closed** closes a position and releases unused funds based on the end date
- **Suspend** used to capture salary savings during Budget Maintenance (CM0) only.

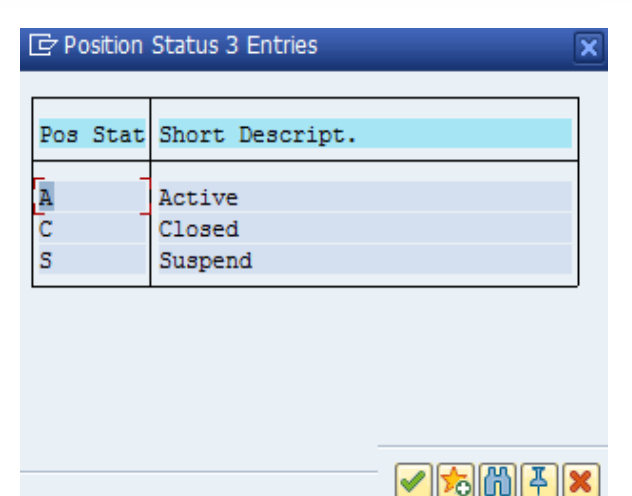

|      | Item<br>dd Nev<br>ne Typ | Based De | ised Detail Line                                                         | etail |       | Joal Fu  | ory N<br>nction | otes Head<br>Position | der Details<br>Temp Posit | Reaso |        | Cle<br>Add E | ar<br>Entry | Validate | e Detail<br>Validate |        |   | BudLnTyp<br>1POSITN<br>20THS-L<br>20THS-M | ine Type<br>Short D<br>Positio<br>Other S<br>Other S | 7 Entries<br>escriptio<br>n Requist<br>alary Ite<br>alary Ite | n<br>ion<br>ms L<br>ms M |
|------|--------------------------|----------|--------------------------------------------------------------------------|-------|-------|----------|-----------------|-----------------------|---------------------------|-------|--------|--------------|-------------|----------|----------------------|--------|---|-------------------------------------------|------------------------------------------------------|---------------------------------------------------------------|--------------------------|
| Line | e T                      | Bud It   | Bud Item Description                                                     | Goal  | Funct | Position | Cmmt            | Start Date            | End Date                  | PStat | Hr/Day | Day/         | FTE         | Fund %   | Total Cost           |        |   | 20THS-0<br>30TH-L                         | Other S<br>Other B                                   | alary Ite<br>udget Lim                                        | ms O<br>ited             |
| 1P0  | SITN                     | 107762   | TCHR AST DEG TK NW/2                                                     | 1110  | 1000  | 30528729 | 110005          | 07/01/2025            | 07/01/2025                | с     | 6.0    | 5.0          | 1.00        | 100.00   |                      | 0.00 📤 |   | 30TH-M                                    | Other B                                              | udget Mul                                                     | tiYr                     |
| 1P0  | SITN                     | 107762   | TCHR AST DEG TK NW/2                                                     | 1110  | 1000  | 30530441 | 110005          | 07/01/2025            | 07/01/2025                | с     | 4.0    | 5.0          | 0.67        | 100.00   |                      | 0.00 👗 |   | 30TH-0                                    | Other B                                              | udget Ong                                                     | oing                     |
| 1P0  | SITN                     | 117361   | CAT PRG AD C1T 27/11                                                     | 1110  | 2100  | 30528728 | 190001          | 07/01/2025            | 07/01/2025                | с     | 3.0    | 5.0          | 0.50        | 100.00   |                      | 0.00   |   |                                           |                                                      |                                                               |                          |
| 1P0  | SITN                     | 27785    | COMMUNITY REP C                                                          | 1110  | 2100  | 30528727 | 290001          | 07/01/2025            | 07/01/2025                | с     | 6.0    | 5.0          | 0.75        | 50.00    |                      | 0.00   |   |                                           |                                                      |                                                               |                          |
| 301  | H-L                      | 40239    | POTENTIAL FNDING VAR                                                     | 1110  | 1000  |          | 430098          | 07/01/2025            | 06/30/2026                |       |        |              | 0.00        |          | 15,73                | 26.00  |   |                                           |                                                      |                                                               |                          |
| 301  | H-L                      | 40261    | PENDING DISTRIBUTION                                                     | 1110  | 1000  |          | 430009          | 07/01/2025            | 06/30/2026                |       |        |              | 0.00        |          | 508,4                | 52.00  |   |                                           |                                                      |                                                               |                          |
|      |                          |          |                                                                          |       |       |          |                 |                       |                           |       |        |              |             |          |                      |        |   |                                           |                                                      |                                                               |                          |
|      |                          | 1. (     | Clicking on the <i>Line Type</i> matchbox will provide the dropdown menu |       |       |          |                 |                       |                           |       |        |              |             |          |                      |        | t |                                           |                                                      | 7 <b>%</b> M                                                  | ¥×                       |

#### 2. Budget Line Types for Schools:

- IPOSITN Positions
- 20THS-L Other Supplemental salary budget lines (Limited) e.g. teacher x-time, clerical overtime, itinerants
- 30TH-L Other Operating expense budget lines (Limited) e.g. IMA, general supplies, contracts

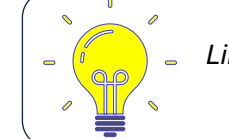

Line Types ending with an M or an O are for central office use only.

| I                                                                                                    | tem | Based D | etail 👌 | Nor     | n-Iter | n Based | Detai |      | Approv | als Hist | ory N  | lotes Hea  | der Details | Reaso | n      |      |      |         |            |            |
|----------------------------------------------------------------------------------------------------|-----|---------|---------|---------|--------|---------|-------|------|--------|----------|--------|------------|-------------|-------|--------|------|------|---------|------------|------------|
| Add                                                                                                    | Nev | v 1 🚺 B | ased D  | etail I | Line   |         |       |      | 2      |          |        | 3          |             |       |        |      |      | Validat | e Detail   |            |
| Add New I     Based Detail Line     Z     3     Validate Detail       Line Type     Item     Goal     Function     Position     Temp Position       Image: State State Sta |     |         |         |         |        |         |       |      |        |          |        |            |             |       |        |      |      |         |            |            |
| Line 1                                                                                                    | г   | Bud It  | Bud I   | item    | Descr  | ription | Go    | al F | Funct  | Position | Cmmt   | Start Date | End Date    | PStat | Hr/Day | Day/ | FTE  | Fund %  | Total Cost | <b>•••</b> |
| 1POS:                                                                                                    | TN  | 107762  | TCHR    | AST     | DEG    | TK NW   | /2 11 | 10 1 | L000   | 30528729 | 110005 | 07/01/2025 | 07/01/2025  | с     | 6.0    | 5.0  | 1.00 | 100.00  |            | 0.00 📤     |
| 1POS:                                                                                                    | TN  | 107762  | TCHR    | AST     | DEG    | TK NW   | /2 11 | 10 1 | L000   | 30530441 | 110005 | 07/01/2025 | 07/01/2025  | с     | 4.0    | 5.0  | 0.67 | 100.00  |            | 0.00       |

- 1. SFE uses Item Numbers which can be obtained from the *Item* dropdown menu or by viewing the *Estimated Rate Sheet* on the School Fiscal Services website.
- 2. The Goal and Function for the *Item* are available from the dropdown menu or automatically populated for most positions
- 3. The Position and Temp Position may be used as needed to create or modify positions.
- 4. Click Add Entry to add the new line to the budget.

#### Double Clicking on any line in your budget will take you to the Detail Screen.

- 1. Return to List
- 2. Validate All Detail Lines
- 3. Сору
- 4. Undo Changes
- 5. Reset Before WIP
- 6. Previous/Next Entry
- 7. Entry Detail
- 8. Position Detail
- 9. Costs
- 10. Last Change

|     | Item Based Detai | Non-Item Based De  | tail Approvals I | History Notes He    | ader Details | Reason        |          |  |  |  |
|-----|------------------|--------------------|------------------|---------------------|--------------|---------------|----------|--|--|--|
|     |                  |                    | 3                | 4                   |              |               | •        |  |  |  |
|     | 🧢 Reti           | urn To List        | Сору             | Undo Changes        | A Pr         | evious Entry  | Entry    |  |  |  |
|     | 🖆 Validate       | All Detail Lines 2 |                  | 🗖 🔊 Reset Before WI | P 🔻 I        | Next Entry    | 6 3 of 6 |  |  |  |
|     | Entry Detail     |                    | Position Detail  |                     | Costs        |               |          |  |  |  |
| nes | Line Type        | 1POSITN            | Position Status  |                     | Salary A     | Salary Amount |          |  |  |  |
|     | Item             | 117361             | Job              | 19100704            | Total B      | enefits       | 0.00     |  |  |  |
|     | 7                | CAT PRG AD C1T 2   |                  | ADVSR, CTEGORCL PGM | Health       |               | 0.00     |  |  |  |
|     | SACS Goal        | 1110               | Incumbent        | 34125404            | Total C      | ost           | 0.00     |  |  |  |
|     | SACS Function    | 2100               |                  | Turner, Paige       |              |               | 9        |  |  |  |
|     | Position         | 30528728           |                  |                     | Benefits     | 5 Detail      |          |  |  |  |
|     | Temp Position    |                    | Hours/Day/Month  | 3.000 / 0.00        | 0 Worker     | Comp          | 0.00     |  |  |  |
|     | Commitment Item  | 190001             | Days/Week        | 5.000               | Unempl       | oyment        | 0.00     |  |  |  |
|     |                  |                    | Subgrp           | 3 1-Hrly 3-Salary   | STRS         |               | 0.00     |  |  |  |
|     | Fund             | 010-3010           |                  |                     | Social S     | ecurity       | 0.00     |  |  |  |
|     | Functional Area  | 1110-2100-75046    | Personnel Area   | a 2UTK              | PERS         |               | 0.00     |  |  |  |
|     | Fund Percentage  | 100.00             | Suba             | area CSXX WT 000    | 5 PARS       |               | 0.00     |  |  |  |
|     | FTE              | 0.50               |                  |                     | Medicar      | e             | 0.00     |  |  |  |
|     |                  |                    | Pay Scale Type   | e 02 Area UT        |              |               |          |  |  |  |
|     |                  |                    | Leve             | el 11 Group 27      | Last Cha     | ange          |          |  |  |  |
|     |                  |                    |                  |                     | User Na      | me            |          |  |  |  |
|     |                  |                    | Norm Indicator   |                     | Date         |               |          |  |  |  |
|     |                  |                    | Start Date       | 07/01/2025          | Time         |               | 00:00:00 |  |  |  |
|     |                  | 8                  | End Date         | 07/01/2025          |              |               |          |  |  |  |
|     |                  |                    |                  |                     |              |               |          |  |  |  |

0

These messages will appear at the

| bottom of your screen and alert you                             | School B      | udget F        | Planning             |           |          |                       |                 |             |                  |             |         |            |            |              |
|-----------------------------------------------------------------|---------------|----------------|----------------------|-----------|----------|-----------------------|-----------------|-------------|------------------|-------------|---------|------------|------------|--------------|
| to important issues.                                            | Submit For    | Approval       | <b>a</b><br>₩arnings | Se Cost I | Limits   | 🕡 Delete V            | VIP             |             |                  |             |         |            |            |              |
|                                                                 |               | Funds          | s Center 123         | 4501      |          | ABC ES                |                 |             |                  |             | Change  | e Type     | School (   | Change 🔻     |
| New Work In Progress (WIP) will be created                      |               | SACS           | Fund/Rsrc 010        | / 3010    | D        | General F             | und             |             |                  |             | Status  |            | Work In    | Progress -   |
| Enter date in the format                                        |               | LAUS<br>Versio | D Program 750        | 46        |          | CE-NCLB<br>Final Vers | T1 Schoo<br>ion | Is          |                  |             | Total A | Allocation |            | 524,188.00   |
|                                                                 | feroy and the | 9 Fiscal       | Year 202             | 6         |          |                       |                 |             |                  |             | Total B | Judget An  | nt         | 524,188.00   |
|                                                                 |               |                |                      |           | <i></i>  | 1                     |                 |             |                  |             | Total C | ifference  |            | 0.00         |
| All budget entries are valid                                    | Item Base     | d Detail K     | Non-Item Based       | Detail    | Approv   | als   Hist            | ory 1           | lotes Y Hea | ider Details Y H | Reason      |         |            |            |              |
|                                                                 | Add New Ite   | n Based De     | tail Line            |           |          |                       |                 |             |                  |             |         | Y          | Validate D | etail        |
| End Date cannot be prior to Start Date                          | Line Type     | Item           |                      |           | G        | ioal FL               | Inction         | Position    | Temp Position    | ۱ 🖌         | Cle     | ar         | 121        |              |
|                                                                 |               |                |                      |           |          |                       |                 |             | Next             |             | ò Add E | ntry       |            | alidate      |
|                                                                 | Line T Bud    | It Bud It      | ern Description      | Goal      | Funct    | Position              | Cmmt            | Start Date  | End Date PS      | Stat Hr/Day | Day/    | FTE FL     | und % Tr   | otal Cost  🛅 |
| New Item Based entry has been inserted in sorted position       | POSITN 1077   | 2 TCHR         | AST DEG TK NW/       | 2 1110    | 1000     | 30528729              | 110005          | 07/01/2025  | 07/01/2025 C     | 6.0         | 5.0     | 1.00 10    | 00.00      | 0.00         |
| $\mathbf{h}$                                                    | 1POSITN 1077  | 1 CAT P        | AST DEG TK NW/       | 2 1110    | 2100     | 30530441              | 110005          | 07/01/2025  | 07/01/2025 C     | 4.0         | 5.0     | 0.67 10    | 00.00      | 0.0          |
|                                                                 | 10051TN 2778  | S COMMU        | NITY REP C           | 1110      | 2100     | 30528727              | 290001          | 07/01/2025  | 07/01/2025 C     | 6.0         | 5.0     | 0.75       | 50.00      | 0.00         |
| Position 304/1010 has overlapping Active/Closed (A/C) intervals | 8CTH-1 4023   | 9 POTEN        | TIAL FNDING V7       | R 1110    | 1000     |                       | 430098          | 07/01/2025  | 06/30/2026       |             |         | 0.00       |            | 15,726.00    |
|                                                                 | 30TH-I 4026   | 1 PENDI        | NG DISTRIBUTIO       | N 1110    | 1000     |                       | 430009          | 07/01/2025  | 06/30/2026       | _           |         | 0.00       |            | 508,462.00   |
| Budget changes were Submitted to Fiscal Specialist for Approval |               |                |                      |           |          |                       |                 |             |                  |             |         |            |            |              |
|                                                                 |               |                |                      | Ĩ         |          |                       |                 |             |                  |             |         |            |            |              |
| $\mathbf{X}$                                                    |               | -              |                      |           |          |                       |                 | 222         |                  | _           |         |            |            |              |
|                                                                 | (2) (2) []    |                | Double click on t    | no to die | oby Coto | u Datail              |                 | ſ           | oto loff         |             |         |            |            |              |
|                                                                 |               |                | Double Cick on I     | ne to us  | play Enu | y Decali              |                 | E           | Shuy I OI 6      |             |         |            |            |              |
|                                                                 | New Work I    | n Progress     | (WIP) will be crea   | ted       |          |                       |                 |             |                  |             |         |            |            | SAU          |
|                                                                 |               |                |                      | 194 CO.C. |          |                       |                 |             |                  |             |         |            |            | handle       |

💌 « 🔚 I 🗟 🕲 🤤 🗅 🛍 🖓 I มีปังมีมี 🗇 🖳 🧶 🖳

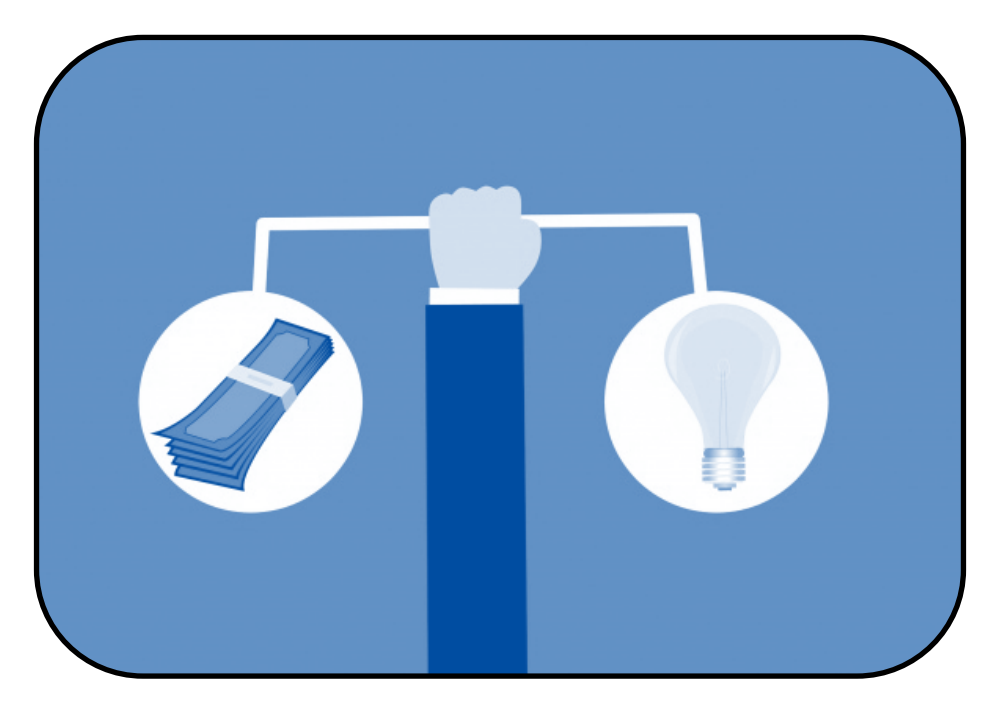

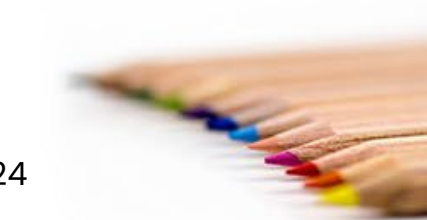

#### Exercise 1

Add a New Item Based Detail Line – Non-Salary in Program 7S046

#### 1. Add a new item-based detail line for General Supplies Technology:

- a. Locate Line Type under Add New Item Based Detail Line. Use matchbox to select "**30TH-L**"
- b. Use the "Item" matchbox to select the budget item for GEN SUPPLIES TECHNO.<sup>1</sup>
- c. Use the "Goal" matchbox to select the goal<sup>2</sup>.
- d. Use the "Function" matchbox to select the function.<sup>3</sup>
- e. Click "Add Entry"

#### **Helpful Hints:**

- <sup>1</sup> The item number is also available on the Estimated Rates Sheet.
- <sup>2</sup> Note: The same goal is used for all budget line items in a program.
- <sup>3</sup> Note: The Function Job Aide by Program and/or Fund/Functional Area Translator can be used to identify the correct function if multiple options are presented.

#### Exercise 1

Add a New Item Based Detail Line – Non-Salary in Program 7S046

- 2. Enter the additional required information on the newly added item-based detail line.
  - a. Input the following:
    - Start date 7/1/2025 <sup>1</sup>
    - End date 6/30/2026
    - Total Cost \$3,000<sup>2</sup>
  - b. Click "Validate" 3

#### **Helpful Hints:**

- <sup>1</sup> Dates can also be entered in this format 070125
- <sup>2</sup> When inputting dollars, do not enter cents and do not use commas.
- <sup>3</sup> Every time you click validate, check to see if you have any warnings.
- 3. Move funds from "Pending Distribution"
  - a. Locate the "Pending Distribution" budget line item
  - b. Click on the "Total Cost" of the Pending Distribution budget line item and reduce to \$0
  - c. Click on "Validate"
  - d. Input the amount from the "**Total Difference**" field in the "**Total Cost**" column of the Pending Distribution budget line item
  - e. Click "Validate"

### Exercise 1 Entering Budgets in SFE Exercise 1

|                                                                                                    | E 1 6 1                                                                                                    |                                                                                             | 100.00      |                            |                                                                                                    |                                                                             | Cabaal Chasas                             | -        |  |  |  |  |  |  |
|----------------------------------------------------------------------------------------------------|----------------------------------------------------------------------------------------------------|---------------------------------------------------------------------------------------------|-------------|----------------------------|----------------------------------------------------------------------------------------------------|-----------------------------------------------------------------------------|-------------------------------------------|----------|--|--|--|--|--|--|
| SNGELES UN                                                                                                    | Funds Center 12                                                                                                    | 234501                                                                                      | ABC ES      |                            |                                                                                                    | Change Type                                                                 | School Change                             | <u> </u> |  |  |  |  |  |  |
|                                                                                                    | SACS Fund/Rsrc 01                                                                                                    | 10 / 3010                                                                                   | General     | Fund                       |                                                                                                    | Status                                                                      | Work In Progress                          | •        |  |  |  |  |  |  |
|                                                                                                    | LAUSD Program 75                                                                                                    | S046                                                                                        | CE-NCLB     | 3 T1 Scho                  | ols                                                                                                    |                                                                             |                                           |          |  |  |  |  |  |  |
|                                                                                                    | Version E                                                                                                    | NO                                                                                          | Final Ver   | rsion                      |                                                                                                    | Total Allocation                                                            | 524.18                                    | 8.00     |  |  |  |  |  |  |
|                                                                                                    | Fiscal Vear                                                                                                    | 0.2.6                                                                                       |             |                            |                                                                                                    | Total Rudget Am                                                             | ======================================    | 0 00     |  |  |  |  |  |  |
| OF FOR THE WOR                                                                                                    | FISCAL YEAR 20                                                                                                    | 026                                                                                         |             |                            |                                                                                                    | Total Budget Arr                                                            | 10 524,10                                 | 0.00     |  |  |  |  |  |  |
|                                                                                                    |                                                                                                    |                                                                                             |             |                            |                                                                                                    | Total Difference                                                            |                                           | 0.00     |  |  |  |  |  |  |
| Item Based                                                                                                    | Detail Non-Item Base                                                                                                    | d Detail 🛛 Ap                                                                               | provals His | story                      | Notes Header Details Reason                                                                                                    |                                                                             |                                           |          |  |  |  |  |  |  |
|                                                                                                    |                                                                                                    |                                                                                             |             |                            |                                                                                                    |                                                                             |                                           |          |  |  |  |  |  |  |
| Add New Item Based Detail Line Validate Detail                                                                                                    |                                                                                                    |                                                                                             |             |                            |                                                                                                    |                                                                             |                                           |          |  |  |  |  |  |  |
|                                                                                                    |                                                                                                    |                                                                                             | C           |                            |                                                                                                    |                                                                             | Valuace Decal                             |          |  |  |  |  |  |  |
| ne Type                                                                                                    | Item                                                                                                    |                                                                                             | Goal F      | Function                   | Position Temp Position                                                                                                    | Clear                                                                       |                                           |          |  |  |  |  |  |  |
| OTH-L                                                                                                    |                                                                                                    |                                                                                             |             |                            | Next                                                                                                    | Add Entry                                                                   | 🖆 Validate                                |          |  |  |  |  |  |  |
|                                                                                                    |                                                                                                    |                                                                                             |             |                            |                                                                                                    |                                                                             |                                           |          |  |  |  |  |  |  |
|                                                                                                    |                                                                                                    |                                                                                             |             |                            |                                                                                                    |                                                                             |                                           |          |  |  |  |  |  |  |
|                                                                                                    |                                                                                                    |                                                                                             |             | _                          |                                                                                                    |                                                                             |                                           |          |  |  |  |  |  |  |
| 🖻 Budget It                                                                                                    | tem 28 Entries                                                                                                    |                                                                                             | X           | 0                          | Inst                                                                                                    | ructions                                                                    |                                           | -        |  |  |  |  |  |  |
| 로 Budget It<br>Bud Item                                                                                                    | tem 28 Entries                                                                                                    | Cmmt item                                                                                   | X           | <b>1</b><br>a.             | <b>Inst</b><br>Select 30TH-L under Li                                                                                                    | ructions<br>ne Type                                                         |                                           | _        |  |  |  |  |  |  |
| ♂ Budget It<br>Bud Item                                                                                                    | Them 28 Entries                                                                                                    | Cmmt item                                                                                   | X           | 1<br>a.<br>b.              | <b>Inst</b><br>Select 30TH-L under Lin<br>Use the Item matchbo                                                                                               | ructions<br>ne Type<br>( to select the                                      | e budaet item                             | n for    |  |  |  |  |  |  |
| Budget It<br>Bud Item<br>40005                                                                                                    | Item Description                                                                                                    | Cmmt item<br>420010                                                                         | Indirect    | <b>1</b><br>a.<br>b.       | Inst<br>Select 30TH-L under Lin<br>Use the Item matchbor                                                                                                    | r <b>uctions</b><br>ne Type<br>k to select the                              | e budget item                             | n for    |  |  |  |  |  |  |
| ➡ Budget It           Bud Item           40005           40124                                                                                               | Tem 28 Entries                                                                                                    | Cmmt item<br>420010<br>440001                                                               | Indirect    | a.<br>b.                   | <b>Inst</b><br>Select 30TH-L under Lin<br>Use the Item matchbox<br>GEN SUPPLIES TECHNO                                                                       | ructions<br>ne Type<br>k to select the                                      | e budget item                             | n for    |  |  |  |  |  |  |
| Budget It Bud Item 40005 40124 40125 40127                                                                                                    | tem 28 Entries<br>Item Description<br>OTHER BOOKS<br>NON-CAP EQUIP CLSRM<br>NON-CAP EQUIP-OTHER<br>GEN SUPPLIES TECHNO                                                                                                 | Cmmt item<br>420010<br>440001<br>440001<br>430001                                           | Indirect    | a.<br>b.                   | <b>Inst</b><br>Select 30TH-L under Lin<br>Use the Item matchbox<br>GEN SUPPLIES TECHNO<br>Use the Goal matchbo                                               | ructions<br>ne Type<br>k to select the                                      | e budget item                             | n for    |  |  |  |  |  |  |
| Bud Item<br>40005<br>40124<br>40125<br>40127<br>40183                                                                                                    | tem 28 Entries<br>Item Description<br>OTHER BOOKS<br>NON-CAP EQUIP CLSRM<br>NON-CAP EQUIP-OTHER<br>GEN SUPPLIES TECHNO<br>MAIN/OPER SUPPLIES                                                                           | Cmmt item<br>420010<br>440001<br>440001<br>430001<br>430003                                 | Indirect    | a.<br>b.<br>c.             | <b>Inst</b><br>Select 30TH-L under Lin<br>Use the Item matchbor<br>GEN SUPPLIES TECHNO<br>Use the Goal matchbo                                               | r <b>uctions</b><br>ne Type<br>k to select the<br>x to select the           | e budget item<br>e goal                   | n for    |  |  |  |  |  |  |
| Bud Item<br>40005<br>40124<br>40125<br>40127<br>40183<br>40230                                                                                               | Tem 28 Entries<br>Item Description<br>OTHER BOOKS<br>NON-CAP EQUIP CLSRM<br>NON-CAP EQUIP-OTHER<br>GEN SUPPLIES TECHNO<br>MAIN/OPER SUPPLIES<br>NEGATIVE ALLOCATION                                                    | Cmmt item<br>420010<br>440001<br>430001<br>430003<br>430077                                 | Indirect    | a.<br>b.<br>c.<br>d.       | <b>Inst</b><br>Select 30TH-L under Lin<br>Use the Item matchbox<br>GEN SUPPLIES TECHNO<br>Use the Goal matchbo<br>Use the Function matc                      | ructions<br>ne Type<br>k to select the<br>x to select the<br>hbox to select | e budget item<br>e goal<br>t the functior | ר for    |  |  |  |  |  |  |
| Bud Item     40005     40124     40125     40127     40183     40230     40261                                                                               | Tem 28 Entries<br>Item Description<br>OTHER BOOKS<br>NON-CAP EQUIP CLSRM<br>NON-CAP EQUIP-OTHER<br>GEN SUPPLIES TECHNO<br>MAIN/OPER SUPPLIES<br>NEGATIVE ALLOCATION<br>PENDING DISTRIBUTION                            | Cmmt item<br>420010<br>440001<br>440001<br>430001<br>430003<br>430077<br>N 430009           | Indirect    | a.<br>b.<br>c.<br>d.       | <b>Inst</b><br>Select 30TH-L under Lin<br>Use the Item matchbox<br>GEN SUPPLIES TECHNO<br>Use the Goal matchbo<br>Use the Function match                     | ructions<br>ne Type<br>k to select the<br>x to select the<br>hbox to select | e budget item<br>e goal<br>t the functior | ר for    |  |  |  |  |  |  |
| Budget It           Bud Item           40005           40124           40125           40127           40183           40230           40261           40269 | Tem 28 Entries<br>Item Description<br>OTHER BOOKS<br>NON-CAP EQUIP CLSRM<br>NON-CAP EQUIP-OTHER<br>GEN SUPPLIES TECHNO<br>MAIN/OPER SUPPLIES<br>NEGATIVE ALLOCATION<br>PENDING DISTRIBUTION<br>SUPPLMTL INSTRL MAT     | Cmmt item<br>420010<br>440001<br>440001<br>430001<br>430003<br>430077<br>N 430009<br>430010 | Indirect    | a.<br>b.<br>c.<br>d.<br>e. | <b>Inst</b><br>Select 30TH-L under Lin<br>Use the Item matchbox<br>GEN SUPPLIES TECHNO<br>Use the Goal matchbo<br>Use the Function matc<br>Click Add Entry   | ructions<br>ne Type<br>& to select the<br>x to select the<br>hbox to select | e budget item<br>e goal<br>t the functior | n for    |  |  |  |  |  |  |
| Bud Item<br>40005<br>40124<br>40125<br>40127<br>40183<br>40230<br>40261<br>40269                                                                             | Item Description<br>OTHER BOOKS<br>NON-CAP EQUIP CLSRM<br>NON-CAP EQUIP CLSRM<br>ON-CAP EQUIP-OTHER<br>GEN SUPPLIES TECHNO<br>MAIN/OPER SUPPLIES<br>NEGATIVE ALLOCATION<br>PENDING DISTRIBUTION<br>SUPPLMTL INSTRL MAT | Cmmt item<br>420010<br>440001<br>430001<br>430003<br>430077<br>N 430009<br>430010           | Indirect    | a.<br>b.<br>c.<br>d.<br>e. | <b>Inst</b><br>Select 30TH-L under Lin<br>Use the Item matchbor<br>GEN SUPPLIES TECHNO<br>Use the Goal matchbor<br>Use the Function match<br>Click Add Entry | ructions<br>ne Type<br>k to select the<br>x to select the<br>hbox to select | e budget item<br>e goal<br>t the functior | n for    |  |  |  |  |  |  |

Exercise 1

| School Bud                                                                                                    | lget Planning                                                        |                            |                                |                  |                          |                                   |                          |                |                                                                                                    |                                            |          |  |
|----------------------------------------------------------------------------------------------------|----------------------------------------------------------------------|----------------------------|--------------------------------|------------------|--------------------------|-----------------------------------|--------------------------|----------------|----------------------------------------------------------------------------------------------------|--------------------------------------------|----------|--|
| 📴 Submit For Ap                                                                                                    | proval 🖆 Warnings 🗞                                                  | ∾Cost L                    | Limits 📅 D                     | elete WIP        |                          |                                   |                          |                |                                                                                                    |                                            |          |  |
| Funds Center       1234501       ABC ES       Change Type       School Change         SACS Fund/Rsrc       010 / 3010       General Fund       Status       Work In Progress         LAUSD Program       75046       CE-NCLB T1 Schools       Total Allocation       524,188.00         Version       FN0       Final Version       Total Allocation       524,188.00         Total Allocation       527,188.00       Total Difference       3,000.00-         Item Based Detail       Non-Item Based Detail       Approvals       History       Notes       Header Details       Reason |                                                                      |                            |                                |                  |                          |                                   |                          |                |                                                                                                    |                                            |          |  |
| Add New Item B<br>Line Type I<br>Line T Bud It                                                                                                    | ased Detail Line tem Bud Item Description GEN_SUPPLIES_TECHNO        | Goal I                     | Goal                           | Functi           | ion Position             | Temp                              | Position<br>ext<br>PStat | Hr/Day         | Clear<br>Clear<br>Clear | idate Detail                               | )if 🛄    |  |
| 30TH-L 40239<br>30TH-L 40261                                                                                                    | POTENTIAL FNDING VAR<br>PENDING DISTRIBUTION<br>Double click on line | 1110 1<br>1110 1<br>1110 1 | 1000<br>1000<br>play Entry Det | 430098<br>430009 | 07/01/2025<br>07/01/2025 | 06/30/2026<br>06/30/2026<br>Entry | 5 of 7                   | <b>2</b><br>a. | Instruct<br>Input the follow<br>• Start date<br>• End date -                                                                                                    | tions<br>ving:<br>– 07/01/202<br>06/30/202 | 25<br>26 |  |
| All budget entri                                                                                                    | es are valid                                                         |                            |                                |                  |                          |                                   |                          | b.             | <ul> <li>Total Cost</li> <li>Click Validate</li> </ul>                                                                                                    | - \$3,000<br>28                            | 3        |  |

Exercise 1

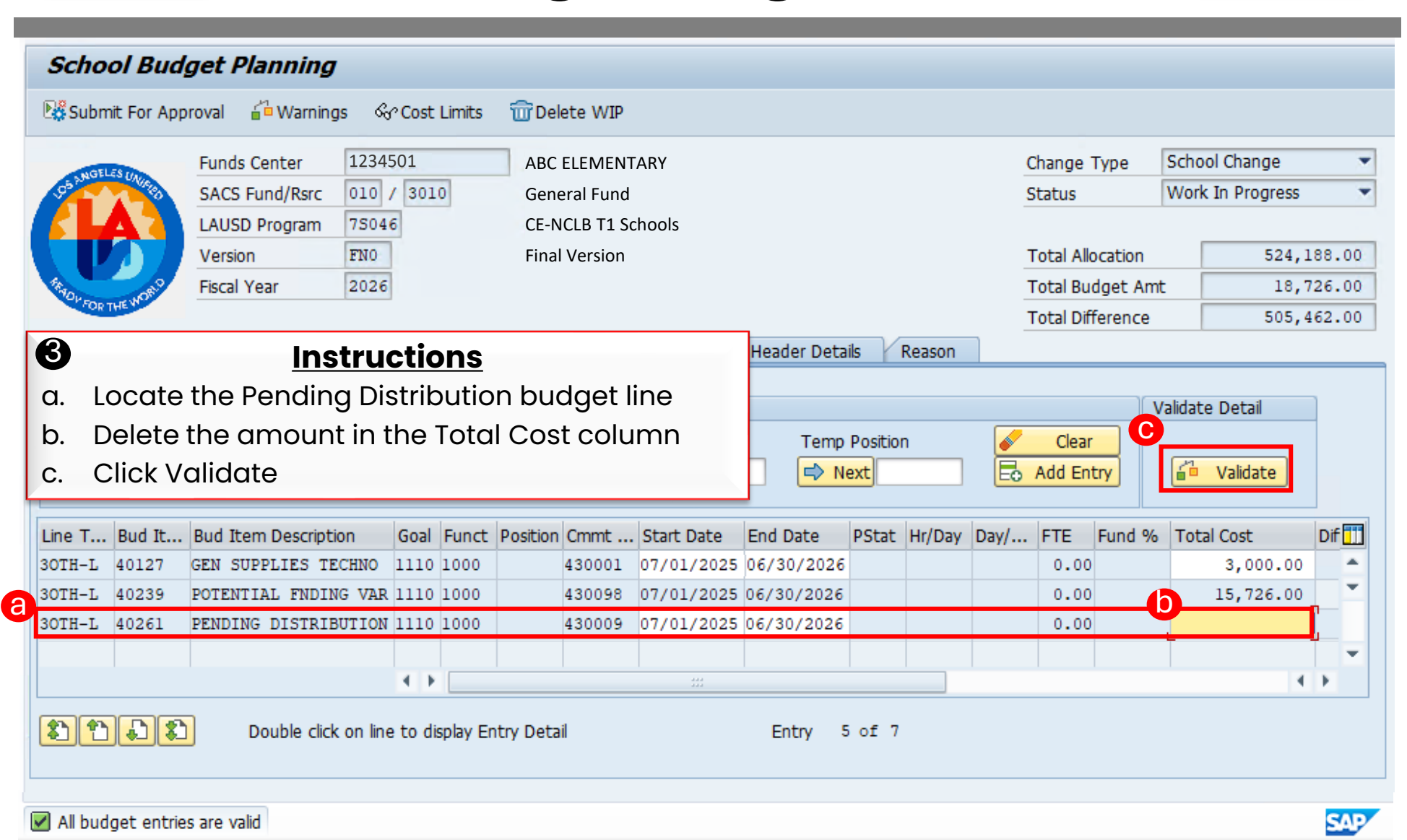

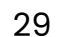

Exercise 1

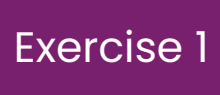

| School Budget Planning                                                                                                    |                                                                                                    |           |        |      |                  |                  |          |
|----------------------------------------------------------------------------------------------------|----------------------------------------------------------------------------------------------------|-----------|--------|------|------------------|------------------|----------|
| 📲 Submit For Approval 🔓 Warnings 🗞 Cost                                                                                                    | Limits 📅 Delete WIP                                                                                                  |           |        |      |                  |                  |          |
| Funds Center 1234501                                                                                                    | ABC ES                                                                                                    |           |        | Char | ige Type         | School Change    | -        |
| SACS Fund/Rsrc 010 / 3010                                                                                                    | General Fund                                                                                                    |           |        | Stat | us               | Work In Progress |          |
| LAUSD Program 75046                                                                                                    | CE-NCLB T1 Schools                                                                                                   |           |        | Tota | Allocation       | 524.1            | 88.00    |
| Fiscal Year 2026                                                                                                    |                                                                                                    |           |        | Tota | l Budget Am      | 18,1             | 26.00    |
| FOR THE N                                                                                                    |                                                                                                    |           |        | Tota | l Difference     | 505,4            | 62.00    |
| Note the amount in the Total D.<br>difference between the origina<br>(\$508.462) and the amount bu<br>Technology (\$3,000).<br>\$508,462 (i) - \$3,000 (ii) = \$50<br>SEE has done the math for you | ifference column (iii). It is the<br>I amount in Pending Distribution<br>Idgeted in General Supplies<br>15,462 (iii) | Temp Po   | Day/ F |      | Clear<br>I Entry | Validate Detail  | Int      |
|                                                                                                    |                                                                                                    |           |        | 0.00 | 3,000.00         | 3,000.00         |          |
|                                                                                                    |                                                                                                    |           | 1      | 0.00 | 15,726.02        |                  | <b>•</b> |
|                                                                                                    |                                                                                                    |           | 1      | 0.00 |                  | 508,462.00       |          |
| 4 >                                                                                                    |                                                                                                    |           |        |      |                  | 4                | • •      |
| Double click on line to dis                                                                                                    | play Entry Detail                                                                                                    | Entry 5 c | of 7   |      |                  |                  |          |
| All budget entries are valid                                                                                                    |                                                                                                    |           |        |      |                  |                  | SAD      |

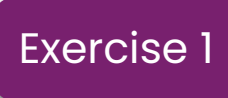

| Scho                                                                                                 | School Budget Planning                                                                                                    |                      |          |                  |            |            |       |         |          |      |          |            |                |        |  |
|----------------------------------------------------------------------------------------------------|----------------------------------------------------------------------------------------------------|----------------------|----------|------------------|------------|------------|-------|---------|----------|------|----------|------------|----------------|--------|--|
| 🔡 Subm                                                                                               | 📽 Submit For Approval 🖆 Warnings 🖧 Cost Limits 📅 Delete WIP                                                                                                    |                      |          |                  |            |            |       |         |          |      |          |            |                |        |  |
|                                                                                                    | Funds Center 1234501 ABC ES Change Type School Change                                                                                                    |                      |          |                  |            |            |       |         |          |      |          |            |                |        |  |
| Sta Mar                                                                                              | S UNUELED                                                                                                    | SACS Fund/Rsrc 01    | IS       | Work In Progress | -          |            |       |         |          |      |          |            |                |        |  |
|                                                                                                    | LAUSD Program 75046 CE-NCLB T1 Schools                                                                                                    |                      |          |                  |            |            |       |         |          |      |          |            |                |        |  |
|                                                                                                    | LAUSD Program 75046 CE-NCLB T1 Schools<br>Version FN0 Final Version To                                                                                                    |                      |          |                  |            |            |       |         |          |      |          |            | 524,           | 188.00 |  |
| FF-SO                                                                                                | Version FNO Final Version Total Al<br>Fiscal Year 2026 Total Bu                                                                                                    |                      |          |                  |            |            |       |         |          |      |          |            |                | 726.00 |  |
| OF FOR 1                                                                                             | Fiscal Year     2026       Total Budget Amt     18,726.00       Total Difference     505,462.00                                                                                      |                      |          |                  |            |            |       |         |          |      |          |            |                |        |  |
| Item                                                                                                 | FOR THE S       Total Difference       505, 462.00         Item Based Detail       Non-Item Based Detail       Approvals       History       Notes       Header Details       Reason |                      |          |                  |            |            |       |         |          |      |          |            |                |        |  |
| 3                                                                                                    |                                                                                                    | Inst                 | ructio   | ns               |            |            |       |         |          |      |          |            | alidato Dotail |        |  |
| d. Ir                                                                                                | nput th                                                                                                    | ne amount in         | the Tot  | al Diff          | ference    | field in   |       | Tama Da | cition   |      | <b>a</b> | lear       |                | _      |  |
| +                                                                                                    |                                                                                                    | dina Distribu        | tion Tot |                  | st colun   | on         |       |         | osicion  | _    | 🖉 U      | lear .     | C Validata     |        |  |
| u u                                                                                                  | ie rei                                                                                                    | iung Distribu        |          |                  |            |            |       | -> Nex  | <u> </u> |      | EO Add   | Entry      |                |        |  |
| Line T                                                                                               | Dud It                                                                                                    | Rud Item Description | Desition | Count            | Chart Data | End Data   | DCtat | Ur/Dav  | David    | ETE  | Fund 0/  | Tatal Cast | Difference     | Te. 27 |  |
| Line T                                                                                               | BUG It                                                                                                    | Bud Item Description | Position | Cmmt             | Start Date | End Date   | PStat | Hr/Day  | Day/     | FIE  | Fund %   |            | Difference     |        |  |
| 3011-L 40127 GEN SUFFLIES IECHNO 430001 07/01/2025 06/30/2026 0.00 3,000.00 3,000.00 3,000.00 3,000. |                                                                                                    |                      |          |                  |            |            |       |         |          |      | 3,000.00 |            |                |        |  |
| 30TH-L                                                                                               | 40239                                                                                                    | POTENTIAL FNDING \   | AR       | 430098           | 07/01/2025 | 06/30/2026 |       |         |          | 0.00 | <u> </u> | 15,726.00  | -              |        |  |
| 30TH-L                                                                                               | 40261                                                                                                    | PENDING DISTRIBUT    | ION      | 430009           | 07/01/2025 | 06/30/2026 |       |         |          | 0.00 |          | 505462     | 2 508,462.00   | -      |  |
|                                                                                                    |                                                                                                    |                      |          |                  |            |            |       |         |          |      |          |            |                |        |  |

31

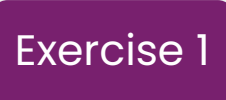

| School Budget Planning               |            |        |                                |            |        |         |      |      |         |              |                  |       |
|--------------------------------------|------------|--------|--------------------------------|------------|--------|---------|------|------|---------|--------------|------------------|-------|
| 👫 Submit For Approval 🛛 🔓 Warnings 🔇 | Cost Li    | mits 📆 | Delete WIP                     |            |        |         |      |      |         |              |                  |       |
| Funds Center 123                     | 501        |        | ABC ES                         |            |        |         |      |      | Chan    | ige Type     | School Change    | -     |
| SACS Fund/Rsrc 010                   | / 3010     | (      | General Fund                   |            |        |         |      |      | State   | us           | Work In Progress | -     |
| LAUSD Program 7504<br>Version FN0    | 16         | (      | CE-NCLB T1 So<br>Final Version | chools     |        |         |      |      | Tota    | Allocation   | 524,1            | 88.00 |
| Fiscal Year 202                      | 5          |        |                                |            |        |         |      |      | Tota    | l Budget Am  | 524,1            | 88.00 |
| FOR THE W                            |            |        |                                |            |        |         |      |      | Tota    | l Difference |                  | 0.00  |
| Line T Bud It Bud Item Description   | Position   | Cmmt   | Start Date                     | End Date   | PStat  | Hr/Day  | Dav/ | ETE  | Eund %  | Total Cost   | Difference       | Int   |
| 30TH-L 40127 GEN SUPPLIES TECHNO     | 1 0010101  | 430001 | 07/01/2025                     | 06/30/2026 | 1 Dear | 111/001 | 0011 | 0.00 | runa /o | 3,000.00     | 3,000.00         | -     |
| 30TH-L 40239 POTENTIAL FNDING VAN    | l I        | 430098 | 07/01/2025                     | 06/30/2026 |        |         |      | 0.00 |         | 15,726.00    |                  | •     |
| 30TH-L 40261 PENDING DISTRIBUTION    | 1          | 430009 | 07/01/2025                     | 06/30/2026 |        |         |      | 0.00 |         | 505,462.0    | 0 3,000.00-      | -     |
|                                      | <b>4 F</b> |        |                                |            |        |         |      |      |         |              | 4                |       |
|                                      |            |        |                                |            |        |         |      |      |         |              |                  |       |

#### Entering Budgets in SFE Exercise 1

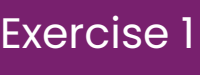

0 School Budget Planning Tr Delete WIP Submit For Approval 🚰 Warnings 🗞 Cost Limits 1234501 School Change Funds Center ABC ES Change Type MGELES I -----Work In Progress Status The Total Difference field now shows \$0.00 indicating that your Total Allocation 524,188.00 budget entry is balanced. Total Budget Amt 524,188.00 The Difference column shows the dollars transferred. Note that the Total Difference 0.00 amount added to Gen Supplies Techno matches the amount Reason subtracted from Pending Distribution. The Total Cost column shows the new budget for each of the lines adjusted. Validate Detail iv. Click Save to save your entries and return to the SFE home screen. Clear 1 Add Entry Validate PStat Hr/Day Day/... FTE Fund % Total Cost II TT Difference Line T... Bud It... Bud Item Description Position Cmmt ... Start Date End Date -1POSITN 107762 TCHR AST DEG TK NW/2 30528... 110005 07/01/2025 07/01/2025 C 5.0... 1.00 100.00 0.00 6.0... \* 5.0... 0.67 100.00 0.00 1POSITN 107762 TCHR AST DEG TK NW/2 30530... 110005 07/01/2025 07/01/2025 C 4.0... 5.0... 0.50 100.00 1POSITN 117361 CAT PRG AD C1T 27/11 30528... 190001 07/01/2025 07/01/2025 C 3.0 .... 0.00 30528...290001 07/01/2025 07/01/2025 C 6.0... 5.0... 0.75 50. 0.00 1POSITN 27785 COMMUNITY REP C 30TH-L 40127 GEN SUPPLIES TECHNO 430001 07/01/2025 06/30/2026 0.00 3,000.00 3,000.00 30TH-L 40239 POTENTIAL FNDING VAR 430098 07/01/2025 06/30/2026 0.00 15,726.00 505,462.00 30TH-L 40261 PENDING DISTRIBUTION 430009 07/01/2025 06/30/2026 0.00 3,000.00-4 1 4 1 8 2 5 5 Double click on line to display Entry Detail Entry 1 of 7

All budget entries are valid

Exercise 1

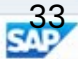

#### Exercise 2

Add a New Item Based Detail Line in Program 7S046 – Non-Position Salary

#### 1. Add a new item-based detail line for "ITIN COUNS PSA C"

- a. Locate Line Type under Add New Item Based Detail Line. Use matchbox to select "20THS-L"
- b. Use the "Item" matchbox to select the budget item for ITIN COUNS PSA C<sup>1</sup>
- c. Use the "Goal" matchbox to select the goal<sup>2</sup>
- d. Use the "Function" matchbox to select the function <sup>3</sup>
- e. Click "Add Entry"

#### **Helpful Hints:**

- The item number is also available on the Estimated Rates Sheet.
- <sup>2</sup> Note: The same goal is used for all budget line items in a program.
- <sup>3</sup> Note: The Function Job Aide by Program and/or Fund/Functional Area Translator can be used to identify the correct function.

#### Exercise 2

Add a New Item Based Detail Line in Program 7S046 – Non-Position Salary

2. Enter additional required information on newly added item-based detail line:

a. Input the following:

- Start date 7/1/2025 <sup>1</sup>
- End date 6/30/2026
- Total Cost \$31,451 <sup>2</sup>

b. Click "Validate" 3

#### **Helpful Hints:**

- <sup>1</sup> Dates can also be entered in this format 070125
- <sup>2</sup> When inputting dollars, do not enter cents and do not use commas.
- <sup>3</sup> Every time you click validate, check to see if you have any warnings.

#### 3. Move funds from "Pending Distribution"

- a. Locate the "Pending Distribution" budget line item
- b. Click on the "**Total Cost"** of the Pending Distribution budget line item and reduce to \$0
- c. Click on "Validate"
- d. Input the amount in the "**Total Difference**" field in the "**Total Cost**" column of the Pending Distribution budget line item
- e. Click "Validate"

### Exercise 2 Entering Budgets in SFE Exercise 2

| OS SNGELES UNITED | Funds Center<br>SACS Fund/Rsrc | 1234501<br>010 / 3010 | ABC ES<br>General Fund |            |                   |            | Change Type<br>Status | School<br>Work I | l Change<br>In Progress | •    |
|-------------------|--------------------------------|-----------------------|------------------------|------------|-------------------|------------|-----------------------|------------------|-------------------------|------|
|                   | LAUSD Program                  | 75046                 | CE-NCLB T1 Schoo       | ls         |                   |            |                       |                  |                         |      |
|                   | Version                        | FNO                   | Final Version          |            |                   |            | Total Allocation      |                  | 524,188                 | 8.00 |
| TRADY STORY       | Fiscal Year                    | 2026                  |                        |            |                   |            | Total Budget Am       | nt 🗌             | 524,188                 | 8.00 |
| FOR THE P         |                                |                       |                        |            |                   |            | Total Difference      |                  | C                       | 0.00 |
| Item Based D      | etail 🛛 Non-Item B             | ased Detail Approv    | als History I          | Notes Head | ler Details Reaso | n          |                       |                  |                         |      |
| _                 |                                |                       |                        |            |                   |            |                       |                  |                         |      |
| Add New Item B    | ased Detail Line               |                       |                        |            |                   |            |                       | Validate         | Detail                  |      |
| a Line Type I     | tem D                          | G                     | oal Function           | Position   | Temp Position     | _ <b>e</b> | Clear                 |                  |                         |      |
| 20THS-L           |                                |                       |                        |            | Next              | E          | Add Entry             | <u> </u>         | Validate                |      |

| b | 🕞 Budget It                                                          | tem 88 Entries                                                                                                    |                                                                              |                  | ×      | 1              | Instructions                                                                                                    |  |  |  |  |  |  |
|---|----------------------------------------------------------------------|----------------------------------------------------------------------------------------------------|------------------------------------------------------------------------------|------------------|--------|----------------|----------------------------------------------------------------------------------------------------|--|--|--|--|--|--|
|   | Bud Item                                                             | Item Description                                                                                                    | Cmmt item                                                                    | Indirect         | -      | a.             | Select 20THS-L under Line Type                                                                                  |  |  |  |  |  |  |
|   | 10246<br>11832                                                       | DIFF INSTL COACH SEC<br>PSYCHOLOGIST X TIME                                                                                                    | 110004<br>120024                                                             |                  |        | b.             | Use the Item matchbox to select the budget item for<br>ITIN COUNS PSA                                           |  |  |  |  |  |  |
|   | 12103<br>12106<br>12110<br>13101<br>13110<br>13114<br>13222<br>13451 | ITIN COUNS PSA C<br>ITIN NURSE<br>ITIN ELEM COUNS SCH<br>ITIN SS CAT PRG AD-C<br>ITIN SS LIBMED 27/11<br>ITIN PSYCH SOC WKR C<br>ITIN PSYCH SCHOOL C<br>ITIN SEC COUNS.OPTN | 120021<br>120041<br>120021<br>190001<br>120001<br>120021<br>120021<br>120021 |                  |        | c.<br>d.<br>e. | Use the Goal matchbox to select the goal<br>Use the Function matchbox to select the function<br>Click Add Entry |  |  |  |  |  |  |
|   |                                                                      |                                                                                                    |                                                                              | 7<br>7<br>M<br>4 | •<br>× |                | 36                                                                                                    |  |  |  |  |  |  |

#### Entering Budgets in SFE Exercise Exercise 2

| Exercise | 2 |
|----------|---|
|----------|---|

| School Budget Planning                                               |          |             |               |                        |        |         |      |                                             |
|----------------------------------------------------------------------|----------|-------------|---------------|------------------------|--------|---------|------|---------------------------------------------|
| 😼 Submit For Approval 🛛 🔓 Warnings 🔗                                 | Cost Li  | mits 📆      | Delete WIP    |                        |        |         |      |                                             |
| Funds Center 1234                                                    | 501      |             | ABC ES        |                        |        |         |      | Change Type School Change 🔹                 |
| SACS Fund/Rsrc 010                                                   | / 3010   |             | General Fund  |                        |        |         |      | Status Work In Progress                     |
| LAUSD Program 7504                                                   | 6        |             | CE-NCLB T1 Se | thools                 |        |         |      |                                             |
| Version FN0                                                          |          | )           | Final Version |                        |        |         |      | Total Allocation 524,188.00                 |
| Fiscal Year 2026                                                     |          |             |               |                        |        |         |      | Total Budget Amt 556, 309.00                |
| OR THE .                                                             |          |             |               |                        |        |         |      | Total Difference 32, 121.00-                |
| Item Based Detail Non-Item Based De                                  | etail    | Approval    | s History     | Notes                  | Header | r Detai | ls   | Reason                                      |
| Line T Bud It Bud Item Description<br>20THS-L 12103 ITIN COUNS PSA C | Position | Cmm a       | Start Date    | End Date<br>06/30/2026 | PStat  | Hr/Da   | y Da | ay/ FTE Fund % Total Cost afference 1       |
| 30TH-L 40127 GEN SUPPLIES TECHNO                                     |          | 430001      | 07/01/2025    | 06/30/2026             |        |         | 0    | Instructions                                |
| 30TH-L 40239 POTENTIAL FNDING VAR                                    |          | 430098      | 07/01/2025    | 06/30/2026             | 8      |         | 9    |                                             |
| 30TH-L 40261 PENDING DISTRIBUTION                                    |          | 430009      | 07/01/2025    | 06/30/2026             |        |         | a.   | Input the following:                        |
|                                                                      | 4.2      | -           |               |                        |        |         |      | <ul> <li>Start date – 07/01/2025</li> </ul> |
|                                                                      |          |             |               |                        |        |         |      | <ul> <li>End date – 06/30/2026</li> </ul>   |
| Double click on line                                                 | to disp  | lay Entry I | Detail        |                        | Entr   | Y       |      | <ul> <li>Total Cost - \$31,451</li> </ul>   |
|                                                                      |          |             |               |                        |        |         | b.   | Click Validate                              |
| All budget entries are valid                                         |          |             |               |                        |        | 2       | -    | SAP                                         |

#### Entering Budgets in SFE Exercise 2 Exercise 2

| School Bud           | get Planning           |             |            |              |            |       |            |        |       |          |            |                  |     |
|----------------------|------------------------|-------------|------------|--------------|------------|-------|------------|--------|-------|----------|------------|------------------|-----|
| Submit For App       | oroval 🚰 Warnings 🍕    | Cost Lin    | nits 🔟     | Delete WIP   |            |       |            |        |       |          |            |                  |     |
| NGELES //            | Funds Center 1234      | 501         | A          | BC ES        |            |       |            |        |       | Chan     | де Туре 🛛  | School Change    | -   |
| 3                    | SACS Fund/Rsrc 010     | / 3010      | G          | Seneral Fund |            |       |            |        |       | State    | ıs         | Work In Progress | -   |
|                      | LAUSD Program 7504     | 6           | C          | E-NCLB T1 So | chools     |       |            |        |       |          |            |                  |     |
|                      | Version FN0            |             | F          | inal Version |            |       |            |        |       | Tota     | Allocation | 524,188          | .00 |
| STRADY FOR THE WORLS | Fiscal Year 2026       |             |            |              |            |       |            |        |       | Tota     | Budget Amt | 50,847           | .00 |
|                      |                        |             |            |              |            |       |            |        |       | Tota     | Difference | 473,341          | .00 |
| Item Based De        | etail Non-Item Based D | etail 1     | Approvals  | History      | Notes      | Heade | er Details | Rea    | son   |          |            |                  |     |
| Add New Item B       | ased Detail Line       |             |            |              |            |       |            |        |       |          | V:         | alidate Detail   |     |
| Line Type I          | tem                    |             | Goa        | 1 Functio    | n Position | 1     | Temp Pr    | sition |       | <b>a</b> | lear       |                  |     |
|                      |                        |             |            |              |            |       | Next       |        |       | E Add    | Entry      | Validate         |     |
|                      |                        |             |            |              |            | _     |            |        |       |          |            |                  |     |
| Line T Bud It        | Bud Item Description   | Position    | Cmmt       | Start Date   | End Date   | PStat | Hr/Day     | Day/   | FTE   | Fund %   | Total Cost | Difference       | 1 🛄 |
| 20THS-L 12103        | ITIN COUNS PSA C       |             | 120021     | 07/01/2025   | 06/30/2026 |       |            |        | 0.00  |          | 32,121.00  | 32,121.00        | *   |
| 30TH-L 40127         | GEN SUPPLIES TECHNO    |             | 430001     | 07/01/2025   | 06/30/2026 |       |            |        | 0.00  |          | 3,000.00   | 3,000.00         | *   |
| 30TH-L 40239         | POTENTIAL FNDING VAR   |             | 430098     | 07/01/2025   | 06/30/2026 |       |            |        | 0.00  |          | 15,726.00  | )                |     |
| 30TH-L 40261         | PENDING DISTRIBUTION   |             | 430009     | 07/01/2025   | 06/30/2026 |       |            |        | 0.00  |          |            | 508,462.00-      |     |
|                      |                        |             |            |              |            |       |            |        |       |          |            |                  | Ŧ   |
|                      |                        |             |            |              | ß          |       |            |        | Inst  | rucτ     | lons       |                  |     |
| 1 2 2 2 2            | Double click on line   | e to displa | ay Entry D | etail        | а.         | Locc  | ate the    | e Pen  | Iding | g Distr  | ibution k  | oudget line      |     |
|                      |                        |             |            |              | b.         | Dele  | te the     | e amo  | ount  | in the   | e Total C  | ost column       |     |
| -                    |                        |             |            |              | C          | Click | Valio      | date   |       |          |            |                  |     |
| All budget entrie    | es are valid           |             |            |              | 0.         | 0.01  | , von      |        |       |          |            | 38               |     |

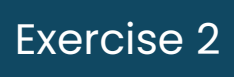

| School Budget Planning              |                                |                |                    |           |              |                 |     |  |  |  |
|-------------------------------------|--------------------------------|----------------|--------------------|-----------|--------------|-----------------|-----|--|--|--|
| 📲 Submit For Approval 🖆 Warnings 🗞  | r² Cost Limits 🛛 📅 Delete WIP  |                |                    |           |              |                 |     |  |  |  |
| Funds Center 1234                   | 501 ABC ES                     |                |                    | Chan      | ge Type So   | hool Change     | •   |  |  |  |
| ACS Fund/Rsrc 010 A                 | 6 General Fund<br>6 CE-NCLB T1 | l<br>Schools   |                    | Statu     | is W         | ork in Progress | •   |  |  |  |
| Version FN0                         | Final Version                  |                |                    | Total     | Allocation   | 524,188         | .00 |  |  |  |
| Fiscal Year 2026                    |                                |                |                    | Total     | l Budget Amt | 524,188         | .00 |  |  |  |
| FOR THE W                           | Total Difference 0.00          |                |                    |           |              |                 |     |  |  |  |
| Item Based Detail Non-Item Based De | etail Approvals History        | Notes Heade    | er Details 🛛 Reaso | n         |              |                 |     |  |  |  |
| Add New Item Based Detail Line      |                                |                |                    |           | Valio        | late Detail     |     |  |  |  |
| Line Type Item                      | Goal Funct                     | tion Position  | Temp Position      |           | lear 🧧       |                 |     |  |  |  |
|                                     |                                |                | Next               | Eo Add    | Entry        | Validate        |     |  |  |  |
| Line T Bud It Bud Item Description  | Position Cmmt Start Date       | End Date PStat | Hr/Day Day/ F      | TE Fund % | Total Cost   | Difference ]    | II  |  |  |  |
| 20THS-L 12103 ITIN COUNS PSA C      | 120021 07/01/202               | 25 06/30/2026  |                    | 0.00      | 32,121.00    | 32,121.00       | -   |  |  |  |
| 30TH-L 40127 GEN SUPPLIES TECHNO    | 430001 07/01/202               | 25 06/30/2026  |                    | 0.00      | 3,000.00     | 3,000.00        | -   |  |  |  |
| 30TH-L 40239 POTENTIAL FNDING VAR   | 430098 07/01/202               | 5 06/30/2026   |                    | 0.00 d    | 15,726.00    |                 | _   |  |  |  |
| 30TH-L 40261 PENDING DISTRIBUTION   | 430009 07/01/202               | 5 06/30/2026   |                    | 0.00      | 473,341.00   | 35,121.00-      |     |  |  |  |

8

#### **Instructions**

- d. Input the amount in the total Difference field in the Pending Distribution Total Cost column
- e. Click Validate

School Budget Planning Submit For Approval 🚰 Warnings 🗞 Cost Limits Tr Delete WIP 1234501 School Change **Funds Center** ABC ES Change Type 010 / 3010 SACS Fund/Rsrc General Fund Work In Progress Status LAUSD Program 75046 **CE-NCLB T1 Schools** Version FNO Final Version Total Allocation 524,188.00 2026 Total Budget Amt 524,188.00 Fiscal Year **Total Difference** 0.00 Item Based Detail Non-Item Based Detail Approvals History Notes Header Details Reason The Total Difference field now shows \$0.00 indicating that your budget entry is balanced. The Difference column shows the dollars transferred. ii. The Total Cost column shows the new budget for each of the lines adjusted. iii. Click Save to save your entries and return to the SFE home screen. iv. ce . 5.0... 0.67 100.00 0.00 1POSITN 107762 TCHR AST DEG TK NW/2 30530441 110005 07/01/2025 07/01/2025 C 4.0... 1POSITN 117361 CAT PRG AD C1T 27/11 30528728 190001 07/01/2025 07/01/2025 C 3.0 ... 5.0... 0.50 100.00 0.00 m 5.0... 0.75 50.00 0.00 1POSITN 27785 COMMUNITY REP C 30528727 290001 07/01/2025 07/01/2025 C 6.0.. 20THS-L 12103 ITIN COUNS PSA C 120021 07/01/2025 06/30/2026 0.00 32,121.00 32,121.00 30TH-L 40127 GEN SUPPLIES TECHNO 430001 07/01/2025 06/30/2026 0.00 3,000.00 3,000.00 30TH-L 40239 POTENTIAL FNDING VAR 430098 07/01/2025 06/30/2026 0.00 15,726.00 430009 07/01/2025 06/30/2026 35,121.00-30TH-L 40261 PENDING DISTRIBUTION 0.00 473,341.00 4 1 4 3 3 3 3 3 Double click on line to display Entry Detail Entry 1 of 8

All budget entries are valid

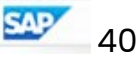

Exercise 2

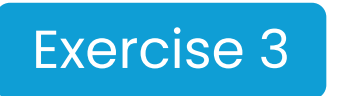

Add a New Item Based Detail Line Teacher Assistant Position in Program 7S046. Multi-fund the Teacher Assistant Position in Program 10947.

#### <u>In PROGRAM 1 – 7S046</u>

#### 1. Add New Teacher Assistant Position

- a. Locate "Line Type" under "Add New Item Based Detail Line". Use the matchbox to select "IPOSITN".
- b. Enter the item number for a Teacher Assistant Degree Track 107762.
- c. Use the matchbox next to "Goal" to select the goal.
- d. Use the matchbox next to "**Function**" to select the function.
- e. Click "**NEXT**" (under "Temp Position") to generate a temporary position control number.
- f. Note temporary position control number.
- g. Click "Add Entry".

#### **Helpful Hints:**

- Clicking on the Item matchbox will give the option to search for a position by job code. The item number is available on the Estimated Rates Sheet
- The same goal is used for all budget line items in a program.
- The Function Job Aide by Program and/or Fund/Functional Area Translator can be used to identify the correct function.

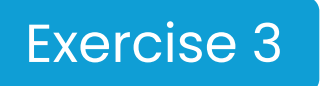

Add a New Item Based Detail Line Teacher Assistant Position in Program 7S046. Multi-fund the Teacher Assistant Position in Program 10947.

- 2. Enter additional required information on newly added item-based detail line
  - a. Input the following:
    - Start date 7/1/2025
    - End date 6/30/2026
    - Hours per day 6
    - Days per week 5
    - Fund % 50%

#### **Helpful Hints:**

- <sup>1</sup> Dates can also be entered in this format 070125
- <sup>2</sup> When inputting dollars, do not enter cents and do not use commas.
- <sup>3</sup> Every time you click validate, check to see if you have any warnings.
- b. Click "Validate" and the system will generate the total cost for the position

#### 3. Move funds from "Pending Distribution"

- a. Locate the "Pending Distribution" budget line item
- b. Click on the "**Total Cost**" of the Pending Distribution budget line item and reduce to \$0
- c. Click on "Validate"
- d. Input the amount in the "**Total Difference**" field in the "**Total Cost**" column of the Pending Distribution budget line item
- e. Click "Validate"

#### 4. Click "Save" to return to the SFE Home Page.

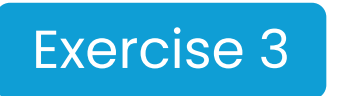

Add a New Item Based Detail Line Teacher Assistant Position in Program 7S046. Multi-fund the Teacher Assistant Position in Program 10947.

#### In PROGRAM 2 - 10947

#### 5. Add New Teacher Assistant position

- a. Locate "Line Type" under "Add New Item Based Detail Line". Use the matchbox to select IPOSITN".
- b. Enter the item number for a Teacher Assistant Degree Track 107762.
- c. Use the matchbox next to "Goal" to select the goal.
- d. Use the matchbox next to "Function" to select the function.
- e. Under "Temp Position" input the temporary position control number from the previous program.
- f. Click "Add Entry".

#### **Helpful Hints:**

- Clicking on the Item matchbox will give the option to search for a position by job code. The item number is available on the Estimated Rates Sheet
- The same goal is used for all budget line items in a program.
- The Function Job Aide by Program and/or Fund/Functional Area Translator can be used to identify the correct function.

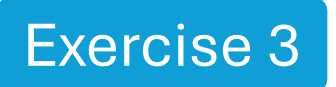

Add a New Item Based Detail Line Teacher Assistant Position in Program 7S046. Multi-fund the Teacher Assistant Position in Program 10947.

#### 6. Enter the additional required information on the newly added item-based detail line:

#### a. Input the following:,

- Start date 7/1/2025
- End date 6/30/2026
- Hours per day 6
- Days per week 5
- Fund % 50%

#### **Helpful Hints:**

- <sup>1</sup> Dates can also be entered in this format 070125
- <sup>2</sup> When inputting dollars, do not enter cents and do not use commas.
- <sup>3</sup> Every time you click validate, check to see if you have any warnings.
- b. Click "Validate" and the system will generate the total cost for the position

#### 7. Move funds from "Pending Distribution"

- a. Locate the "Pending Distribution" budget line item
- b. Click on the "Total Cost" of the Pending Distribution budget line item and reduce to \$0
- c. Click on "Validate"
- d. Input the amount in the "**Total Difference**" field in the "**Total Cost**" column of the Pending Distribution budget line item
- e. Click "Validate"

#### **Entering Budgets in SFE** Exercise 3

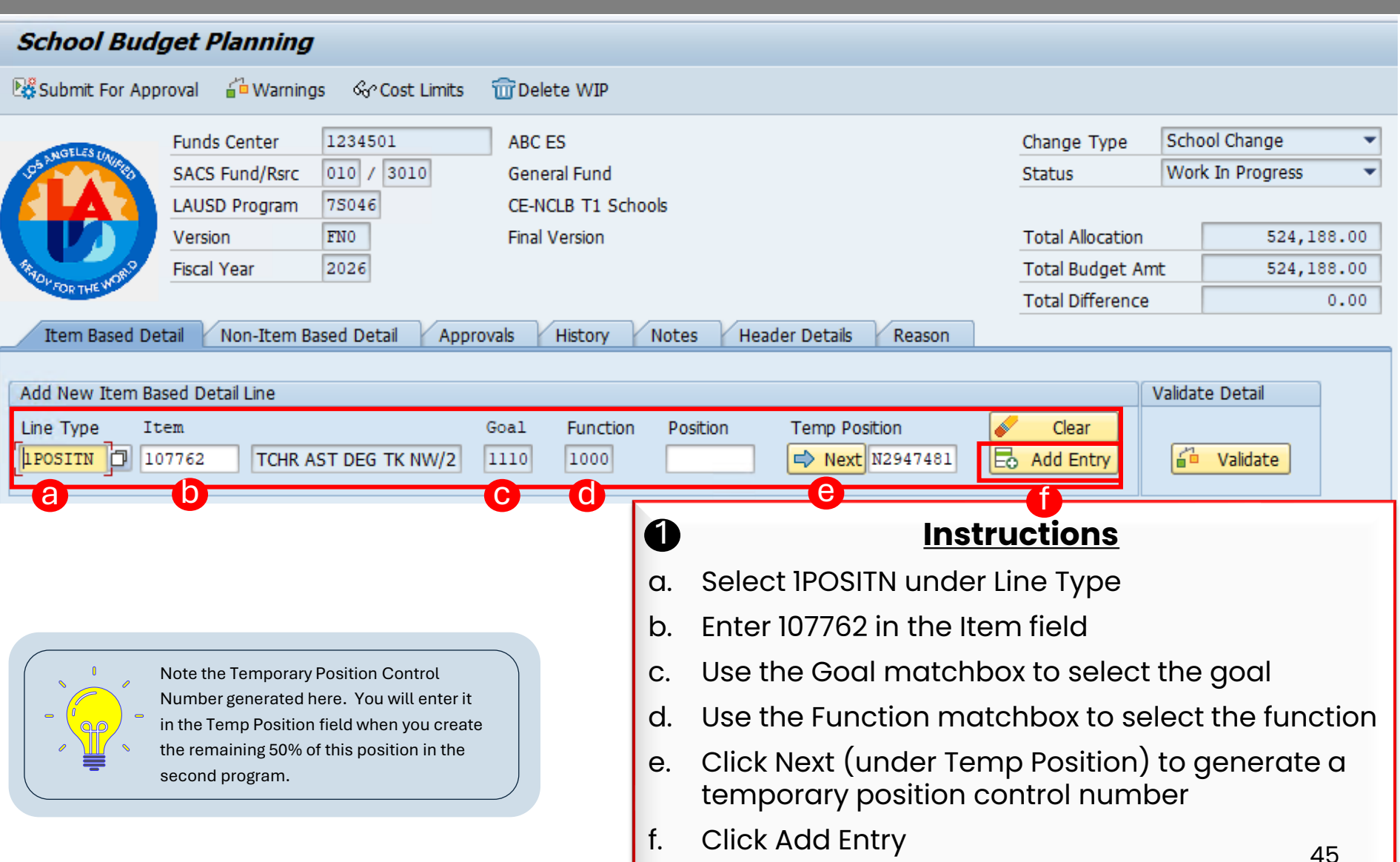

Exercise 3

### Exercise 3 Entering Budgets in SFE Exercise 3

| School Budget Planning                                                                                                    |                                                                                                    |
|----------------------------------------------------------------------------------------------------|----------------------------------------------------------------------------------------------------|
| Submit For Approval 🖆 Warnings 🔗 Cost Limits 📅 Delete WIP                                                                                                    |                                                                                                    |
| Funds Center       1234501       ABC ES         SACS Fund/Rsrc       010 / 3010       General Fund         LAUSD Program       75046       CE-NCLB T1 Schools         Version       FN0       Final Version         Fiscal Year       2026       History       Notes         Header Detail       Non-Item Based Detail       Approvals       History       Notes                                                                                                    | Change Type       School Change         Status       Work In Progress         Total Allocation       524,188.00         Total Budget Amt       547,283.00         Total Difference       23,095.00-                                                     |
| Add New Item Based Detail Line         Line Type       Item         Goal       Function       Position         Tem       Goal       Function       Position         Tem       Goal       Function       Position       Tem         Line T       Bud It       Bud Item Description       Position       Cmm@       Start Date       End Date       PStat       PStat         1POSITN       107762       TCHR AST DEG TK NW/2 N2947481       110005       07/01/2025       06/30/2026       A | Validate Detail  Position  Clear  Clear  Add Entry  Hr/Day Day/ FTE Fund % Total Cost Difference  6.0 5.0 1.00 50.00 23,095.00 23,095.00                                                                                                    |
|                                                                                                    | <ul> <li>Instructions</li> <li>a. Input the following: <ul> <li>Start date - 07/01/2025</li> <li>End date - 06/30/2026</li> <li>Hours per Day - 6</li> <li>Days per week - 5</li> <li>Fund % - 50%</li> </ul> </li> <li>b. Click Validate 46</li> </ul> |

### Exercise 3 Entering Budgets in SFE Exercise 3

| School Budget Planning                         |                                                |                   |                      |
|------------------------------------------------|------------------------------------------------|-------------------|----------------------|
| 👫 Submit For Approval 📫 Warnings 🔗 Cost Limits | 📅 Delete WIP                                   |                   |                      |
| Funds Center 1234501                           | ABC ES                                         | Change Type       | School Change 🔹 🔻    |
| SACS Fund/Rsrc 010 / 3010                      | General Fund                                   | Status            | Work In Progress 🔹 🔻 |
| LAUSD Program 75046                            | CE-NCLB T1 Schools                             |                   |                      |
| Version FN0                                    | Final Version                                  | Total Allocation  | 524,188.00           |
| Fiscal Year 2026                               |                                                | Total Budget Amt  | 547,283.00           |
| FOR THE *                                      |                                                | Total Difference  | 23,095.00-           |
| Item Based Detail Non-Item Based Detail App    | orovals History Notes Header Details Reason    |                   |                      |
|                                                |                                                |                   |                      |
| Add New Item Based Detail Line                 |                                                | Va                | lidate Detail        |
| Line Type Item                                 | Goal Function Position Temp Position           | Clear             |                      |
|                                                | Next                                           | Add Entry         | Validate             |
|                                                |                                                |                   |                      |
| Line T Bud It Bud Item Description Position    | Cmmt Start Date End Date PStat Hr/Day Day/ FTE | Fund % Total Cost | Difference 🛄         |
| 1POSITN 107762 TCHR AST DEG TK NW/2 N2947481   | 110005 07/01/2025 06/30/2026 A 6.0 5.0 1.0     | 0 50.00 23,095    | .00 23,095.00 📤      |
|                                                |                                                |                   |                      |

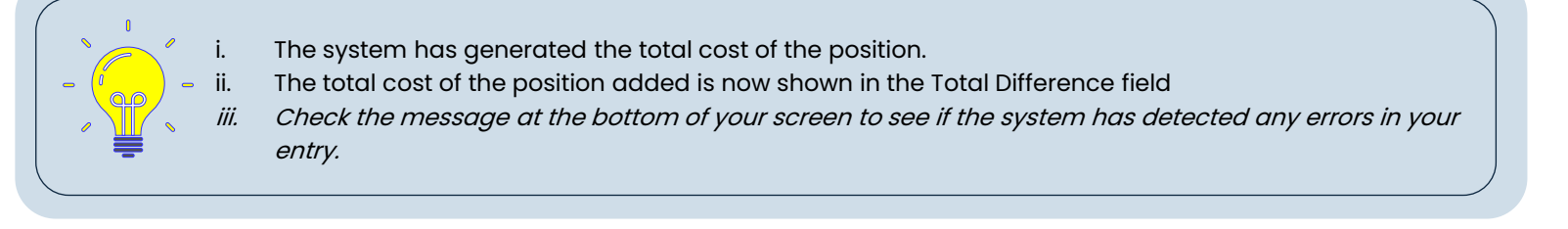

All budget entries are valid

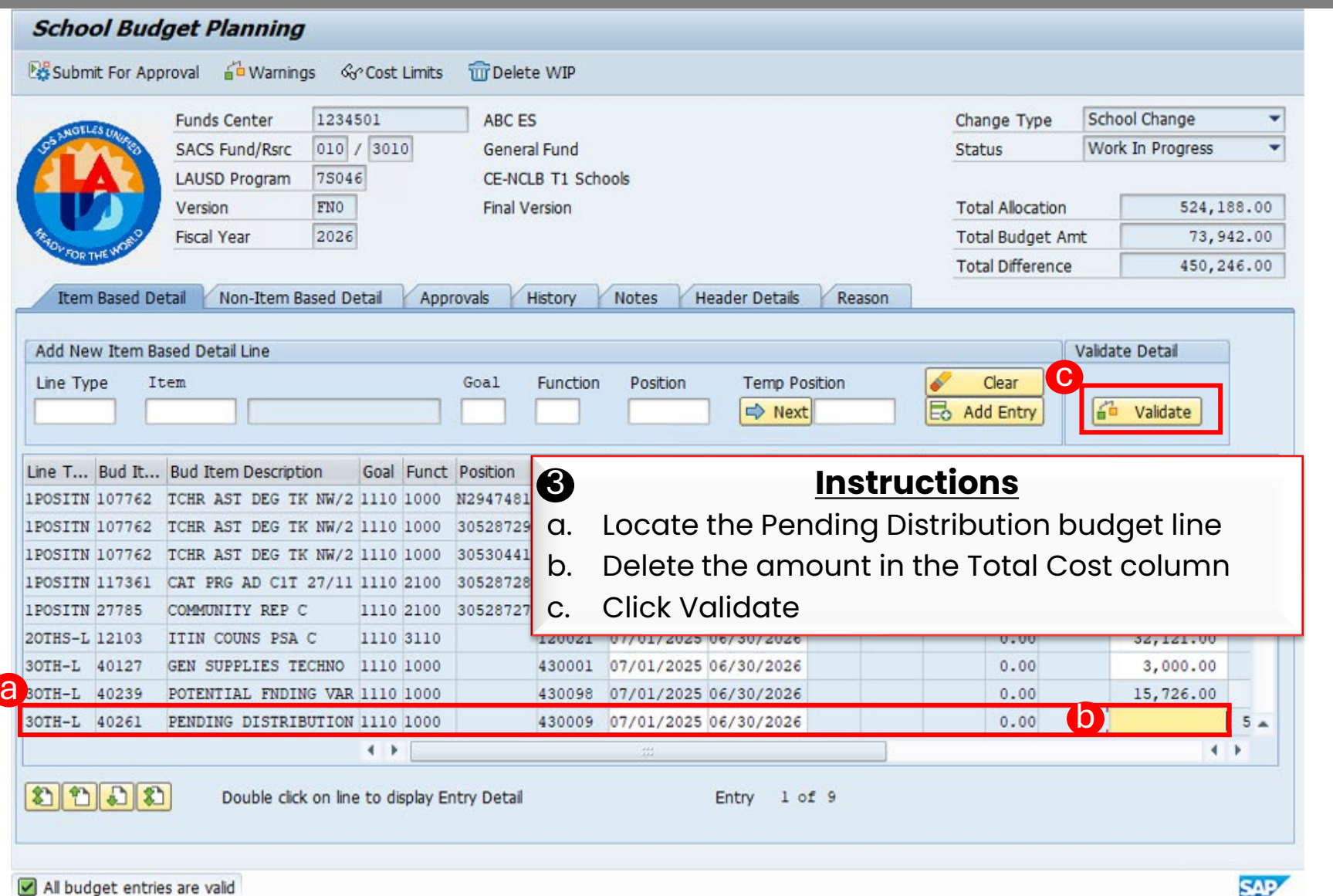

48

Exercise 3

### Exercise 3 Entering Budgets in SFE Exercise 3

| Submit For Approval                                                                                                    | ୈ Cost Limits 🔐 Dele                                                                                                    | te WIP                                                                                      |                                                |                                                                                                    |                                      |                                            |       |
|----------------------------------------------------------------------------------------------------|----------------------------------------------------------------------------------------------------|---------------------------------------------------------------------------------------------|------------------------------------------------|----------------------------------------------------------------------------------------------------|--------------------------------------|--------------------------------------------|-------|
| Eunds Center 12:                                                                                                    | 34501 ABC F                                                                                                    | ·s                                                                                          |                                                | Change Type                                                                                                    | School C                             | Change                                     | •     |
| SACS Fund/Rsrc 010                                                                                                    | 0 / 3010 Gener                                                                                                    | al Fund                                                                                     |                                                | Status                                                                                                    | Work In                              | Progress                                   | -     |
| LAUSD Program 750                                                                                                    | 046 CF-NC                                                                                                    | LB T1 Schools                                                                               |                                                |                                                                                                    | 1                                    |                                            | 19.08 |
| Version FN                                                                                                    | 5 Final V                                                                                                    | /ersion                                                                                     |                                                | Total Allocation                                                                                                    |                                      | 524,188.0                                  | 00    |
| Fiscal Year 202                                                                                                    | 26                                                                                                    |                                                                                             |                                                | Total Budget A                                                                                                    | mt                                   | 524,188.0                                  | 00    |
| OF FOR THE WOW                                                                                                    |                                                                                                    |                                                                                             |                                                | Total Difference                                                                                                    |                                      | 0.0                                        | 00    |
| Item Based Detail Non-Item Based                                                                                                    | Detail Approvals                                                                                                    | History Notes Hea                                                                           | der Details Reason                             |                                                                                                    |                                      |                                            |       |
|                                                                                                    |                                                                                                    |                                                                                             |                                                |                                                                                                    |                                      |                                            |       |
|                                                                                                    |                                                                                                    |                                                                                             |                                                |                                                                                                    |                                      |                                            |       |
| Line T Bud It Bud Item Description                                                                                                    | Position Cmm                                                                                                    |                                                                                             | Instru                                         | ctions                                                                                                    |                                      |                                            |       |
| Line T Bud It Bud Item Description<br>1POSITN 107762 TCHR AST DEG TK NW,<br>1POSITN 107762 TCHR AST DEG TK NW,                                                                                                    | Position Cmm<br>/2 N2947481 1100<br>/2 30528729 1100                                                                                                    | Input the d                                                                                 | Instru<br>mount in th                          | ctions                                                                                                    | ronco                                | field in                                   |       |
| Line T Bud It Bud Item Description<br>1POSITN 107762 TCHR AST DEG TK NW,<br>1POSITN 107762 TCHR AST DEG TK NW,<br>1POSITN 107762 TCHR AST DEG TK NW,                                                                                                    | Position Cmm<br>/2 N2947481 1100<br>/2 30528729 1100<br>/2 30530441 1100                                                                                                    | Input the a                                                                                 | Instru<br>mount in th                          | <u>ctions</u><br>e total Diffe                                                                                                    | rence                                | e field in                                 |       |
| Line T Bud It Bud Item Description<br>1POSITN 107762 TCHR AST DEG TK NW,<br>1POSITN 107762 TCHR AST DEG TK NW,<br>1POSITN 107762 TCHR AST DEG TK NW,<br>1POSITN 117361 CAT PRG AD C1T 27/2                                                                                                    | Position Cmm<br>/2 N2947481 1100<br>/2 30528729 1100<br>/2 30530441 1100<br>11 30528728 1900                                                                                                    | Input the a<br>the Pending                                                                  | <b>Instru</b><br>mount in th<br>g Distributic  | <u>ctions</u><br>e total Diffe<br>on Total Cos                                                                                                  | rence<br>t colu                      | e field in<br>Imn                          |       |
| Line T Bud It Bud Item Description<br>IPOSITN 107762 TCHR AST DEG TK NW,<br>IPOSITN 107762 TCHR AST DEG TK NW,<br>IPOSITN 107762 TCHR AST DEG TK NW,<br>IPOSITN 117361 CAT PRG AD C1T 27/2<br>IPOSITN 27785 COMMUNITY REP C                                                                                                    | Position         Cmm           /2         N2947481         1100           /2         30528729         1100           /2         30530441         1100           11         30528728         1900           30528727         2900         Q                                                                                                    | Input the a<br>the Pending<br>Click Valido                                                  | Instrue<br>mount in th<br>g Distributic        | <u>ctions</u><br>e total Diffe<br>on Total Cos                                                                                                  | rence<br>t colu                      | e field in<br>Imn                          |       |
| Line T Bud It Bud Item Description<br>IPOSITN 107762 TCHR AST DEG TK NW,<br>IPOSITN 107762 TCHR AST DEG TK NW,<br>IPOSITN 107762 TCHR AST DEG TK NW,<br>IPOSITN 117361 CAT PRG AD C1T 27/2<br>IPOSITN 27785 COMMUNITY REP C<br>20THS-L 12103 ITIN COUNS PSA C                                                                                                    | Position         Cmm           /2         N2947481         1100           /2         30528729         1100           /2         30530441         1100           11         30528728         1900           30528727         2900         1200                                                                                                    | Input the a<br>the Pending<br>Click Valido                                                  | Instru<br>mount in th<br>g Distributic<br>ate  | <u>ctions</u><br>e total Diffe<br>on Total Cos                                                                                                  | rence<br>t colu                      | e field in<br>Imn                          |       |
| Line T Bud It Bud Item Description<br>1POSITN 107762 TCHR AST DEG TK NW,<br>1POSITN 107762 TCHR AST DEG TK NW,<br>1POSITN 107762 TCHR AST DEG TK NW,<br>1POSITN 117361 CAT PRG AD C1T 27/3<br>1POSITN 27785 COMMUNITY REP C<br>20THS-L 12103 ITIN COUNS PSA C<br>30TH-L 40127 GEN SUPPLIES TECHNO                                                                            | Position         Cmm           /2         N2947481         1100           /2         30528729         1100           /2         30530441         1100           11         30528727         1900           30528727         2900         1200           0         430001         0                                                                             | Input the au<br>the Pending<br>Click Valido                                                 | Instru<br>mount in th<br>g Distributic<br>ate  | ctions<br>e total Diffe<br>on Total Cos                                                                                                    | rence<br>t colu                      | e field in<br>mn                           |       |
| Line T Bud It Bud Item Description<br>1POSITN 107762 TCHR AST DEG TK NW,<br>1POSITN 107762 TCHR AST DEG TK NW,<br>1POSITN 107762 TCHR AST DEG TK NW,<br>1POSITN 117361 CAT PRG AD C1T 27/2<br>1POSITN 27785 COMMUNITY REP C<br>20THS-L 12103 ITIN COUNS PSA C<br>30TH-L 40127 GEN SUPPLIES TECHNO<br>30TH-L 40239 POTENTIAL FNDING VI                                        | Position         Cmm           /2         N2947481         1100           /2         30528729         1100           /2         30530441         1100           11         30528728         1900           30528727         2900         200           1200         1200         0           AR         430098         0                                       | Input the au<br>the Pending<br>Click Valida                                                 | Instrue<br>mount in th<br>g Distributio<br>ate | ctions<br>e total Diffe<br>on Total Cos<br>0.00 3,(<br>0.00 15,                                                                                 | rence<br>t colu                      | e field in<br>mn<br>3,000.00               |       |
| Line T Bud It Bud Item Description<br>1POSITN 107762 ICHR AST DEG TK NW,<br>1POSITN 107762 TCHR AST DEG TK NW,<br>1POSITN 107762 TCHR AST DEG TK NW,<br>1POSITN 117361 CAT PRG AD C1T 27/3<br>1POSITN 27785 COMMUNITY REP C<br>20THS-L 12103 ITIN COUNS PSA C<br>30TH-L 40127 GEN SUPPLIES TECHNO<br>30TH-L 40239 POTENTIAL FNDING VI<br>30TH-L 40261 PENDING DISTRIBUTION   | Position         Cmm           /2         N2947481         1100           /2         30528729         1100           /2         30530441         1100           11         30528728         1900           30528727         2900         200           1200         1200         0           AR         430098         0           0N         430009         0 | Input the au<br>the Pending<br>Click Valida<br>7/01/2025 06/30/2026<br>7/01/2025 06/30/2026 | Instru<br>mount in th<br>g Distributic<br>ate  | ctions           e total Difference           on Total Cost           0.00         3,0           0.00         15,1           0.00         450,3 | rence<br>t colu<br>2000.00<br>726.00 | e field in<br>Imn<br>3,000.00              |       |
| Line T Bud It Bud Item Description<br>IPOSITN 107762 TCHR AST DEG TK NW,<br>IPOSITN 107762 TCHR AST DEG TK NW,<br>IPOSITN 107762 TCHR AST DEG TK NW,<br>IPOSITN 107762 TCHR AST DEG TK NW,<br>IPOSITN 117361 CAT PRG AD C1T 27/3<br>IPOSITN 27785 COMMUNITY REP C<br>20THS-L 12103 ITIN COUNS PSA C<br>20TH-L 40127 GEN SUPPLIES TECHNO<br>20TH-L 40261 PENDING DISTRIBUTION | Position         Cmm           /2         N2947481         1100           /2         30528729         1100           /2         30528727         1000           11         30528727         2900           30528727         2900         200           1200         430001         0"           AR         430098         0"                                   | Input the an<br>the Pending<br>Click Valida<br>7/01/2025 06/30/2026<br>7/01/2025 06/30/2026 | Instru<br>mount in th<br>g Distributic<br>ate  | ctions           e total Diffe           on Total Cos           0.00         3,0           0.00         15,7           0.00         450,3       | rence<br>t colu<br>226.00            | e field in<br>mn<br>3,000.00<br>58,216.00- | •     |

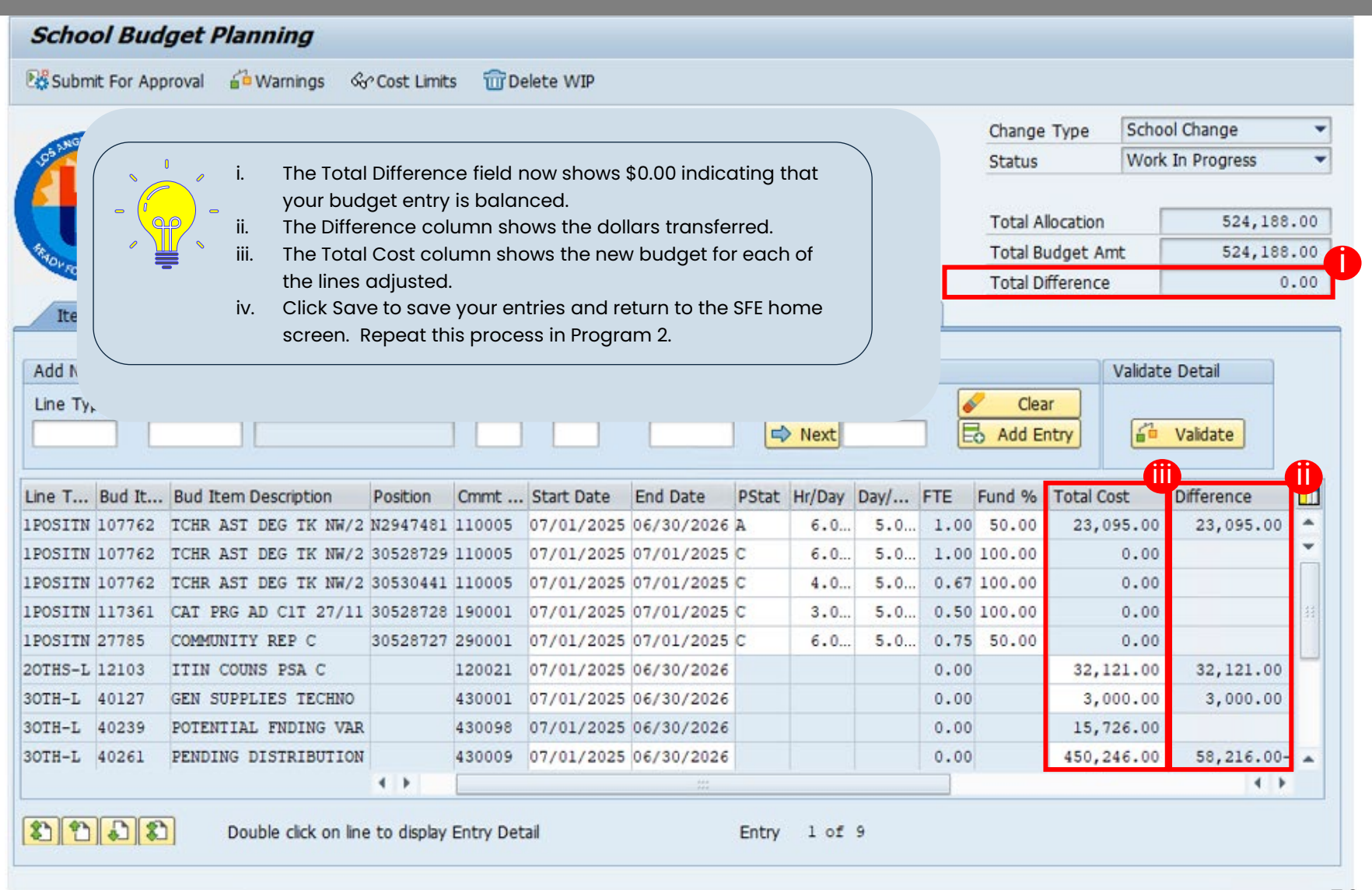

All budget entries are valid

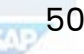

Exercise 3

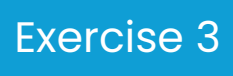

| School Budget Planning                         |                                          |                           |                    |
|------------------------------------------------|------------------------------------------|---------------------------|--------------------|
| 👫 Submit For Approval 🍵 Warnings 🖧 Cost Limits | 📅 Delete WIP                             |                           |                    |
| Funds Center 1234501                           | ABC ES                                   | Change Type Sch           | ool Change 🔹 🔻     |
| SACS Fund/Rsrc 010 / 0000                      | General Fund                             | Status Wo                 | rk In Progress 🔹 🔻 |
| LAUSD Program 10947                            | Academic Excellence                      |                           |                    |
| Version FN0                                    | Final Version                            | Total Allocation          | 0.00               |
| Fiscal Year 2026                               |                                          | Total Budget Amt          | 23,095.00          |
| FOR THE                                        |                                          | Total Difference          | 23,095.00-         |
| Item Based Detail Non-Item Based Detail Ap     | provals History Notes Header Details R   | Reason                    |                    |
|                                                |                                          |                           |                    |
| Add New Item Based Detail Line                 |                                          | Valida                    | ate Detail         |
| Line Type Item                                 | Goal Function Position Temp Position     | Clear                     |                    |
|                                                | Next                                     | Add Entry                 | Validate           |
|                                                |                                          |                           |                    |
| Line T Bud It Bud Item Description Position    | Cmmt Start Date End Date PStat Hr/Day Da | ay/ FTE Fund % Total Cost | Difference In(     |
| 1POSITN 10600 TCHR AST DEG TK NW/1 30          | 110005 07/01/2025 07/01/2025 C 3.0       | 5.0 0.50 100.00 0.00      | A                  |
| 1POSITN 107762 TCHR AST DEG TK NW/2 N2947481   | 110005 07/01/2025 06/30/2026 A 6.0       | 5.0 1.00 50.00 23,095.00  | 23,095.00          |
| 1 POSTTN 11360 TSP PRG AD CIT C1/17 30530442   | 190001 07/01/2025 07/01/2025 C 3 0       | 5.0 0.50 100.00 0.00      |                    |
| 110511R 11500 151 1R0 RD C11 C1/17 50550442    | 190001 07/01/2023 07/01/2023 0 5.0       | 0.00 100.00 0.00          |                    |

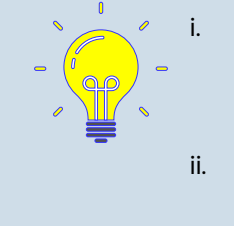

The Total Difference field in this program shows \$23,095.00, the cost of the new Teacher Assistant position. Note that in the SENI TSP program, you will not be able to balance. Your school's fiscal specialist will assume this responsibility. Note the use of the same temporary position control number

to link the two portions of this position together.

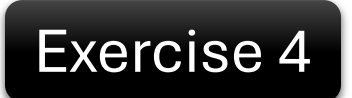

Fund an Item Based Detail Line Teacher Assistant Position that has rolled over from the previous year in Program 7S046.

- 1. Fund an Item Based Detail Line Teacher Assistant Position that has rolled over from the previous year
  - 1. Locate the Teacher Assistant Position with position control number 30530441.
  - 2. Change the end date on the position to 06/30/2026.
  - 3. Change Pstat to A.
  - 4. Click "Validate"

#### 2. Move funds from "Pending Distribution"

- a. Locate the "Pending Distribution" budget line item
- b. Click on the "**Total Cost"** of the Pending Distribution budget line item and reduce to \$0
- c. Click on "Validate"
- d. Input the amount in the "**Total Difference**" field in the "**Total Cost**" column of the Pending Distribution budget line item
- e. Click "Validate"

### Exercise 4 Entering Budgets in SFE Exercise 4

| Sc           | hool Budget Planning                                                                      |       |        |      |          |                |                 |        |
|--------------|-------------------------------------------------------------------------------------------|-------|--------|------|----------|----------------|-----------------|--------|
| <b>₿</b> ₿ S | ubmit For Approval 🖆 Warnings 🔗 Cost Limits 📅 Delete WIP                                  |       |        |      |          |                |                 |        |
|              | Funds Center 1234501 ABC ES                                                               |       |        |      | Change   | Type Sc        | hool Change     | •      |
| <b>5</b> 65  | SACS Fund/Rsrc 010 / 3010 General Fund                                                    |       |        |      | Status   | W              | ork In Progress | -      |
| 6            | LAUSD Program 75046 CE-NCLB T1 Schools                                                    |       |        |      |          |                |                 |        |
|              | Version FNO Final Version                                                                 |       |        |      | Total A  | llocation      | 524,1           | 88.00  |
| SER OF       | FOR THE WORK FISCAL Year 2026                                                             |       |        |      | Total B  | udget Amt      | 561,1           | 15.00  |
|              |                                                                                           | 4-    |        |      | l otal D | fference       | 36,9            | 27.00- |
|              | tem Based Detail (* Non-Item Based Detail (* Approvais (* History (* Notes (* Header Deta | IIS   | Reason |      |          |                |                 |        |
| Add          | New Item Based Detail Line                                                                |       |        |      |          | Valio          | late Detail     |        |
| Line         | Type Item Goal Function Position Temp                                                     | Posit | ion    | 6    | Clea     | ar <b>()</b> _ |                 |        |
|              |                                                                                           | ext   |        |      | 👌 Add E  | ntry 🧯         | Validate        |        |
|              |                                                                                           |       |        |      |          |                |                 |        |
| Line         | T Bud It Bud Item Description Position Cmmt Start Date End Date PStat Hr/                 | /Day  | Day/   | FTE  | Fund %   | Total Cost     | Difference      | In     |
| 1POS         | ITN 107762 TCHR AST DEG TK NW/2 N2947481 110005 07/01/2025 06/30/2026 A                   | 6.0   | 5.0    | 1.00 | 50.00    | 23,095.0       | 23,095.00       | - ÷    |
| 1 POS        | ITN 107762 TCHR AST DEG TK NW/2 30528729 110005 07/01/2028 0 01/20 C C                    | 6.0   | 5.0    | 1.00 | 100.00   | 26.027.0       | ) 26.027.00     |        |
| IFUS         | 11N 107762 TCHR AST DEG 1R NW/2 50550441 110005 07701/2025 06/50/2026 A                   | .0    | 5.0    | 0.50 | 100.00   | 0.0            | ) 30,927.00     |        |
|              | <u>Instructions</u>                                                                       | . 0   | 5.0    | 0.75 | 50.00    | 0.0            | 0               |        |
| a            | Locate the Teacher Assistant position with position                                       |       |        | 0.00 |          | 32,121.0       | 32,121.00       |        |
| Ч.           | control number 30530441                                                                   |       |        | 0.00 |          | 3,000.0        | 3,000.00        |        |
|              |                                                                                           |       |        | 0.00 |          | 15,726.0       | 0               |        |
| b.           | Change the end date to 06/30/2026.                                                        |       |        | 0.00 |          | 450,246.0      | 58,216.00-      | -      |
| c.           | Change PStat to A.                                                                        |       |        |      |          |                | 4               | ) ×    |
| d.           | Click Validate.                                                                           | of    | 9      |      |          |                |                 | 53     |

### Exercise 4 Entering Budgets in SFE Exercise 4

|          | School Budge                                                                              | et Planning                                                                             |                                           |                                          |                    |                     |          |                                            |                                         |                                                                             |                                                        |                                                                                                    |                                                                        |       |
|----------|-------------------------------------------------------------------------------------------|-----------------------------------------------------------------------------------------|-------------------------------------------|------------------------------------------|--------------------|---------------------|----------|--------------------------------------------|-----------------------------------------|-----------------------------------------------------------------------------|--------------------------------------------------------|----------------------------------------------------------------------------------------------------|------------------------------------------------------------------------|-------|
|          | Submit For Approv                                                                         | val 着 Warnings ଝିଟ                                                                      | Cost Limits                               | s 📅 D (                                  | elete WIP          |                     |          |                                            |                                         |                                                                             |                                                        |                                                                                                    |                                                                        |       |
|          | F SNGELES UNA                                                                             | unds Center 12345                                                                       | 501                                       | AB                                       | C ES               |                     |          |                                            |                                         |                                                                             | Change                                                 | Type Sch                                                                                           | ool Change                                                             | •     |
|          | Sin Sin Sin Sin Sin Sin Sin Sin Sin Sin                                                   | ACS Fund/Rsrc 010 /                                                                     | 3010                                      | Ger                                      | neral Fund         |                     |          |                                            |                                         |                                                                             | Status                                                 | Wo                                                                                                 | rk In Progress                                                         | •     |
|          |                                                                                           | AUSD Program 75046<br>/ersion FN0                                                       |                                           | Fina                                     | al Version         | JOIS                |          |                                            |                                         |                                                                             | Total A                                                | location                                                                                           | 524,1                                                                  | 88.00 |
|          | FRADY FOR P                                                                               | iscal Year 2026                                                                         |                                           |                                          |                    |                     |          |                                            |                                         |                                                                             | Total B                                                | udget Amt                                                                                          | 110,8                                                                  | 69.00 |
|          | CORTHE                                                                                    |                                                                                         |                                           |                                          |                    |                     |          |                                            |                                         | _                                                                           | Total D                                                | ifference                                                                                          | 413,3                                                                  | 19.00 |
|          | Item Based Detail                                                                         | Non-Item Based De                                                                       | tail Ap                                   | provals                                  | History            | Notes H             | eader De | etails                                     | Reason                                  |                                                                             |                                                        |                                                                                                    |                                                                        |       |
|          | Add New Item Based                                                                        | d Detail Line                                                                           |                                           |                                          |                    |                     |          |                                            |                                         |                                                                             |                                                        | Valida                                                                                             | te Detail                                                              | ]     |
|          | line Type Item                                                                            | 1                                                                                       |                                           | Goal                                     | Function           | Decition            | т        | on Desitio                                 |                                         |                                                                             | Clez                                                   |                                                                                                    |                                                                        |       |
|          | 2                                                                                         |                                                                                         |                                           | oour                                     | Function           | Position            | Terr     | IP POSICIO                                 |                                         |                                                                             | 0.00                                                   |                                                                                                    |                                                                        |       |
|          |                                                                                           |                                                                                         |                                           |                                          | Function           | Posicion            | i en     | Next                                       | ,,,,,,,,,,,,,,,,,,,,,,,,,,,,,,,,,,,,,,, |                                                                             | Add E                                                  | ntry                                                                                               | Validate                                                               |       |
|          |                                                                                           |                                                                                         |                                           |                                          |                    |                     | ] 🔁      | Next                                       | Dav/                                    | )                                                                           | Add E                                                  | ntry                                                                                               | Validate                                                               | Int   |
|          | 2                                                                                         | Inst                                                                                    | tructi                                    | ons                                      |                    |                     |          | /Day [<br>6.0                              | Day/                                    | FTE<br>1.00                                                                 | Fund %                                                 | Total Cost<br>23,095.00                                                                            | Validate Difference 23,095.00                                          | Int   |
|          | a. Locate t                                                                               | <b>Ins</b> t<br>he Pending D                                                            | t <b>ructi</b><br>istribu                 | ition l                                  |                    | line.               |          | Next<br>/Day [<br>6.0                      | Day/<br>5.0<br>5.0                      | FTE<br>1.00<br>1.00                                                         | Fund %<br>50.00                                        | Total Cost<br>23,095.00<br>0.00                                                                    | Validate Difference 23,095.00                                          | In:   |
|          | a. Locate t                                                                               | <b>Ins</b><br>he Pending D                                                              | tructi<br>istribu                         | ition l                                  | oudget             | line.               |          | /Day [<br>6.0<br>4.0                       | Day/<br>5.0<br>5.0                      | FTE<br>1.00<br>1.00<br>0.67                                                 | Fund %<br>50.00<br>100.00<br>100.00                    | Total Cost<br>23,095.00<br>0.00<br>36,927.00                                                       | Validate Difference 23,095.00 36,927.00                                |       |
|          | a. Locate t<br>b. Click on<br>budget                                                      | <b>Ins</b><br>he Pending D<br>the Total Cos<br>line and redu                            | tructi<br>istribu<br>st of th<br>ce it to | ition l                                  | oudget             | line.               | on       | Vext<br>/Day [<br>6.0<br>4.0<br>3.0<br>6.0 | Day/<br>5.0<br>5.0<br>5.0<br>5.0        | FTE<br>1.00<br>1.00<br>0.67<br>0.50<br>0.75                                 | Fund %<br>50.00<br>100.00<br>100.00<br>100.00<br>50.00 | Total Cost<br>23,095.00<br>0.00<br>36,927.00<br>0.00<br>0.00                                       | Validate Difference 23,095.00 36,927.00                                |       |
|          | a. Locate t<br>b. Click on<br>budget                                                      | <b>Ins</b><br>he Pending D<br>the Total Cos<br>line and redu                            | tructi<br>istribu<br>st of th<br>ce it to | ition line Per                           | oudget             | line.               | on       | /Day [<br>6.0<br>4.0<br>6.0                | Day/<br>5.0<br>5.0<br>5.0<br>5.0        | FTE<br>1.00<br>1.00<br>0.67<br>0.50<br>0.75<br>0.00                         | Fund %<br>50.00<br>100.00<br>100.00<br>100.00<br>50.00 | Total Cost<br>23,095.00<br>0.00<br>36,927.00<br>0.00<br>0.00<br>32,121.00                          | Validate Difference 23,095.00 36,927.00 32,121.00                      |       |
|          | a. Locate t<br>b. Click on<br>budget<br>c. Click Va                                       | <b>Inst</b><br>he Pending D<br>the Total Cos<br>line and redu<br>lidate                 | tructi<br>istribu<br>st of th<br>ce it to | ition l<br>ne Per<br>o \$0               | oudget             | line.               | on       | Vext<br>/Day [<br>6.0<br>4.0<br>3.0<br>6.0 | Day/<br>5.0<br>5.0<br>5.0<br>5.0        | FTE<br>1.00<br>1.00<br>0.67<br>0.50<br>0.75<br>0.00<br>0.00                 | Fund %<br>50.00<br>100.00<br>100.00<br>50.00           | Total Cost<br>23,095.00<br>0.00<br>36,927.00<br>0.00<br>0.00<br>32,121.00<br>3,000.00              | Validate Difference 23,095.00 36,927.00 32,121.00 3,000.00             |       |
| <b>a</b> | a. Locate t<br>b. Click on<br>budget<br>c. Click Va                                       | Inst<br>he Pending D<br>the Total Cos<br>line and redu<br>lidate                        | tructi<br>istribu<br>st of th<br>ce it to | <b>ons</b><br>ition l<br>e Per<br>o \$0  | oudget<br>nding Di |                     |          | Vext<br>/Day [<br>6.0<br>6.0<br>3.0<br>6.0 | Day/<br>5.0<br>5.0<br>5.0<br>5.0        | FTE<br>1.00<br>1.00<br>0.67<br>0.50<br>0.75<br>0.00<br>0.00<br>0.00         | Fund %<br>50.00<br>100.00<br>100.00<br>50.00           | Total Cost<br>23,095.00<br>36,927.00<br>0.00<br>32,121.00<br>3,000.00<br>15,726.00                 | Validate Difference 23,095.00 36,927.00 32,121.00 3,000.00             |       |
| 8        | a. Locate t<br>b. Click on<br>budget<br>c. Click Va<br>30TH-L 40239 PO<br>30TH-L 40261 PE | Inst<br>he Pending D<br>the Total Cos<br>line and redu<br>lidate<br>DIENTIAL FNDING VAR | tructi<br>istribu<br>st of th<br>ce it to | <b>ition l</b><br>tion l<br>Per<br>5 \$0 | oudget<br>nding Di | line.<br>istributio |          | Vext<br>/Day [<br>6.0<br>4.0<br>3.0<br>6.0 | Day/<br>5.0<br>5.0<br>5.0<br>5.0        | FTE<br>1.00<br>1.00<br>0.67<br>0.50<br>0.75<br>0.00<br>0.00<br>0.00<br>0.00 | Fund %<br>50.00<br>100.00<br>100.00<br>50.00           | Total Cost<br>23,095.00<br>0.00<br>36,927.00<br>0.00<br>0.00<br>32,121.00<br>3,000.00<br>15,726.00 | Validate Difference 23,095.00 36,927.00 32,121.00 3,000.00 508,462.00- |       |

### Exercise 4 Entering Budgets in SFE Exercise 4

| Submit For Approval       Image: Cost Limits       Image: Delete WIP         Funds Center       1234501       ABC ES         SACS Fund/Rsrc       010 / 3010       General Fund         LAUSD Program       75046       CE-NCLB T1 Schools         Version       Final Version       Total Allocation       524,188.00         Total Budget Amt       524,188.00         Total Difference       0.00                                                                                                    |
|----------------------------------------------------------------------------------------------------|
| Funds Center       1234501       ABC ES       Change Type       School Change         SACS Fund/Rsrc       010 / 3010       General Fund       Status       Work In Progress         LAUSD Program       75046       CE-NCLB T1 Schools       Total Allocation       524,188.00         Version       FIN0       Final Version       Total Budget Amt       524,188.00         Total Budget Amt       524,188.00       Total Difference       0.00         Item Based Detail       Non-Item Based Detail       Approvals       History       Notes       Header Details       Reason                                                                                                    |
| SACS Fund/Rsrc       010 / 3010       General Fund       Status       Work In Progress         LAUSD Program       75046       CE-NCLB T1 Schools       Total Allocation       524,188.00         Version       Finol       Final Version       Total Allocation       524,188.00         Fiscal Year       2026       Vortes       Header Details       Reason                                                                                                    |
| LAUSD Program 75046<br>Version FN0<br>Fiscal Year 2026<br>Item Based Detail Non-Item Based Detail Approvals History Notes Header Details Reason                                                                                                    |
| Version       FN0       Final Version       Total Allocation       524,188.00         Fiscal Year       2026       Total Budget Amt       524,188.00         Item Based Detail       Non-Item Based Detail       Approvals       History       Notes       Header Details       Reason                                                                                                    |
| Fiscal Year       2026       Total Budget Amt       524,188.00         Item Based Detail       Non-Item Based Detail       Approvals       History       Notes       Header Details       Reason                                                                                                    |
| Sor THE     Total Difference     0.00       Item Based Detail     Non-Item Based Detail     Approvals     History     Notes     Header Details     Reason                                                                                                    |
| Item Based Detail Non-Item Based Detail Approvals History Notes Header Details Reason                                                                                                    |
|                                                                                                    |
| California and a second second s |
| Add New Item Based Detail Line Validate Detail                                                                                                    |
| Line Type Item Goal Function Position Temp Position 🖌 Clear                                                                                                    |
| Next So Add Entry                                                                                                    |
|                                                                                                    |
| 2 Instructions y Day/ FTE Fund % Total Cost Difference Ind                                                                                                    |
| d Input the amount in the Total Difference field in the 1 5.0 1.00 50.00 23,095.00 23,095.00                                                                                                    |
| Total Cost field in the Pending Distribution budget line In 5.0 1.00 100.00 0.00                                                                                                    |
|                                                                                                    |
| e. Click Validate                                                                                                    |
| 1POSITN 27785 COMMUNITY REP C 30528727 290001 07/01/2025 07/01/2025 C 6.0 5.0 0.75 50.00 0.00                                                                                                    |
| 20THS-L 12103 ITIN COUNS PSA C 120021 07/01/2025 06/30/2026 0.00 32,121.00 32,121.00                                                                                                    |
| 30TH-L 40127 GEN SUPPLIES TECHNO 430001 07/01/2025 06/30/2026 0.00 3,000.00 3,000.00                                                                                                    |
| 30TH-L 40239 POTENTIAL FNDING VAR 430098 07/01/2025 06/30/2026 0.00 15,726.00                                                                                                    |
| 30TH-L 40261 PENDING DISTRIBUTION 430009 07/01/2025 06/30/2026 0.00 413,319.00 95,143.00-                                                                                                    |
|                                                                                                    |
|                                                                                                    |

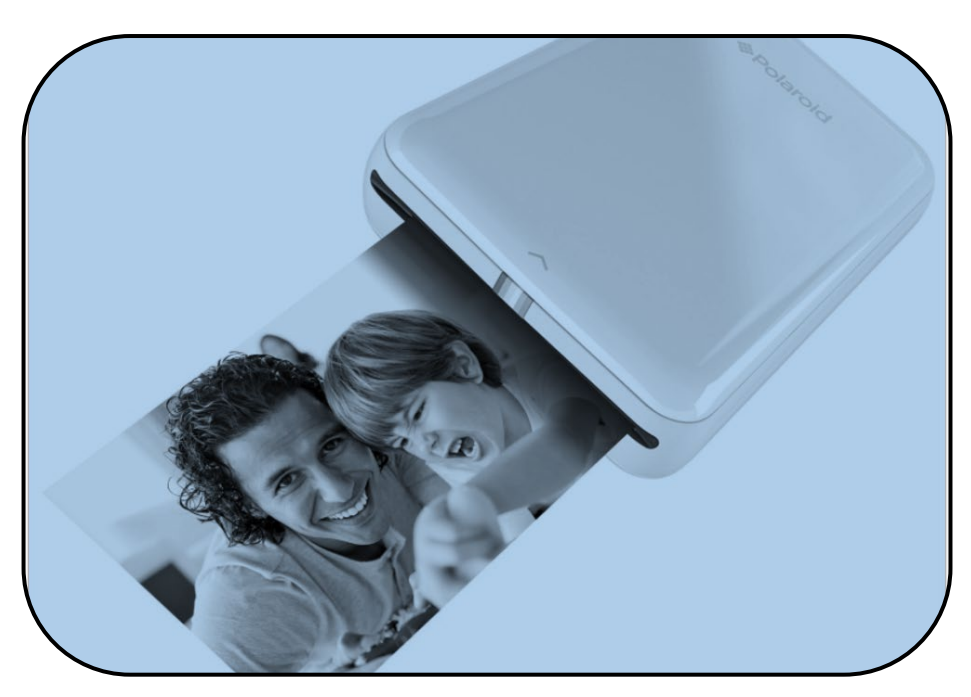

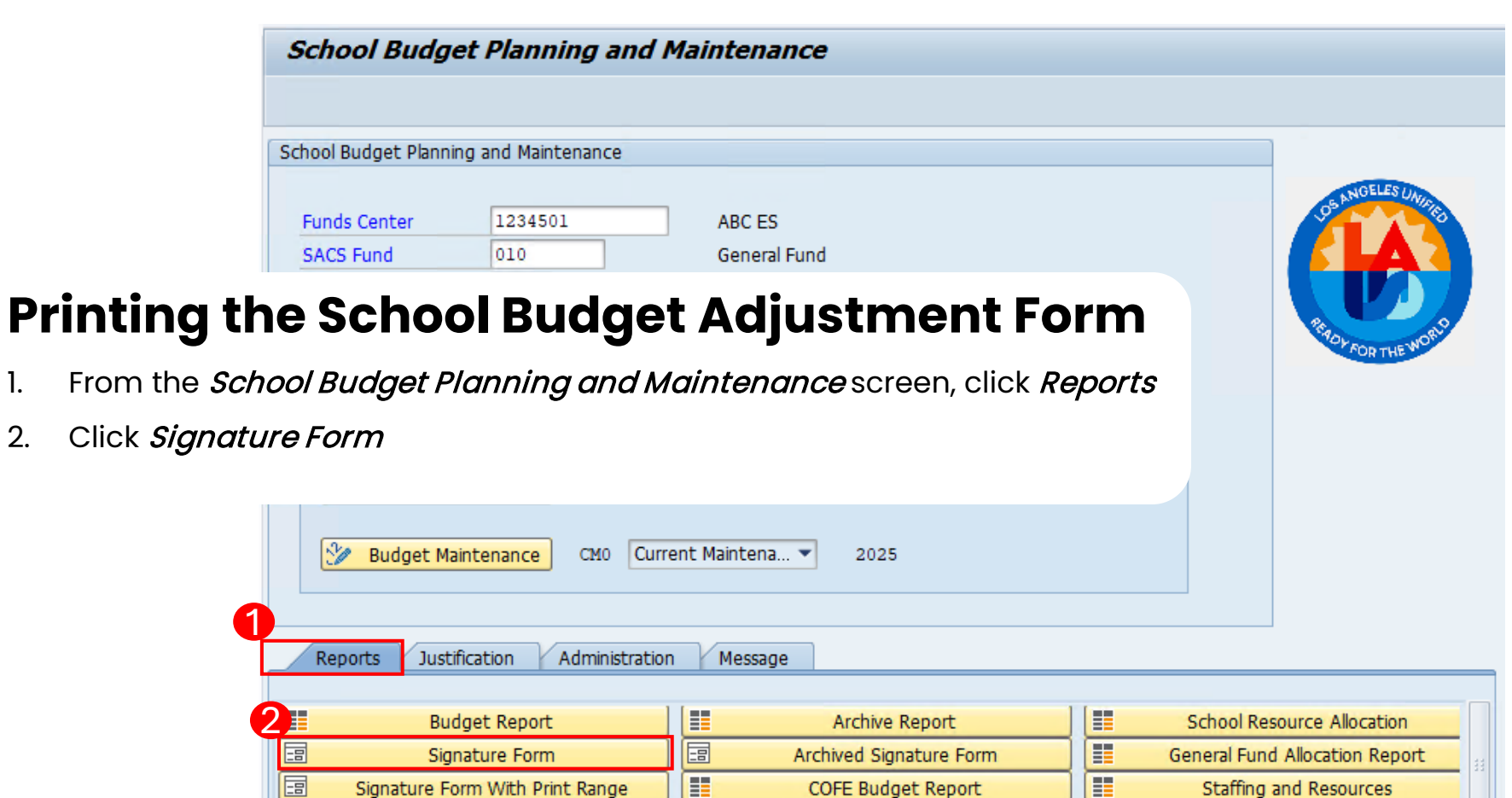

School Discretionary Programs Rep

Estimated Rates By Budget Item

Employee Assignment Cost

School Budget Summary

Cost Limits

Furlough Savings Report

2.

\_\_\_\_ 4 1 Progress Report

Budget With Incumbent Report

Position With Incumbent Report

- 3. Enter the following:
  - Version FNO
  - Fiscal Year e.g. *2026*
  - Fund Center Cost Center
  - Fund 010
  - LAUSD Program 7S046
- 4. Select WIP Version
- 5. Select Print the Form
- 6. Click *Execute*

| chool Budget Selection                                                                                                    |                     |                    |                    |             |      |
|----------------------------------------------------------------------------------------------------|---------------------|--------------------|--------------------|-------------|------|
|                                                                                                    | iii List A          | II Authorized      | Clear Selecti      | on Criteria |      |
| Version                                                                                                    | F                   | INO                | Final Version      |             |      |
| Fiscal Year                                                                                                    | 2                   | 2026               |                    |             |      |
| Fund Center                                                                                                    | 1                   | 1234501            | ABC ES             |             |      |
| SACS Fund                                                                                                    | C                   | )10                | General Fund       |             |      |
| LAUSD Program                                                                                                    | 7                   | /S046              | CE-NCLB T1 Schools |             |      |
| Number of Blank Lines<br>udget Detail Version<br>OBefore WIP Version                                                                                                    | [                   |                    |                    |             | <br> |
| Number of Blank Lines<br>udget Detail Version<br>OBefore WIP Version<br>OWIP Version (Work In                                                                                          | Progress - with u   | inapproved changes | 5)<br>-            |             |      |
| Number of Blank Lines<br>udget Detail Version<br>Before WIP Version<br>WIP Version (Work In<br>Nutput Type                                                                             | Progress - with u   | Inapproved changes | 5)                 |             |      |
| Number of Blank Lines<br>udget Detail Version<br>OBefore WIP Version<br>WIP Version (Work In<br>Utput Type<br>Print the Form                                                           | Progress - with u   | inapproved changes | 5)                 |             |      |
| Number of Blank Lines<br>udget Detail Version<br>Before WIP Version<br>WIP Version (Work Ir<br>Utput Type<br>Print the Form<br>Email the Form                                          | Progress - with u   | inapproved changes | 5)                 |             |      |
| Number of Blank Lines<br>udget Detail Version<br>Before WIP Version<br>WIP Version (Work Ir<br>Putput Type<br>Print the Form<br>Email the Form<br>Email Parameters                     | Progress - with u   | Inapproved changes | 5)                 |             |      |
| Number of Blank Lines<br>udget Detail Version<br>Before WIP Version<br>WIP Version (Work In<br>Utput Type<br>Print the Form<br>Email the Form<br>Email Parameters<br>Send To           | I Progress - with u | inapproved changes | s) ] ] ] ]         |             |      |
| Number of Blank Lines<br>Budget Detail Version<br>Before WIP Version<br>WIP Version (Work In<br>Utput Type<br>Print the Form<br>Email the Form<br>Email Parameters<br>Send To<br>CC To | Progress - with u   | Jnapproved changes | s)                 |             |      |

- 7. In the *Output Device*, select *My win local printer*
- 8. Click *Print Preview*

| 🔄 Print:         |                      |                               |
|------------------|----------------------|-------------------------------|
| OutputDevice     | My win local printer |                               |
| Page selection   |                      |                               |
|                  |                      |                               |
| Spool Request    |                      |                               |
| Name             | SMART ADOE0001       |                               |
| Title            |                      |                               |
| Authorization    |                      |                               |
|                  |                      |                               |
| Spool Control    |                      | Number of Copies              |
| ✓ Print Now      |                      | Number 1                      |
| Delete After Out | tput                 | Group (1-1-1,2-2-2,3-3-3,)    |
| ✓ New Spool Requ | est                  | J                             |
| Close Spool Requ | uest                 | Cover Page Settings           |
| Spool Retention  | 8 Day(s)             | SAP cover page Do Not Print 💌 |
| Storage Mode     | Print only 💌         | Recipient                     |
|                  |                      | Department                    |
|                  |                      |                               |
|                  |                      |                               |
|                  |                      | 🕕 Print preview 🚔 Print 🕽     |

|                                  |           |                           |                                          |                    |                                |                   |               |                          |                    |                |            | BU        |
|----------------------------------|-----------|---------------------------|------------------------------------------|--------------------|--------------------------------|-------------------|---------------|--------------------------|--------------------|----------------|------------|-----------|
|                                  |           |                           |                                          |                    |                                |                   |               |                          |                    |                | Tot        | al Alloca |
| School                           | Budge     | t Signat                  | ture Form                                |                    |                                |                   | BU            | DGET P                   | LANN               | NG W           | ORKSHEE    | :T        |
| Fund Center                      | 4024504   |                           |                                          |                    |                                | Total All         | ocatio<br>Bud | n<br>laeted              |                    | 524,1          | 88.00      |           |
| Fund                             | 010-3010  | GF-TIA Low-               | Inc&Nea                                  |                    |                                | Indirect          | Lim           | it                       |                    | 524,1          | 0.00       | 0.000 %   |
| LAUSD Program                    | 7S046     | CE-NCLB T1                | Schools                                  |                    |                                |                   | Bud           | geted                    |                    |                | 0.00       | 0.000 %   |
| Version / Year<br>Grant / Funded | FN0 / 202 | 6                         |                                          |                    |                                | COFE/FN<br>Commen | //GML         | Jocs                     | 1                  |                |            |           |
| Division                         |           | OPRUUUUU                  |                                          |                    |                                | Status            |               | - V                      | v                  |                |            |           |
|                                  |           |                           |                                          |                    |                                |                   |               |                          |                    |                |            |           |
| Budget Item                      | Line      | Functional Area           | Job /<br>Description                     | Person.<br>Subarea | Position                       |                   | P Stat        | Start /<br>End Date      | Hrs/Day<br>Days/Wk | Fund %         | Total Cost | Change    |
| 107762<br>TCHR AST DEG TK NW/2   | 1POSITN   | 1110-1000-7S046<br>110005 | 11500953<br>TEACHER ASST - DEGREE<br>TRA | XXXX               | N2947481<br>Name:              |                   | A             | 07/01/2025<br>06/30/2026 | 6.000<br>5.000     | 50.00<br>1.00  | 23,095.00  | 23,095.00 |
| 107762<br>TCHR AST DEG TK NW/2   | 1POSITN   | 1110-1000-7S046<br>110005 | 11500953<br>TEACHER ASST - DEGREE<br>TRA | XXXX               | 30528729<br>Name: Toi Story    |                   | с             | 07/01/2025<br>07/01/2025 | 6.000<br>5.000     | 100.00<br>1.00 | 0.00       |           |
| 107762<br>TCHR AST DEG TK NW/2   | 1POSITN   | 1110-1000-7S046<br>110005 | 11500953<br>TEACHER ASST - DEGREE<br>TRA | XXXX               | 30530441<br>Name:              |                   | A             | 07/01/2025<br>06/30/2026 | 4.000<br>5.000     | 100.00<br>0.67 | 36,927.00  | 36,927.00 |
| 117361<br>CAT PRG AD C1T 27/11   | 1POSITN   | 1110-2100-7S046<br>190001 | 19100704<br>ADVSR, CTEGORCL PGM          | CSXX               | 30528728<br>Name: Paige Turner |                   | с             | 07/01/2025<br>07/01/2025 | 3.000<br>5.000     | 100.00<br>0.50 | 0.00       |           |

#### **Budget Status:**

- Before WIP (Work in Progress)
  - Status of the program budget prior to any changes
- Work in Progress (WIP)
  - Indicates unapproved budget changes that have been saved in SFE awaiting approvals
  - An "unofficial" saved changed to the budget
- Submitted
  - Indicates that the budget adjustment has been reviewed at the school level and submitted for Local District approval
- Approved
  - Indicates that the budget adjustment has been reviewed at Local District level and accepted in SFE by the fiscal specialist

#### School Budget Signature Form

| Fund Center    | 1234501 ABC ES              |
|----------------|-----------------------------|
| Fund           | 010-3010 GF-TIA Low-Inc&Neg |
| LAUSD Program  | 7S046 CE-NCLB T1 Schools    |
| Version / Year | FN0 / 2026                  |
| Grant / Funded | 110001 / OPR00000           |
| Division       | RN REGION NORTH             |

|            | BUDGET   | PLANNING WORKSHEET |         |
|------------|----------|--------------------|---------|
| Total Allo | cation   | 524,188.00         |         |
| Direct     | Budgeted | 524,188.00         |         |
| Indirect   | Limit    | 0.00               | 0.000 % |
|            | Budgeted | 0.00               | 0.000 % |
| COFE/FM    | /GM Docs | 11                 |         |
| Comment    | t        |                    |         |
| Status     |          | W                  |         |

| Budget Item<br>Description     | Line<br>Type | Functional Area<br>Commit Item | Job /<br>Description                     | Person.<br>Subarea | Position                       | P Stat | Start /<br>End Date      | Hrs/Day<br>Days/Wk | Fund %<br>FTE  | Total Cost | Change     |
|--------------------------------|--------------|--------------------------------|------------------------------------------|--------------------|--------------------------------|--------|--------------------------|--------------------|----------------|------------|------------|
| 107762<br>TCHR AST DEG TK NW/2 | 1POSITN      | 1110-1000-7S046<br>110005      | 11500953<br>TEACHER ASST - DEGREE<br>TRA | XXXX               | N2947481<br>Name:              | A      | 07/01/2025<br>06/30/2026 | 6.000<br>5.000     | 50.00<br>1.00  | 23,095.00  | 23,095.00  |
| 107762<br>TCHR AST DEG TK NW/2 | 1POSITN      | 1110-1000-7S046<br>110005      | 11500953<br>TEACHER ASST - DEGREE<br>TRA | XXXX               | 30528729<br>Name: Toi Story    | с      | 07/01/2025<br>07/01/2025 | 6.000<br>5.000     | 100.00<br>1.00 | 0.00       |            |
| 107762<br>TCHR AST DEG TK NW/2 | 1POSITN      | 1110-1000-7S046<br>110005      | 11500953<br>TEACHER ASST - DEGREE<br>TRA | XXXX               | 30530441<br>Name:              | A      | 07/01/2025<br>06/30/2026 | 4.000<br>5.000     | 100.00<br>0.67 | 36,927.00  | 36,927.00  |
| 117361<br>CAT PRG AD C1T 27/11 | 1POSITN      | 1110-2100-7S046<br>190001      | 19100704<br>ADVSR, CTEGORCL PGM          | CSXX               | 30528728<br>Name: Paige Turner | С      | 07/01/2025<br>07/01/2025 | 3.000<br>5.000     | 100.00<br>0.50 | 0.00       |            |
| 27785<br>COMMUNITY REP C       | 1POSITN      | 1110-2100-7S046<br>290001      | 29105338<br>Community Representative     | CSXX               | 30528727<br>Name:              | с      | 07/01/2025               | 6.000<br>5.000     | 50.00<br>0.75  | 0.00       |            |
| 12103<br>ITIN COUNS PSA C      | 20THS-L      | 1110-3110-7S046<br>120021      | Guidance/Wel Sal-Reg                     |                    |                                |        | 07/01/2025<br>06/30/2026 |                    |                | 32,121.00  | 32,121.00  |
| 40127<br>GEN SUPPLIES TECHNO   | 30TH-L       | 1110-1000-7S046<br>430001      | General Supplies                         |                    |                                |        | 07/01/2025<br>06/30/2026 |                    |                | 3,000.00   | 3,000.00   |
| 40239<br>POTENTIAL FNDING VAR  | 30TH-L       | 1110-1000-7S046<br>430098      | Instr Mat Pot Fndg                       |                    |                                |        | 07/01/2025<br>06/30/2026 |                    |                | 15,726.00  |            |
| 40261<br>PENDING DISTRIBUTION  | 30TH-L       | 1110-1000-7S046<br>430009      | Instl Mat&SupIs-Bud                      |                    |                                |        | 07/01/2025<br>06/30/2026 |                    |                | 413,319.00 | 95,143.00- |

#### School Budget Signature Form

| Fund Center    | 1234501   | ABC ES             |  |
|----------------|-----------|--------------------|--|
| Fund           | 010-3010  | GF-TIA Low-Inc&Neg |  |
| LAUSD Program  | 7S046     | CE-NCLB T1 Schools |  |
| Version / Year | FN0 / 202 | 3                  |  |
| Grant / Funded | RN        | REGION NORTH       |  |
| Division       |           |                    |  |

|            | BUDGET   | PLANNING WORKSHEET |         |
|------------|----------|--------------------|---------|
| Total Allo | cation   | 524,188.00         |         |
| Direct     | Budgeted | 524,188.00         |         |
| Indirect   | Limit    | 0.00               | 0.000 % |
|            | Budgeted | 0.00               | 0.000 % |
| COFE/FM    | /GM Docs | 11                 |         |
| Commen     | t        |                    |         |
| Status     |          | W                  |         |

The region signature(s) below indicate that this budget request has received preliminary approval. Final approval will occur only after the School Plan for Student Achievement has been reviewed in its entirety for program quality and compliance by region staff.

Principal's Certification: My signature below indicates that I shall be fully responsible for any program and/or fiscal implications of this request due to non-compliance with federal/state policies, rules, and regulations.

#### Reason: 2025-2026 Budget Development

| FOR SCHOOL SITE USE ONLY                                                                                                    | FOR BUDGET SERVICES AND LD USE ONLY                                 |
|----------------------------------------------------------------------------------------------------|---------------------------------------------------------------------|
| Principal's Signature Date                                                                                                    | BA/Log Sheet No. Input Date Processed By                            |
|                                                                                                    | Program Coordinator's Signature Date                                |
| Title I Program TAS SWP                                                                                                    | Community of Schools Administrator or Designee's Signature Date     |
| If multi-funded, please indicate other funding source(s):                                                                                      | and/or                                                              |
|                                                                                                    | Administrator of Operations or Designee's Signature (optional) Date |
| SSC Date ELAC Date                                                                                                    |                                                                     |
| When applicable, the signature of the UTLA Chapter Chair indicates that the procedures of Article IV,<br>Section 8.2 a & b have been followed. | Fiscal Specialist's Signature Date                                  |
|                                                                                                    | Fiscal Services Manager's Signature Date                            |
| UTLA Chapter Chair Date                                                                                                    |                                                                     |

#### School Budget Signature Form

| Fund Center    | 1234501 ABC ES              |
|----------------|-----------------------------|
| Fund           | 010-3010 GF-TIA Low-Inc&Neg |
| LAUSD Program  | 7S046 CE-NCLB T1 Schools    |
| Version / Year | FN0 / 2026                  |
| Grant / Funded | 110001 / OPR00000           |
| Division       | RN REGION NORTH             |

|            | BUDGET   | PLANNING WORKSHEET |         |
|------------|----------|--------------------|---------|
| Total Allo | cation   | 524,188.00         |         |
| Direct     | Budgeted | 524,188.00         |         |
| Indirect   | Limit    | 0.00               | 0.000 % |
|            | Budgeted | 0.00               | 0.000 % |
| COFE/FM    | /GM Docs | 11                 |         |
| Comment    | t        |                    |         |
| Status     |          | W                  |         |

"Unit D, Collective Bargaining Agreement, Appendix C, 4.0, b

...Criteria: The identification of individual employees within a department or unit for reassignment shall be based upon consideration of seniority (as defined below) and also consideration of the objective operational needs of the department or unit, such as the need to minimize disruption of services, the need to minimize retraining of the remaining employees, and the need to retain employees who possess special skills and/or expertise. It may also be based upon the avoidance of extraordinary personal hardship to an employee.

Employees who have volunteered for reassignment shall be considered first, subject to and consistent with the above considerations. Reassignment selections are not to be used to evade appropriate progressive disciplinary procedures; however, employees whose performance is marginal or below standard shall remain subject to the above reassignment criteria along with all other employees. For purposes of identification for reassignment, "seniority" means length of regular District service within the classification."

"My signature confirms that I have <u>followed</u> the <u>Unit D</u> <u>Collective</u> <u>Bargaining</u> <u>Agreement</u> criteria set forth above in approving the reassignments resulting from this budget form."

Principal's Signature

Date

### Deleting the School Budget Signature Form

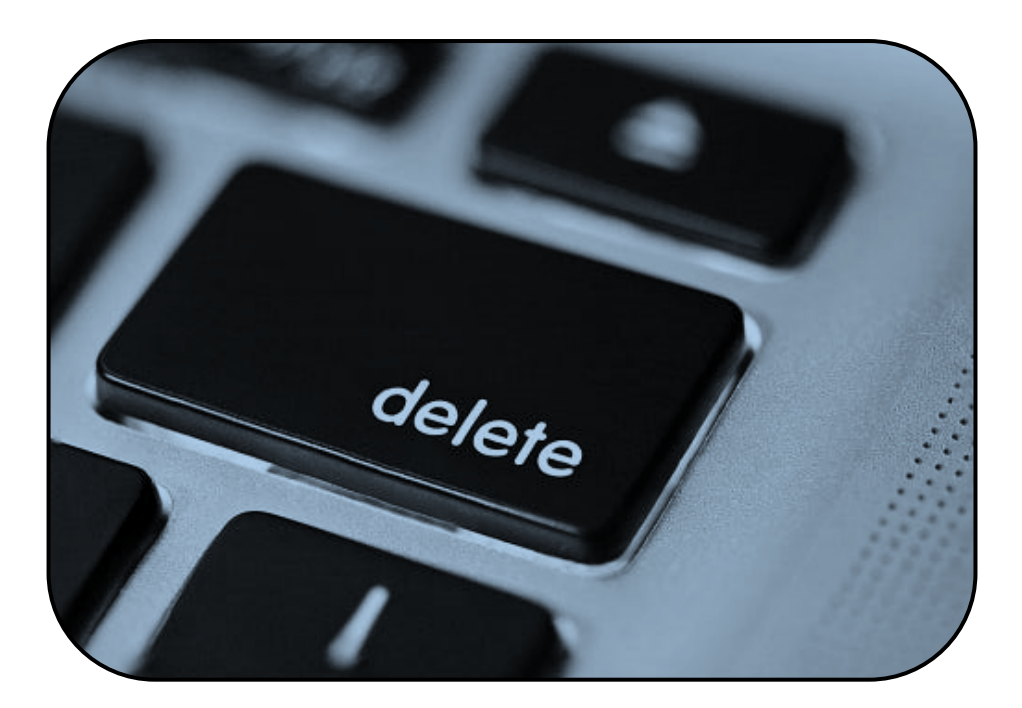

## Deleting the Work in Progress (WIP)

A WIP can be deleted anytime before the approval process.

| Co Subr                                                                                      | nit For App                                                                                 | roval 🖆 Warnings 🖧                                                                                                    | °Cost Lim                                                                            | its 📅 Delet                                                                                                    | te WIP                                                                                                    |                                                                                                    |                                           |                                                                             |                                                        |                                                                                                    |                                                                             |          |
|----------------------------------------------------------------------------------------------|---------------------------------------------------------------------------------------------|----------------------------------------------------------------------------------------------------|--------------------------------------------------------------------------------------|----------------------------------------------------------------------------------------------------|----------------------------------------------------------------------------------------------------|----------------------------------------------------------------------------------------------------|-------------------------------------------|-----------------------------------------------------------------------------|--------------------------------------------------------|----------------------------------------------------------------------------------------------------|-----------------------------------------------------------------------------|----------|
|                                                                                              |                                                                                             | Funds Center 12345                                                                                                    | 501                                                                                  | ABC E                                                                                                    | S                                                                                                    |                                                                                                    |                                           |                                                                             |                                                        | Change Type                                                                                                    | School Change                                                               |          |
| 205 ANGE                                                                                     | 25 UNUFIED                                                                                  | SACS Fund/Rsrc 010                                                                                                    | / 3010                                                                               | Gener                                                                                                    | al Fund                                                                                                    |                                                                                                    |                                           |                                                                             |                                                        | Status                                                                                                    | Work In Progres                                                             | 5S       |
| <u> R</u> L                                                                                  | ΔЪ                                                                                          | LAUSD Program 75040                                                                                                    | 5                                                                                    | CE-NC                                                                                                    | LB T1 Schools                                                                                              |                                                                                                    |                                           |                                                                             |                                                        |                                                                                                    |                                                                             |          |
|                                                                                              | Version FNO Final Version Total Allocation 524,188.00                                       |                                                                                                    |                                                                                      |                                                                                                    |                                                                                                    |                                                                                                    |                                           |                                                                             |                                                        |                                                                                                    |                                                                             |          |
| FR. NO.                                                                                      | ORIO                                                                                        | Fiscal Year 2026                                                                                                    |                                                                                      |                                                                                                    |                                                                                                    |                                                                                                    |                                           |                                                                             |                                                        | Total Budget A                                                                                                   | mt 524                                                                      | 4,188.0  |
| FOR                                                                                          | THE W                                                                                       |                                                                                                    |                                                                                      |                                                                                                    |                                                                                                    |                                                                                                    |                                           |                                                                             |                                                        | Total Difference                                                                                                 | e                                                                           | 0.0      |
| Item                                                                                         | Based De                                                                                    | tail Non-Item Based De                                                                                                    | etail A                                                                              | pprovals                                                                                                    | History N                                                                                                  | otes Hea                                                                                                    | ler Details                               | Rea                                                                         | ason                                                   |                                                                                                    |                                                                             |          |
| -                                                                                            |                                                                                             |                                                                                                    |                                                                                      |                                                                                                    |                                                                                                    |                                                                                                    |                                           |                                                                             |                                                        |                                                                                                    |                                                                             |          |
| Add Ne                                                                                       | w Item Ba                                                                                   | ised Detail Line                                                                                                    |                                                                                      |                                                                                                    |                                                                                                    |                                                                                                    |                                           |                                                                             |                                                        |                                                                                                    | Validate Detail                                                             |          |
| Line Ty                                                                                      | pe_ It                                                                                      | em                                                                                                    |                                                                                      | Goal                                                                                                    | Function                                                                                                   | Position                                                                                                    | Temp Po                                   | osition                                                                     |                                                        | Clear                                                                                                    |                                                                             |          |
|                                                                                              | ð                                                                                           |                                                                                                    |                                                                                      |                                                                                                    |                                                                                                    |                                                                                                    | Next                                      | t                                                                           |                                                        | Add Entry                                                                                                    | 🖆 Validate                                                                  |          |
|                                                                                              |                                                                                             |                                                                                                    |                                                                                      |                                                                                                    |                                                                                                    |                                                                                                    |                                           |                                                                             |                                                        |                                                                                                    |                                                                             |          |
|                                                                                              |                                                                                             |                                                                                                    |                                                                                      |                                                                                                    |                                                                                                    |                                                                                                    |                                           |                                                                             |                                                        |                                                                                                    |                                                                             |          |
| Line T                                                                                       | Bud It                                                                                      | Bud Item Description                                                                                                    | Cmmt                                                                                 | Start Date                                                                                                    | End Date                                                                                                   | PStat Hr/Da                                                                                                    | y Day/                                    | FTE                                                                         | Fund %                                                 | Total Cost                                                                                                    | Difference                                                                  | Indire   |
| Line T<br>1POSITN                                                                            | Bud It<br>107762                                                                            | Bud Item Description<br>TCHR AST DEG TK NW/2                                                                                                    | Cmmt<br>110005                                                                       | Start Date<br>07/01/2025                                                                                                   | End Date                                                                                                   | PStat Hr/Da                                                                                                    | y Day/<br>5.0                             | FTE                                                                         | Fund %                                                 | Total Cost<br>23,095.00                                                                                          | Difference<br>23,095.00                                                     | Indire   |
| Line T<br>1POSITN<br>1POSITN                                                                 | Bud It<br>107762<br>107762                                                                  | Bud Item Description<br>TCHR AST DEG TK NW/2<br>TCHR AST DEG TK NW/2                                                                                                    | Cmmt<br>110005<br>110005                                                             | Start Date<br>07/01/2025<br>07/01/2025                                                                                     | End Date<br>06/30/2026<br>07/01/2025                                                                       | PStat Hr/Da<br>A 6.0<br>C 6.0                                                                                                    | y Day/<br>5.0<br>5.0                      | FTE<br>1.00<br>1.00                                                         | Fund %<br>50.00<br>100.00                              | Total Cost<br>23,095.00<br>0.00                                                                                  | Difference<br>23,095.00                                                     | Indire [ |
| Line T<br>1POSITN<br>1POSITN<br>1POSITN                                                      | Bud It<br>107762<br>107762<br>107762                                                        | Bud Item Description<br>TCHR AST DEG TK NW/2<br>TCHR AST DEG TK NW/2<br>TCHR AST DEG TK NW/2                                                                                                    | Cmmt<br>110005<br>110005<br>110005                                                   | Start Date<br>07/01/2025<br>07/01/2025<br>07/01/2025                                                                       | End Date<br>06/30/2026<br>07/01/2025<br>06/30/2026                                                         | PStat Hr/Da<br>A 6.1<br>C 6.1<br>A 4.0                                                                                                    | y Day/<br>5.0<br>5.0                      | FTE<br>1.00<br>1.00<br>0.67                                                 | Fund %<br>50.00<br>100.00<br>100.00                    | Total Cost<br>23,095.00<br>0.00<br>36,927.00                                                                     | Difference<br>23,095.00<br>36,927.00                                        | Indire [ |
| Line T<br>1POSITN<br>1POSITN<br>1POSITN<br>1POSITN                                           | Bud It<br>107762<br>107762<br>107762<br>117361                                              | Bud Item Description<br>TCHR AST DEG TK NW/2<br>TCHR AST DEG TK NW/2<br>TCHR AST DEG TK NW/2<br>CAT PRG AD C1T 27/11                                                                                                    | Cmmt<br>110005<br>110005<br>110005<br>190001                                         | Start Date<br>07/01/2025<br>07/01/2025<br>07/01/2025<br>07/01/2025                                                         | End Date<br>06/30/2026<br>07/01/2025<br>06/30/2026<br>07/01/2025                                           | PStat Hr/Da<br>A 6.0<br>C 6.0<br>A 4.0<br>C 3.0                                                                                             | y Day/<br>5.0<br>5.0<br>5.0<br>5.0        | FTE<br>1.00<br>1.00<br>0.67<br>0.50                                         | Fund %<br>50.00<br>100.00<br>100.00<br>100.00          | Total Cost<br>23,095.00<br>0.00<br>36,927.00<br>0.00                                                             | Difference<br>23,095.00<br>36,927.00                                        |          |
| Line T<br>1POSITN<br>1POSITN<br>1POSITN<br>1POSITN<br>1POSITN                                | Bud It<br>107762<br>107762<br>107762<br>117361<br>27785                                     | Bud Item Description<br>TCHR AST DEG TK NW/2<br>TCHR AST DEG TK NW/2<br>TCHR AST DEG TK NW/2<br>CAT PRG AD C1T 27/11<br>COMMUNITY REP C                                                                                            | Cmmt<br>110005<br>110005<br>110005<br>190001<br>290001                               | Start Date<br>07/01/2025<br>07/01/2025<br>07/01/2025<br>07/01/2025<br>07/01/2025                                           | End Date<br>06/30/2026<br>07/01/2025<br>06/30/2026<br>07/01/2025<br>07/01/2025                             | PStat Hr/Da<br>A 6.0<br>C 6.0<br>A 4.0<br>C 3.0<br>C 6.0                                                                                    | y Day/<br>5.0<br>5.0<br>5.0<br>5.0<br>5.0 | FTE<br>1.00<br>1.00<br>0.67<br>0.50<br>0.75                                 | Fund %<br>50.00<br>100.00<br>100.00<br>100.00<br>50.00 | Total Cost<br>23,095.00<br>0.00<br>36,927.00<br>0.00<br>0.00                                                     | Difference<br>23,095.00<br>36,927.00                                        |          |
| Line T<br>1POSITN<br>1POSITN<br>1POSITN<br>1POSITN<br>1POSITN<br>20THS-L                     | Bud It<br>107762<br>107762<br>107762<br>117361<br>27785<br>12103                            | Bud Item Description<br>TCHR AST DEG TK NW/2<br>TCHR AST DEG TK NW/2<br>TCHR AST DEG TK NW/2<br>CAT PRG AD C1T 27/11<br>COMMUNITY REP C<br>ITIN COUNS PSA C                                                                        | Cmmt<br>110005<br>110005<br>110005<br>190001<br>290001<br>120021                     | Start Date<br>07/01/2025<br>07/01/2025<br>07/01/2025<br>07/01/2025<br>07/01/2025                                           | End Date<br>06/30/2026<br>07/01/2025<br>06/30/2026<br>07/01/2025<br>06/30/2026                             | PStat         Hr/Da           A         6.0           C         6.0           A         4.0           C         3.0           C         6.0 | y Day/<br>5.0<br>5.0<br>5.0<br>5.0<br>5.0 | FTE<br>1.00<br>1.00<br>0.67<br>0.50<br>0.75<br>0.00                         | Fund %<br>50.00<br>100.00<br>100.00<br>100.00<br>50.00 | Total Cost<br>23,095.00<br>0.00<br>36,927.00<br>0.00<br>0.00<br>32,121.00                                        | Difference<br>23,095.00<br>36,927.00<br>32,121.00                           |          |
| Line T<br>1POSITN<br>1POSITN<br>1POSITN<br>1POSITN<br>1POSITN<br>20THS-L<br>30TH-L           | Bud It<br>107762<br>107762<br>107762<br>117361<br>27785<br>12103<br>40127                   | Bud Item Description<br>TCHR AST DEG TK NW/2<br>TCHR AST DEG TK NW/2<br>TCHR AST DEG TK NW/2<br>CAT PRG AD C1T 27/11<br>COMMUNITY REP C<br>ITIN COUNS PSA C<br>GEN SUPPLIES TECHNO                                                 | Cmmt<br>110005<br>110005<br>190001<br>290001<br>120021<br>430001                     | Start Date<br>07/01/2025<br>07/01/2025<br>07/01/2025<br>07/01/2025<br>07/01/2025<br>07/01/2025                             | End Date<br>06/30/2026<br>07/01/2025<br>06/30/2026<br>07/01/2025<br>06/30/2026<br>06/30/2026               | PStat Hr/Da<br>A 6.<br>C 6.<br>A 4.<br>C 3.<br>C 6.                                                                                         | y Day/<br>5.0<br>5.0<br>5.0<br>5.0<br>5.0 | FTE<br>1.00<br>1.00<br>0.67<br>0.50<br>0.75<br>0.00<br>0.00                 | Fund %<br>50.00<br>100.00<br>100.00<br>100.00<br>50.00 | Total Cost<br>23,095.00<br>0.00<br>36,927.00<br>0.00<br>0.00<br>32,121.00<br>3,000.00                            | Difference<br>23,095.00<br>36,927.00<br>32,121.00<br>3,000.00               |          |
| Line T<br>1POSITN<br>1POSITN<br>1POSITN<br>1POSITN<br>20THS-L<br>30TH-L<br>30TH-L            | Bud It<br>107762<br>107762<br>107762<br>117361<br>27785<br>12103<br>40127<br>40239          | Bud Item Description<br>TCHR AST DEG TK NW/2<br>TCHR AST DEG TK NW/2<br>TCHR AST DEG TK NW/2<br>CAT PRG AD C1T 27/11<br>COMMUNITY REP C<br>ITIN COUNS PSA C<br>GEN SUPPLIES TECHNO<br>POTENTIAL FNDING VAR                         | Cmmt<br>110005<br>110005<br>190001<br>290001<br>120021<br>430001<br>430098           | Start Date<br>07/01/2025<br>07/01/2025<br>07/01/2025<br>07/01/2025<br>07/01/2025<br>07/01/2025<br>07/01/2025               | End Date<br>06/30/2026<br>07/01/2025<br>06/30/2026<br>07/01/2025<br>06/30/2026<br>06/30/2026<br>06/30/2026 | PStat Hr/Da<br>A 6.0<br>C 6.0<br>A 4.0<br>C 3.0<br>C 6.0                                                                                    | y Day/<br>5.0<br>5.0<br>5.0<br>5.0<br>5.0 | FTE<br>1.00<br>1.00<br>0.67<br>0.50<br>0.75<br>0.00<br>0.00<br>0.00         | Fund %<br>50.00<br>100.00<br>100.00<br>100.00<br>50.00 | Total Cost<br>23,095.00<br>0.00<br>36,927.00<br>0.00<br>0.00<br>32,121.00<br>3,000.00<br>15,726.00               | Difference<br>23,095.00<br>36,927.00<br>32,121.00<br>3,000.00               |          |
| Line T<br>POSITN<br>POSITN<br>POSITN<br>POSITN<br>20THS-L<br>30TH-L<br>30TH-L                | Bud It<br>107762<br>107762<br>107762<br>117361<br>27785<br>12103<br>40127<br>40239<br>40261 | Bud Item Description<br>TCHR AST DEG TK NW/2<br>TCHR AST DEG TK NW/2<br>TCHR AST DEG TK NW/2<br>CAT PRG AD C1T 27/11<br>COMMUNITY REP C<br>ITIN COUNS PSA C<br>GEN SUPPLIES TECHNO<br>POTENTIAL FNDING VAR<br>PENDING DISTRIBUTION | Cmmt<br>110005<br>110005<br>190001<br>290001<br>120021<br>430001<br>430098<br>430009 | Start Date<br>07/01/2025<br>07/01/2025<br>07/01/2025<br>07/01/2025<br>07/01/2025<br>07/01/2025<br>07/01/2025<br>07/01/2025 | End Date<br>06/30/2026<br>07/01/2025<br>07/01/2025<br>07/01/2025<br>06/30/2026<br>06/30/2026<br>06/30/2026 | PStat Hr/Da<br>A 6.(<br>C 6.(<br>A 4.(<br>C 3.(<br>C 6.(                                                                                    | y Day/<br>5.0<br>5.0<br>5.0<br>5.0<br>5.0 | FTE<br>1.00<br>1.00<br>0.67<br>0.50<br>0.75<br>0.00<br>0.00<br>0.00<br>0.00 | Fund %<br>50.00<br>100.00<br>100.00<br>50.00           | Total Cost<br>23,095.00<br>0.00<br>36,927.00<br>0.00<br>0.00<br>32,121.00<br>3,000.00<br>15,726.00<br>413,319.00 | Difference<br>23,095.00<br>36,927.00<br>32,121.00<br>3,000.00<br>95,143.00- |          |
| Line T<br>IPOSITN<br>IPOSITN<br>IPOSITN<br>IPOSITN<br>IPOSITN<br>20THS-L<br>30TH-L<br>30TH-L | Bud It<br>107762<br>107762<br>107762<br>117361<br>27785<br>12103<br>40127<br>40239<br>40261 | Bud Item Description<br>TCHR AST DEG TK NW/2<br>TCHR AST DEG TK NW/2<br>TCHR AST DEG TK NW/2<br>CAT PRG AD C1T 27/11<br>COMMUNITY REP C<br>ITIN COUNS PSA C<br>GEN SUPPLIES TECHNO<br>POTENTIAL FNDING VAR<br>PENDING DISTRIBUTION | Cmmt<br>110005<br>110005<br>190001<br>290001<br>120021<br>430001<br>430098           | Start Date<br>07/01/2025<br>07/01/2025<br>07/01/2025<br>07/01/2025<br>07/01/2025<br>07/01/2025<br>07/01/2025               | End Date<br>06/30/2026<br>07/01/2025<br>06/30/2026<br>07/01/2025<br>06/30/2026<br>06/30/2026<br>06/30/2026 | PStat Hr/Da<br>A 6.1<br>C 6.1<br>A 4.1<br>C 3.1<br>C 6.1                                                                                    | y Day/<br>5.0<br>5.0<br>5.0<br>5.0<br>    | FTE<br>1.00<br>1.00<br>0.67<br>0.50<br>0.75<br>0.00<br>0.00<br>0.00<br>0.00 | Fund %<br>50.00<br>100.00<br>100.00<br>50.00           | Total Cost<br>23,095.00<br>0.00<br>36,927.00<br>0.00<br>32,121.00<br>3,000.00<br>15,726.00<br>413,319.00         | Difference<br>23,095.00<br>36,927.00<br>32,121.00<br>3,000.00<br>95,143.00- |          |

### Deleting the Work in Progress (WIP)

| Schol                                                                  | ol Bud                                                                  | get Planning                                                                                                    | 7                                                                |                                                                              |                                                                                                |                                                                                                |                                      |                         |                                                      |                                     |                                                                               |                                                  |          |
|------------------------------------------------------------------------|-------------------------------------------------------------------------|----------------------------------------------------------------------------------------------------|------------------------------------------------------------------|------------------------------------------------------------------------------|------------------------------------------------------------------------------------------------|------------------------------------------------------------------------------------------------|--------------------------------------|-------------------------|------------------------------------------------------|-------------------------------------|-------------------------------------------------------------------------------|--------------------------------------------------|----------|
| 📲 Subm                                                                 | nit For App                                                             | roval 🖆 Warnin                                                                                                    | igs ୈ                                                            | ° Cost Lim                                                                   | its 📅 Delet                                                                                    | te WIP                                                                                         |                                      |                         |                                                      |                                     |                                                                               |                                                  |          |
| TO                                                                     |                                                                         | Funds Center                                                                                                    | 1234                                                             | 501                                                                          | ABC E                                                                                          | S                                                                                              |                                      |                         |                                                      |                                     | Change Type                                                                   | School Change                                    | •        |
| 10 <sup>5</sup> 2NOL                                                   | S UNIFIED                                                               | SACS Fund/Rsrc                                                                                                    | 010,                                                             | 12345<br>/ 3010                                                              | 601<br>Gener                                                                                   |                                                                                                | NTARY                                |                         |                                                      |                                     | Status                                                                        | Work In Progre                                   | ss 🔹     |
| <b>~</b> L                                                             |                                                                         | LAUSD Program                                                                                                    | 75046                                                            | 6                                                                            | CE-NC                                                                                          | LB T1 Schools                                                                                  | 5                                    |                         |                                                      |                                     |                                                                               |                                                  |          |
|                                                                        | Version FNO Final Version Total Allocation 524, 188.0                   |                                                                                                    |                                                                  |                                                                              |                                                                                                |                                                                                                |                                      |                         | 4,188.00                                             |                                     |                                                                               |                                                  |          |
| FR. TOU                                                                | OR <sup>2</sup>                                                         | Fiscal Year                                                                                                    | 2026                                                             |                                                                              |                                                                                                |                                                                                                |                                      |                         |                                                      | _                                   | Total Budget A                                                                | mt 52                                            | 4,188.00 |
| FORT                                                                   | THEV                                                                    | 🔄 🗁 Dele                                                                                                    | ete Worl                                                         | k In Progr                                                                   | ess (WIP)?                                                                                     |                                                                                                |                                      |                         |                                                      |                                     | Total Difference                                                              | e                                                | 0.00     |
| Item                                                                   | Based De                                                                | tail No                                                                                                    | If you d                                                         | elete the                                                                    | Work In Prog                                                                                   | ress (W/IP)                                                                                    |                                      |                         |                                                      | in                                  |                                                                               |                                                  |          |
|                                                                        |                                                                         |                                                                                                    | all non-r                                                        | annroved                                                                     | changes will b                                                                                 | e lost                                                                                         |                                      |                         |                                                      |                                     |                                                                               |                                                  |          |
| Add Nev                                                                | w Item Ba                                                               | ised Detail                                                                                                    | annon e                                                          | pproved                                                                      | changes will b                                                                                 | 0.000                                                                                          |                                      |                         |                                                      |                                     |                                                                               | Validate Detail                                  |          |
| Line Typ                                                               | pe It                                                                   | em 🍙                                                                                                    | Do you                                                           | really war                                                                   | nt to delete th                                                                                | e Work In Pr                                                                                   | ogress (WIP)?                        |                         |                                                      |                                     | Clear                                                                         |                                                  |          |
|                                                                        |                                                                         |                                                                                                    | 50,00                                                            |                                                                              |                                                                                                |                                                                                                | og.coo (111 ).                       |                         |                                                      |                                     | Add Entry                                                                     | 🖆 Validate                                       |          |
|                                                                        |                                                                         |                                                                                                    | Ye                                                               | s                                                                            | No                                                                                             |                                                                                                |                                      |                         |                                                      |                                     |                                                                               |                                                  |          |
| Line T                                                                 | Bud It                                                                  | Bud Item                                                                                                    |                                                                  |                                                                              |                                                                                                |                                                                                                |                                      |                         |                                                      | ind %                               | Total Cost                                                                    | Difference                                       | Indire 🛄 |
| 1POSITN                                                                | 107762                                                                  | TCHR AST DEG T                                                                                                    | K NW/2                                                           | 110005                                                                       | 07/01/2025                                                                                     | 06/30/2026                                                                                     | A 6.0.                               | . 5.0                   | 1.00                                                 | 50.00                               | 23.095.00                                                                     | 23 095 00                                        |          |
| 1 POSTTN                                                               |                                                                         |                                                                                                    |                                                                  |                                                                              |                                                                                                |                                                                                                |                                      |                         |                                                      |                                     |                                                                               | 20,000.00                                        |          |
|                                                                        | 107762                                                                  | TCHR AST DEG T                                                                                                    | K NW/2                                                           | 110005                                                                       | 07/01/2025                                                                                     | 07/01/2025                                                                                     | C 6.0.                               | . 5.0                   | 1.00                                                 | 100.00                              | 0.00                                                                          | 23,053.00                                        |          |
| 1POSITN                                                                | 107762<br>107762                                                        | TCHR AST DEG T<br>TCHR AST DEG T                                                                                                    | K NW/2<br>K NW/2                                                 | 110005<br>110005                                                             | 07/01/2025<br>07/01/2025                                                                       | 07/01/2025<br>06/30/2026                                                                       | C 6.0.<br>A 4.0.                     | . 5.0<br>. 5.0          | 1.00<br>0.67                                         | 100.00<br>100.00                    | 0.00<br>36,927.00                                                             | 36,927.00                                        |          |
| 1POSITN<br>1POSITN                                                     | 107762<br>107762<br>117361                                              | TCHR AST DEG T<br>TCHR AST DEG T<br>CAT PRG AD C1T                                                                                          | K NW/2<br>K NW/2<br>27/11                                        | 110005<br>110005<br>190001                                                   | 07/01/2025<br>07/01/2025<br>07/01/2025                                                         | 07/01/2025<br>06/30/2026<br>07/01/2025                                                         | C 6.0.<br>A 4.0.<br>C 3.0.           | . 5.0<br>. 5.0<br>. 5.0 | 1.00<br>0.67<br>0.50                                 | 100.00<br>100.00<br>100.00          | 0.00<br>36,927.00<br>0.00                                                     | 36,927.00                                        |          |
| 1POSITN<br>1POSITN<br>1POSITN                                          | 107762<br>107762<br>117361<br>27785                                     | TCHR AST DEG T<br>TCHR AST DEG T<br>CAT PRG AD C1T<br>COMMUNITY REP                                                                         | K NW/2<br>K NW/2<br>27/11<br>C                                   | 110005<br>110005<br>190001<br>290001                                         | 07/01/2025<br>07/01/2025<br>07/01/2025<br>07/01/2025                                           | 07/01/2025<br>06/30/2026<br>07/01/2025<br>07/01/2025                                           | C 6.0.<br>A 4.0.<br>C 3.0.<br>C 6.0. | . 5.0<br>. 5.0<br>. 5.0 | 1.00<br>0.67<br>0.50<br>0.75                         | 100.00<br>100.00<br>100.00<br>50.00 | 0.00<br>36,927.00<br>0.00<br>0.00                                             | 36,927.00                                        |          |
| 1POSITN<br>1POSITN<br>1POSITN<br>20THS-L                               | 107762<br>107762<br>117361<br>27785<br>12103                            | TCHR AST DEG T<br>TCHR AST DEG T<br>CAT PRG AD C1T<br>COMMUNITY REP<br>ITIN COUNS PSA                                                       | K NW/2<br>K NW/2<br>27/11<br>C                                   | 110005<br>110005<br>190001<br>290001<br>120021                               | 07/01/2025<br>07/01/2025<br>07/01/2025<br>07/01/2025<br>07/01/2025                             | 07/01/2025<br>06/30/2026<br>07/01/2025<br>07/01/2025<br>06/30/2026                             | C 6.0.<br>A 4.0.<br>C 3.0.<br>C 6.0. | . 5.0<br>. 5.0<br>. 5.0 | 1.00<br>0.67<br>0.50<br>0.75<br>0.00                 | 100.00<br>100.00<br>100.00<br>50.00 | 0.00<br>36,927.00<br>0.00<br>0.00<br>32,121.00                                | 36,927.00                                        |          |
| 1POSITN<br>1POSITN<br>1POSITN<br>20THS-L<br>30TH-L                     | 107762<br>107762<br>117361<br>27785<br>12103<br>40127                   | TCHR AST DEG T<br>TCHR AST DEG T<br>CAT PRG AD C1T<br>COMMUNITY REP<br>ITIN COUNS PSA<br>GEN SUPPLIES T                                     | K NW/2<br>K NW/2<br>27/11<br>C<br>C<br>ECHNO                     | 110005<br>110005<br>190001<br>290001<br>120021<br>430001                     | 07/01/2025<br>07/01/2025<br>07/01/2025<br>07/01/2025<br>07/01/2025<br>07/01/2025               | 07/01/2025<br>06/30/2026<br>07/01/2025<br>07/01/2025<br>06/30/2026<br>06/30/2026               | C 6.0.<br>A 4.0.<br>C 3.0.<br>C 6.0. | . 5.0<br>5.0<br>5.0     | 1.00<br>0.67<br>0.50<br>0.75<br>0.00<br>0.00         | 100.00<br>100.00<br>50.00           | 0.00<br>36,927.00<br>0.00<br>0.00<br>32,121.00<br>3,000.00                    | 36,927.00<br>32,121.00<br>3,000.00               |          |
| 1POSITN<br>1POSITN<br>1POSITN<br>2OTHS-L<br>3OTH-L<br>3OTH-L           | 107762<br>107762<br>117361<br>27785<br>12103<br>40127<br>40239          | TCHR AST DEG T<br>TCHR AST DEG T<br>CAT PRG AD C1T<br>COMMUNITY REP<br>ITIN COUNS PSA<br>GEN SUPPLIES T<br>POTENTIAL FNDI                   | K NW/2<br>K NW/2<br>27/11<br>C<br>C<br>ECHNO<br>NG VAR           | 110005<br>110005<br>190001<br>290001<br>120021<br>430001<br>430098           | 07/01/2025<br>07/01/2025<br>07/01/2025<br>07/01/2025<br>07/01/2025<br>07/01/2025<br>07/01/2025 | 07/01/2025<br>06/30/2026<br>07/01/2025<br>07/01/2025<br>06/30/2026<br>06/30/2026<br>06/30/2026 | C 6.0.<br>A 4.0.<br>C 3.0.<br>C 6.0. | . 5.0<br>5.0<br>5.0     | 1.00<br>0.67<br>0.50<br>0.75<br>0.00<br>0.00<br>0.00 | 100.00<br>100.00<br>100.00<br>50.00 | 0.00<br>36,927.00<br>0.00<br>32,121.00<br>3,000.00<br>15,726.00               | 36,927.00<br>32,121.00<br>3,000.00               |          |
| 1POSITN<br>1POSITN<br>1POSITN<br>2OTHS-L<br>3OTH-L<br>3OTH-L<br>3OTH-L | 107762<br>107762<br>117361<br>27785<br>12103<br>40127<br>40239<br>40261 | TCHR AST DEG T<br>TCHR AST DEG T<br>CAT PRG AD CIT<br>COMMUNITY REP<br>ITIN COUNS PSA<br>GEN SUPPLIES T<br>POTENTIAL FNDI<br>PENDING DISTRI | K NW/2<br>K NW/2<br>27/11<br>C<br>C<br>ECHNO<br>NG VAR<br>BUTION | 110005<br>110005<br>190001<br>290001<br>120021<br>430001<br>430098<br>430009 | 07/01/2025<br>07/01/2025<br>07/01/2025<br>07/01/2025<br>07/01/2025<br>07/01/2025<br>07/01/2025 | 07/01/2025<br>06/30/2026<br>07/01/2025<br>06/30/2026<br>06/30/2026<br>06/30/2026<br>06/30/2026 | C 6.0.<br>A 4.0.<br>C 3.0.<br>C 6.0. | . 5.0<br>. 5.0<br>. 5.0 | 1.00<br>0.67<br>0.50<br>0.75<br>0.00<br>0.00<br>0.00 | 100.00<br>100.00<br>100.00<br>50.00 | 0.00<br>36,927.00<br>0.00<br>32,121.00<br>3,000.00<br>15,726.00<br>413,319.00 | 36,927.00<br>32,121.00<br>3,000.00<br>95,143.00- |          |
| 1POSITN<br>1POSITN<br>1POSITN<br>2OTHS-L<br>3OTH-L<br>3OTH-L<br>3OTH-L | 107762<br>107762<br>117361<br>27785<br>12103<br>40127<br>40239<br>40261 | TCHR AST DEG T<br>TCHR AST DEG T<br>CAT PRG AD C1T<br>COMMUNITY REP<br>ITIN COUNS PSA<br>GEN SUPPLIES T<br>POTENTIAL FNDI<br>PENDING DISTRI | K NW/2<br>K NW/2<br>27/11<br>C<br>C<br>ECHNO<br>NG VAR<br>BUTION | 110005<br>110005<br>190001<br>290001<br>120021<br>430001<br>430098<br>430009 | 07/01/2025<br>07/01/2025<br>07/01/2025<br>07/01/2025<br>07/01/2025<br>07/01/2025<br>07/01/2025 | 07/01/2025<br>06/30/2026<br>07/01/2025<br>06/30/2026<br>06/30/2026<br>06/30/2026<br>06/30/2026 | C 6.0.<br>A 4.0.<br>C 3.0.<br>C 6.0. | . 5.0<br>5.0<br>5.0     | 1.00<br>0.67<br>0.50<br>0.75<br>0.00<br>0.00<br>0.00 | 100.00 100.00 50.00                 | 0.00<br>36,927.00<br>0.00<br>32,121.00<br>3,000.00<br>15,726.00<br>413,319.00 | 36,927.00<br>32,121.00<br>3,000.00<br>95,143.00- |          |

### Deleting the Work in Progress (WIP)

| School Budget Planning and Maintenance                                                                                                    | Dacult    |
|----------------------------------------------------------------------------------------------------|-----------|
|                                                                                                    | Nesult    |
| School Budget Planning and Maintenance                                                                                                    |           |
| Funds Center       1234501       ABC ES         SACS Fund       010       General Fund         LAUSD Program       75046       CE-NCLB T1 Schools         III       List All Authorized       Clear Selection Criteria         Task       Task | THE WORLD |
| Version     Fiscal Year     Locks       Budget Planning     Fixio     Final Version     2026       Budget Maintenance     CMO     Current Maintena     2025                                                                                    |           |
| Budget Report Archive Report School Resource Alloca                                                                                                    | tion      |
| Signature Form III General Fund Allocation f                                                                                                    | Report    |
| 📰 Signature Form With Print Range                                                                                                    | es        |
| Progress Report School Discretionary Programs Rep School Budget Summ                                                                                                    | ary 📃     |
| Budget With Incumbent Report Estimated Rates By Budget Item                                                                                                    |           |
| Position With Incumbent Report Employee Assignment Cost Furlough Savings Rep                                                                                                    | ort       |
|                                                                                                    | 4.3       |
|                                                                                                    |           |

### **Tips and Reminders**

- Enter only whole numbers, no cents.
- Get in the habit of saving your entries. If it is left idle for a long period of time, entries will be lost.
- Information can only be entered in white fields. Blue fields are locked and cannot be edited.
- Use the Estimated Rate Sheet to look for item numbers. Filter by job code.
- Slashes are not necessary when entering dates.
- The total funding percentage of a position should be 100% across programs.
- Budget adjustments must balance, *Total Difference* should be zero. This applies to all programs, except for the SENI TSP programs – 10552, 10947, 10948, and 10949.
- Note that blank lines can be added to the School Budget Signature Form (SBSF) to create a budget worksheet for planning purposes. An Excel spreadsheet such as the Budget Development Tool can also be used to plot budgets prior to SFE entry.
- Click Validate after every entry and check for error messages.

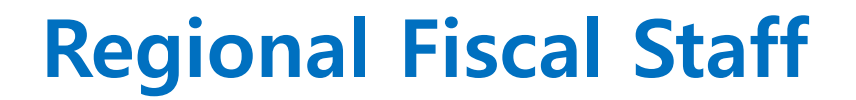

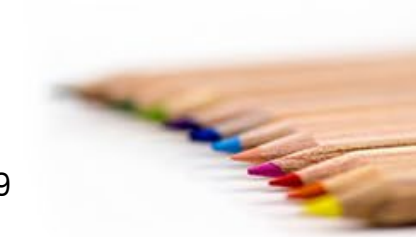

Contacts

69

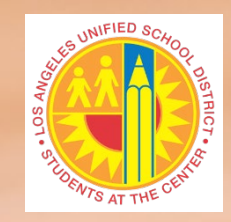

#### **Questions?**